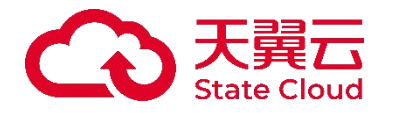

# 轻量型云主机

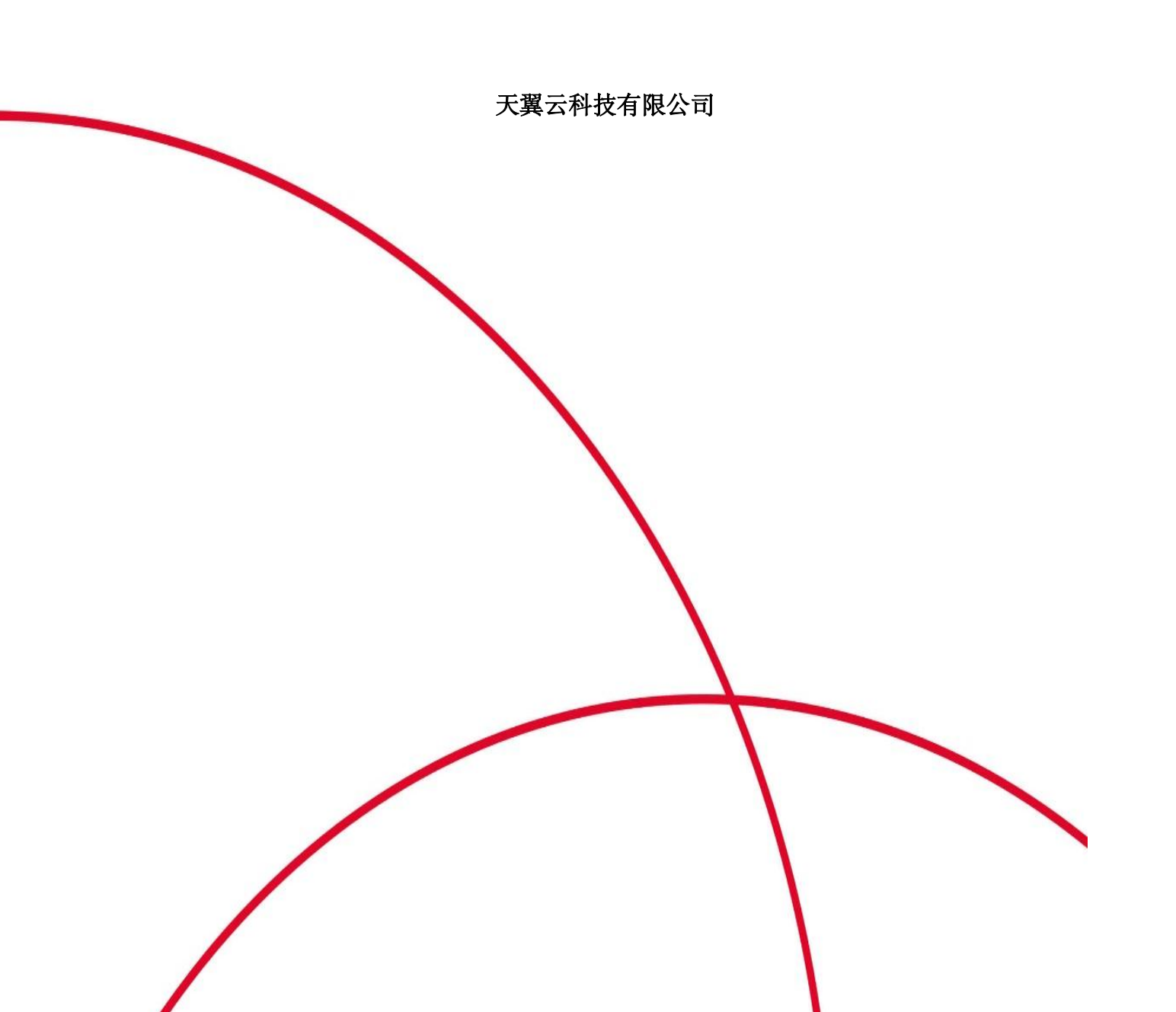

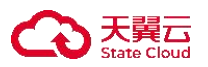

| 1 产品动态                                          | 5     |
|-------------------------------------------------|-------|
| 2产品简介                                           | 6     |
| 2.1 产品定义                                        | 6     |
| 2.2 产品优势                                        | 7     |
| 2.3 产品应用场景                                      | 8     |
| 2.4 产品使用限制                                      | . 10  |
| 2.5 支持的镜像                                       | . 11  |
| 2.6 与弹性云主机的对比                                   | . 17  |
| 2.7 实例套餐                                        | . 18  |
| 2.8 云硬盘                                         | . 20  |
| 2.9 网络                                          | . 24  |
| 3 计费说明                                          | 25    |
| 3.1 计费方式及计费项                                    | . 25  |
| 3.2 价格总览                                        | . 26  |
| 3.3 退款说明                                        | . 29  |
| 3.4 变更说明                                        | . 29  |
| 3.5 续费说明                                        | . 30  |
| 4 快速入门                                          | 30    |
| 4.1 购买指引                                        | . 30  |
| 4.2 用户账号注册                                      | . 30  |
| 4.3 创建轻量型云主机                                    | . 32  |
| 4.4 登录轻量型云主机                                    | . 34  |
| 5 用户指南                                          | 36    |
| 5.1 创建轻量型云主机                                    | . 36  |
| 5.2 登录轻量型云主机                                    | . 39  |
| 5.3 升级轻量型云主机                                    | . 41  |
| 5.4 生命周期管理                                      | . 43  |
| 5.4.1 实例状态                                      | 43    |
| 5.4.2 轻量型云主机关机                                  | 45    |
| 5.4.3 轻量型云主机开机                                  | 47    |
| 5.4.4 轻量型云主机重启                                  | 49    |
| 5.4.5 轻量型云主机重置密码                                | 50    |
| 5.4.6 轻量型云主机重装操作系统                              | 52    |
| 5.5 轻量型云主机续订                                    | . 55  |
| 5.5.1 续费概述                                      | 55    |
| 5.5.2 手动续订                                      | 55    |
| 5.5.3 自动续订                                      | 59    |
| 5.6 轻量型云主机退订                                    | . 64  |
| 5.7 管理应用 (适用于应用镜像)                              | 65    |
| 5.8 查看监控信息                                      | . 71  |
| 5.9 查看通姓伯恩 ···································· | 73    |
| 5.10 管理防火墙                                      | . , 0 |
| 5.10.1 添加规则                                     | . 74  |
| 5.10.2 快速添加规则                                   | 77    |
| 5.10.3 修改规则                                     |       |
| 5 10 4 删除规则                                     | 80    |
| 0.10.1 /441/2///                                |       |

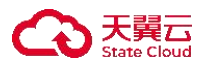

| 5.10.5 防火墙配置示例                             | 81  |
|--------------------------------------------|-----|
| 5.11 云盘快照                                  | 85  |
| 5.11.1 创建云盘快照                              | 85  |
| 5.11.2 回滚快照                                | 86  |
| 5.11.3 删除快照                                | 87  |
| 5.12 数据盘管理                                 | 88  |
| 5.12.1 新建并挂载数据盘                            | 88  |
| 5.12.2 退订数据盘                               | 90  |
| 5.13 批量下单                                  | 92  |
| 6 最佳实践                                     | 93  |
| 6.1 使用 WordPress 应用镜像快速搭建网站                | 93  |
| 6.2 一键部署 Palworld 幻兽帕鲁服务器                  | 95  |
| 6.3 使用 VNC Viewer 连接 linux 轻量型云主机          | 96  |
| 6.4 搭建 LNMP 环境                             | 101 |
| 6.5 一键部署并使用 Docker                         | 105 |
| 7 常见问题                                     | 106 |
| 7.1 产品咨询类                                  | 106 |
| 7.1.1 如何申请天翼云账号?                           | 106 |
| 7.1.2 轻量型云主机可以做什么?                         | 107 |
| 7.1.3 轻量云主机与弹性云主机有什么区别?                    | 108 |
| 7.1.4 实例套餐有哪些?                             | 110 |
| 7.1.5 买错规格怎么更换?                            | 111 |
| 7.2 操作类                                    | 111 |
| 7.3 磁盘管理类                                  | 112 |
| 7.3.1 磁盘是否支持扩容?                            | 112 |
| 7.3.2 轻量型云主机实例是否支持挂载自有数据盘?                 | 112 |
| 7.4 计费类                                    | 113 |
| 7.4.1 已购买的轻量型云主机是否支持更换资源池?                 | 113 |
| 7.4.2 轻量型云主机提供哪些计费方式,区别是什么?                | 113 |
| 7.4.3 轻量型云主机快过期了,我还想继续用,该怎么办?              | 113 |
| 7.4.4 退订、冻结等相关问题                           | 114 |
| 7.4.5 购买失败后怎么处理                            | 115 |
| 7.4.6 轻量型云主机如何进行计费?                        | 115 |
| 7.4.7 轻量型云主机到期后忘记续费了,会出现什么后果?              | 115 |
| 7.4.8 轻量型云主机关机后还会继续计费吗?                    | 116 |
| 7.5 密码管理类                                  | 116 |
| 7.5.1 如何在操作系统内部修改云主机密码?                    | 116 |
| 7.5.2 轻量型云主机服务的默认密码是多少?                    | 117 |
| 7.6 主机管理类                                  | 118 |
| 7.6.1 轻量型云主机是否有图形界面?                       | 118 |
| 7.6.2 怎样修改轻量型云主机的主机名?                      | 118 |
| 7.6.3 用户能否自己安装或者升级操作系统?                    | 119 |
| 7.6.4 创建多台轻量型云主机时怎样设置有序的名称?                | 120 |
| 7.7 登录链接类                                  | 121 |
| 7.7.1 怎样修改 windows 远程登录的端口?                | 121 |
| 7.7.2 修改 Linux 弹性云主机的默认 SSH 端口后,使用新端口无法登录? | 124 |

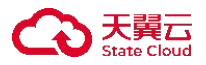

| 7.7.3 怎样修改 Linux 远程登录的端口? 125                 |
|-----------------------------------------------|
| 7.7.4 如何修改 Windows 的分辨率? 127                  |
| 7.7.5 远程登录的提前准备工作有哪些?                         |
| 7.7.6 如果忘记远程登录密码怎么办?128                       |
| 7.7.7VNC 方式登录后较长时间不操作,界面无响应怎么办?130            |
| 7.8 创建删除类 130                                 |
| 7.8.1 轻量型云主机支持哪些镜像?130                        |
| 7.8.2 如何退订轻量型云主机?133                          |
| 7.8.3 通过 VNC 登录 Windows 系统后,播放音频文件没有声音怎么办?133 |
| 7.8.4 已经删除的轻量型云主机可以恢复数据吗?                     |
|                                               |

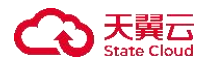

1产品动态

2024年10月

| 时间节点               | 功能名<br>称               | 功能描述                                                                     | 相关文档                  |
|--------------------|------------------------|--------------------------------------------------------------------------|-----------------------|
| 202<br>4/10<br>/15 | 新增幻<br>兽帕鲁<br>应用镜<br>像 | 一键部署幻兽帕鲁多人联机<br>服务器,可选择基于 Windows<br>Server 和 Linux (Ubuntu)的两<br>种操作系统。 | 管理应用<br>(适用于<br>应用镜像) |
| 202<br>4/10<br>/15 | 控制台<br>全新改<br>版        | 将轻量型云主机从弹性云主<br>机控制台独立出来,操作更便<br>捷。                                      | 创建轻量<br>型云主机          |

2023年9月

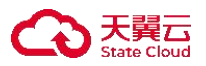

| 时间节点                   | 功能<br>名称 | 功能描述                                                                                                    | 相关文档 |
|------------------------|----------|----------------------------------------------------------------------------------------------------|------|
| 202<br>3/0<br>9/3<br>0 | 轻量 型 前 出 | 轻量型云主机 (CtyunLite-ECS) 是一款<br>易于搭建、便于管理的计算服务产品,<br>提供集计算、存储、网络于一体的套餐<br>服务,主要面向于中小企业和个人开发<br>者用户,适用于网站搭建、云端学习等<br>低负载应用场景。 | 产品定义 |

## 2 产品简介

# 2.1 产品定义

轻量型云主机

轻量型云主机 (CtyunLite-ECS) 是一款面向中小企业和个人开发者用户的计算 服务产品。它提供了一种易于搭建和管理的云计算解决方案,集成了计算、存储 和网络服务资源。轻量型云主机的特点是简单、易用、轻便、实惠。适用于低负 载应用场景,例如网站搭建和云端学习等。

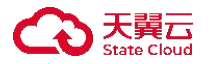

下表为您介绍轻量型云主机相关的名词概念。

| 概念       | 介绍                                                                                                    |
|----------|----------------------------------------------------------------------------------------------------|
| 镜像       | 提供了运行实例所需的信息,包括操作系统和运行环境、初始化应用数<br>据等。                                                                       |
| 云硬<br>盘  | 分布式持久块存储设备、可弹性扩展的数据块级存储设备,可以用作实例的系统盘和数据盘使用。                                                                  |
| VPC      | 虚拟私有云(Virtual Private Cloud),为云主机、云容器、云数据库等云<br>上资源构建隔离、私密的虚拟网络环境。                                           |
| 防火<br>墙  | 防火墙是保障轻量型云主机网络安全的重要手段,用户可以通过配置防火墙规则,允许或禁止公网或私网对轻量型云主机的访问。                                                    |
| 弹性<br>IP | 弹性 IP (Elastic IP Address, 简称 EIP) 指公网 IP 地址, 将弹性 IP 地址和子网中关联的各项云资源绑定和解绑, 可以实现 VPC 中的云资源通过固定的公网 IP 地址与互联网互通。 |
| 快照       | 某一时间点云盘数据状态的备份文件,用于备份或者恢复整个云盘的数<br>据。                                                                        |

## 2.2 产品优势

快捷易用, 简单方便

轻量型云主机融合计算、存储、网络等常用基础云服务,使创建和管理云服务器 及应用系统变得更简单。用户无需购买硬件设备、搭建本地服务器,同时也避免 了后续繁琐的运维工作。使用轻量型云主机降低了成本和精力投入,帮助用户更 快上手,迅速部署业务到云。

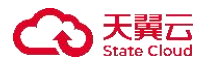

规格丰富,按需选择

提供多种云资源套餐,支持套餐升级;支持单独购买数据盘并进行挂载,提供多种存储类型的云硬盘,满足用户各类场景需求。

为了满足多种实际业务需求,轻量型云主机服务提供了基础型、进阶型两款精心 搭配的云资源套餐,适配中小型轻量化业务性能需求。另提供随心购套餐,方便 用户自定义套餐规格大小,灵活选择。同时,用户可选购普通 IO、高 IO、通用 SSD、超高 IO 类型云硬盘,拓展数据存储容量。

性价比高, 服务优质

轻量型云主机以套餐方式售卖计算、存储和网络资源,使开支清晰直观,方便用 户更好地控制和管理成本。与相同配置的云主机相比,轻量型云主机套餐价格更 低,能在保证高性能的前提下,提供更高的性价比。

此外,轻量型云主机部署在五星级电信 IDC 环境,拥有专业的运营团队,提供全年无休的 7\*24 小时服务,确保用户获得高质量的支持和服务。

安全可靠,稳定高效

轻量型云主机注重安全性,可实现网络隔离,提供防火墙保护,有效减轻外部攻击威胁。

轻量型云主机提供监控服务,支持24小时实时监控服务运行情况,并提供直观的图形监控信息查看,帮助用户快速定位服务问题,获取服务运行状态。

### 2.3 产品应用场景

轻量级应用服务搭建

场景说明

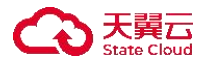

个人或企业用户需要搭建网站或小程序,例如搭建博客、门户网站、微信小程序 或公众号后台服务在这些场景下,网站的稳定运行和系统的安全性非常重要。

产品优势

- 用户无需购买和维护本地物理设备,降低了时间和成本投入。
- 支持多种套餐按需选择,套餐内容可自定义搭配,满足多种场景需求,同时 套餐升级不影响业务正常运行。
- 提供防火墙规则和监控等服务,确保网站的安全和稳定性。

个人云端环境

场景说明

学生、个人或开发者需要创建即开即用的学习或开发实验环境,以进行学习、开 发和测试。

产品优势

- 价格优惠,提供高性价比的计算、存储和网络资源套餐,适合个人开发者的 使用需求。
- 提供安全可靠系统镜像资源,方便用户快速获取。支持 Ubuntu、CentOS 等 常用 Linux 系统镜像以及 Windows 系统镜像。
- 云端环境更加方便和灵活,用户可以即时创建和删除环境,不需要担心硬件 维护和管理。

企业服务搭建

场景说明

前端开发过程中不可避免会用到图片、视频等多媒体物料,常见的处理方案通常 会进行动静分离,将图片等资源放置在图床上,除了使用业界常用的图床资源,

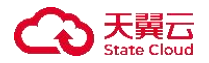

我们也可以使用轻量型云主机为自己搭建一个图床,获得更好的基础服务,提升 开发体验及效率。

产品优势

- 提供一站式的图形化管理界面,集成了计算、网络、存储等管理模块,使操 作变得简单且高效。
- 配套安全监控服务,可保障服务的安全性,同时有效降低了维护成本,让用 户能够更专注于业务开发。

#### 2.4 产品使用限制

网络限制

轻量型云主机将为用户创建默认的 VPC。

同一账号同地域下,多台轻量型云主机默认处于同一个 VPC 环境中,可以通过内网进行通信。

不同用户、同一用户不同地域下的轻量型云主机所在的 VPC 间是隔离的,无法 直接通过内网进行通信。

轻量型云主机目前不支持配置 IPv6 地址。

公网 IP

每台轻量型云主机创建完成后,默认分配一个独立固定的公网 IP 地址,并配置 独享的公网带宽。

每台轻量型云主机只能绑定一个公网 IP 地址,且不支持更换公网 IP 地址。

存储限制

挂载轻量型云主机的云硬盘不支持加密盘、共享盘或 ISCSI 盘。

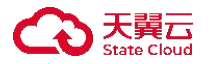

用户可以在订单页面额外挂载数据盘,这会产生额外费用(单独收费,独立套餐 外),云盘容量大小范围为:10-32768(GB)。

#### 配额限制

单台轻量型云主机最多支持5块数据盘。

单个用户在单个资源池内最多可以开通10台轻量型云主机。

#### 变更限制

目前,轻量型云主机仅支持套餐升级。用户可以进行套餐升级,但需要满足以下 条件之一:

- 云盘的大小大于当前的规格。
- 主机规格大于当前的规格。
- 带宽大于当前的规格。

### 2.5 支持的镜像

操作系统镜像是指对一个完整的操作系统进行位级别的复制,以创建一个与原始 操作系统完全相同的副本。它是一个可启动的副本,可以直接安装到计算机的硬 盘驱动器或虚拟机中,以创建一个与原始系统完全相同的工作环境。镜像包含了 操作系统的所有文件、配置、驱动程序和应用程序,以及相应的目录结构和文件 系统。通过操作系统镜像,用户可以快速而方便地配置新的计算机系统,而无需 逐个安装操作系统、驱动程序和应用程序。镜像可以提供一个预先配置好的、可 靠的基础系统,使得系统部署和配置变得更加简单和高效。

系统镜像

系统镜像是指对整个计算机系统(包括操作系统、应用程序、配置文件、驱动程 序等)进行完全的位级别复制,以创建一个与原始系统完全相同的副本。系统镜 像是一个完整的备份,可以用于系统部署、恢复和备份。

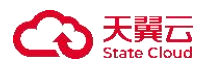

天翼云为用户提供以下类型的系统镜像:

| 镜像类型   | 说明                                                                                                    | 提供版本                                                                                                    |
|--------|----------------------------------------------------------------------------------------------------|----------------------------------------------------------------------------------------------------|
| Centos | CentOS 是一种基于开源代码<br>的操作系统,它是以 Red Hat<br>Enterprise Linux (RHEL)为<br>基础的免费发行版本。CentO<br>S 致力于提供企业级的稳定<br>性、可靠性和兼容性,并长期<br>提供安全更新和支持。 | CentOS6.8 64 位<br>CentOS7.0 64 位<br>CentOS7.2 64 位<br>CentOS7.3 64 位<br>CentOS7.4 64 位<br>CentOS7.5 64 位<br>CentOS7.6 64 位<br>CentOS7.7 64 位<br>CentOS7.8 64 位<br>CentOS8.0 64 位<br>CentOS8.1 64 位 |

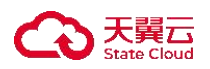

| 镜像类型    | 说明                                                                                                    | 提供版本                                                                                                    |
|---------|----------------------------------------------------------------------------------------------------|----------------------------------------------------------------------------------------------------|
| Ubuntu  | Ubuntu 是一种基于开源 Linux<br>的操作系统,以简单易用、稳<br>定可靠和强大的社区支持而<br>闻名。它提供直观友好的用户<br>界面和广泛的软件选择,通过<br>APT 包管理工具轻松安装、更<br>新和删除软件包。        | Ubuntu 16.04 64 位<br>Ubuntu 18.04 64 位<br>Ubuntu 20.04 64 位                                                                                                    |
| Windows | Windows 操作系统是由微软<br>公司开发和发布的操作系统,<br>广泛应用于个人计算机和企<br>业环境。它提供了直观的用户<br>界面、丰富的应用程序和广泛<br>的硬件兼容性,使用户能够轻<br>松地进行日常任务、娱乐和生<br>产工作。 | Windows Server 2008<br>标准版 64 位中文版<br>Windows Server 2012<br>标准版 R2 64 位中<br>文版<br>Windows Server 2016<br>数据中心版 64 位中<br>文版<br>Windows Server 2012<br>数据中心版 R2 64<br>位中文版 |

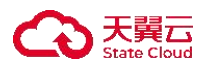

| 镜像类型 | 说明 | 提供版本                                            |
|------|----|-------------------------------------------------|
|      |    | 文版<br>Windows Server 2008<br>企业版 R2 64 位中<br>文版 |

### 注意

该表内为各资源池全量镜像,部分资源池支持镜像版本不一致,请以控制台实际 情况为准。

应用镜像

应用镜像包含第三方应用程序、初始化数据、应用所需的运行环境以及操作系统, 选用应用镜像创建轻量型云主机时,您可以直接使用预设的应用程序,也可以根 据实际的业务需求自定义应用配置。这样可以减少应用上传和安装等环节,有效 提高部署效率。

注意

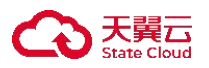

天翼云对云主机底层的操作系统提供技术支持服务,保证主机的正常启动。除此 之外不负责第三方应用的安装、调试,若您在使用第三方软件的过程中遇到问题, 请和第三方公司联系。

天翼云为用户提供以下类型的应用镜像。

| 镜像类型      | 说明                                                                                                    | 提供版本  |
|-----------|----------------------------------------------------------------------------------------------------|-------|
| WordPress | WordPress 是一个广泛使用的开源内容管理系统,适用于创建和管理各种类型的网站和博客。<br>它由 PHP 和 MySQL 构建,提供可扩展性、灵<br>活性和易用性。<br>注:该镜像基于 CentOS 7.3 64 位操作系统。 | 6.0.0 |

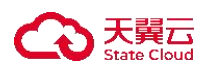

| 镜像类型               | 说明                                                                                                    | 提供版本    |
|--------------------|----------------------------------------------------------------------------------------------------|---------|
| Docker             | Docker 是较为流行的开源容器引擎,可实现将应<br>用程序及其依赖关系和运行环境打包在一个容<br>器内,从而实现跨平台、可重复部署、自动化管<br>理的目标。<br>注: 该镜像基于 CentOS 7.9 64 位操作系统。                                                                                              | 19.03.9 |
| 幻兽帕鲁<br>(Palworld) | <ul> <li>一键部署幻兽帕鲁多人联机服务器,可选择基于</li> <li>Windows Server 和 Linux (Ubuntu)的两种操作系统。</li> <li>注: Windows Server 版本基于 Windows 2019</li> <li>Datacenter 64 位操作系统; Ubuntu 版本基于</li> <li>Ubuntu 20.04 64 位操作系统。</li> </ul> |         |

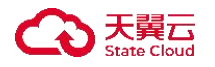

# 2.6 与弹性云主机的对比

轻量型云主机与弹性云主机的区别

轻量型云主机相比云主机提供了相对较小的资源配置和更低成本的主机资源,并 在云主机的服务配置流程和操作流程上进行了简化,提供了更低的云计算入门门 槛,我们将从以下几个方面比较轻量型云主机及云主机的区别。

| 类型      | 弹性云主机                                                                        | 轻量型云主机                                                | 轻量型<br>云主机<br>优势 |
|---------|------------------------------------------------------------------------------|-------------------------------------------------------|------------------|
| 应 用 场 景 | 覆盖全量应用:<br>网站和应用程序托管<br>企业应用和业务系统<br>数据分析和大数据处理<br>游戏服务器和多媒体应用<br>图形渲染及高性能应用 | 适用于较轻量的应用:<br>开发和测试环境<br>小型网站和博客<br>个人项目和学习<br>云图、网盘等 | 适 轻              |

| 类<br>型  | 弹性云主机                                                                                          | 轻量型云主机                                                                             | 轻量型<br>云主机<br>优势         |
|---------|------------------------------------------------------------------------------------------------|------------------------------------------------------------------------------------|--------------------------|
| 计费 方式   | 包年包月、按需计费用户需分<br>别选择实例类型规格, 云盘类<br>型规格, 并单独购买弹性公网<br>IP。                                       | 包年包月提供基础型、进<br>阶型、随心购的资源套<br>餐。                                                    | 购买简<br>单, 价<br>格更优<br>惠。 |
| 管 理 方 式 | 以弹性云主机服务控制台为<br>中心,提供对于实例的管理及<br>操作功能,用户还可分别前往<br>云硬盘、网络、安全、备份等<br>产品控制台对其余配套资源<br>及服务进行管理和操作。 | 集成了计算、存储、网络<br>资源控制台管理界面,实<br>现一站式管理服务,用户<br>通过轻量型云主机服务<br>控制台,可完成对多方资<br>源的管理及操作。 | 操作流<br>程及方<br>式更简<br>单。  |

# 2.7 实例套餐

天翼云

轻量型云主机服务套餐

主机套餐是您在创建轻量型云主机时选择的云资源配置,它包括 CPU、内存、 云硬盘 (系统盘)和公网带宽。主机套餐分为两大类:

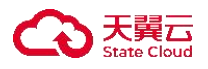

- 固定套餐: 这些套餐具有固定的 CPU、内存、系统盘和公网带宽大小。它 们适用于用户对资源需求有明确要求的场景,不需要太多的灵活性。
- 随心购套餐:这些套餐具有固定的 CPU 和内存的比例,但允许您根据需要 自由选择系统盘和公网带宽的大小。这种套餐灵活性更高,可以满足不同应 用程序需求的场景,适合具有更高资源规格要求的用户。

主机实例

主机实例是指在宿主机上创建和运行的虚拟机实例。它们是物理服务器的虚拟化 副本,为用户提供了灵活、可扩展和按需使用的计算资源。您可以选择适合您需 求的主机套餐来创建主机实例,从而获得所需的计算能力和存储空间。

### 带宽

轻量型云主机的带宽是指与弹性 IP 地址关联的带宽。带宽决定了数据传输速度, 较高的带宽意味着更快的数据传输。每个套餐内的带宽都是独享的,您不必与其 他用户共享带宽资源,确保了网络性能的稳定性。

| 套餐类型 |     | vCPU (核) | 内存(GB ) | 系统盘  | 带宽     |
|------|-----|----------|---------|------|--------|
| 田ウ女  | 基础型 | 2        | 4       | 40GB | 2Mbits |
| 回疋   | 进阶型 | 2        | 8       | 60GB | 5Mbits |

轻量型云主机的套餐规格

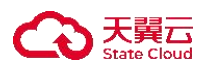

| 套餐类型 |     | vCPU (核) | 内存(GB ) | 系统盘                  | 带宽                                     |
|------|-----|----------|---------|----------------------|----------------------------------------|
|      | 随心购 | 4        | 8       | 40GB<br>60GB<br>80GB |                                        |
|      |     | 4        | 16      |                      |                                        |
|      |     | 8        | 16      |                      | 1Mbits<br>2Mbits                       |
| 搭配套  |     | 8        | 32      |                      | 2Mbits<br>5Mbits<br>10Mbits<br>15Mbits |

2.8 云硬盘

云硬盘

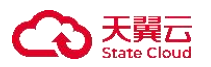

云硬盘 (CT-EVS, Elastic Volume Service) 是一种可弹性扩展的块存储设备,可 以为计算产品提供高性能、高可靠的块存储服务。天翼云硬盘规格丰富,满足不 同场景的业务需求,适用于文件系统、数据库、开发测试等场景。用户可以在线 操作及管理云硬盘,并可以像使用传统服务器硬盘一样,对挂载到云主机的云硬 盘做格式化、创建文件系统等操作。

云硬盘类型

云硬盘性能的主要指标包括:

- IOPS: 云硬盘每秒进行读写的操作次数。
- 吞吐量: 云硬盘每秒成功传送的数据量, 即读取和写入的数据量。
- IO 读写时延: 云硬盘处理一个读写 IO 需要的时间。

目前,轻量型云主机系统盘提供高 IO 类型的云硬盘,数据盘支持普通 IO、高 IO、 通用 SSD、超高 IO 高类型的云硬盘。各种类型的云盘性能如下:

| 参数           | 普通 IO | 高 IO | 通用型 SSD | 超高 IO |
|--------------|-------|------|---------|-------|
| 单个云硬盘的最大IOPS | 2000  | 5000 | 20000   | 33000 |

| 参数                             | 普通 IO | 高 IO | 通用型 SSD | 超高 IO |
|--------------------------------|-------|------|---------|-------|
| 单个云硬盘的基线 IOP S                 | 300   | 1800 | 1500    | 1800  |
| 每<br>GB<br>云 硬 盘 的<br>IOP<br>S | 2     | 8    | 8       | 30    |

|  | <b>天翼云</b> |
|--|------------|
|--|------------|

| 参数                        | 普通 IO                  | 高 IO                    | 通用型 SSD                   | 超高 IO                     |
|---------------------------|------------------------|-------------------------|---------------------------|---------------------------|
| 单个云硬盘IOS能计算公式             | min(2000,300+<br>2*容量) | min(5000,1800<br>+8*容量) | min(20000,150<br>0 +8*容量) | min(33000,1800+<br>30*容量) |
| IOP<br>S 突<br>发<br>上<br>限 | 2000                   | 5000                    | 8000                      | 16000                     |
| 最<br>大<br>吞<br>吐<br>量     | 150MB/s                | 200MB/s                 | 250MB/s                   | 350MB/s                   |

| 参数                    | 普通 IO                        | 高 IO                         | 通用型 SSD                      | 超高 IO                        |
|-----------------------|------------------------------|------------------------------|------------------------------|------------------------------|
| 每GB云硬盘的吞吐量            | 0.1                          | 0.1                          | 0.5                          | 0.5                          |
| 吞<br>吐<br>量<br>公<br>式 | min(150,100+0<br>.1*容量) MB/s | min(200,130+0.<br>1*容量) MB/s | min(250,100+0<br>.5*容量) MB/s | min(350,120+0.5<br>*容量) MB/s |
| 单队列访问时延               | 5~10ms                       | 1~3ms                        | 1ms                          | 1ms                          |

# 2.9 网络

虚拟私有云(VPC)

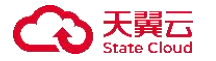

轻量型云主机使用虚拟私有云 (VPC) 来进行网络隔离和管理。每个 VPC 包括 私网网段、路由表和至少一个子网。

私网网段: 在创建 VPC 时,用户无法自行指定私网网段,轻量型云主机默认自 动创建 10.0.0.0/8 私网网段,您可以在这个范围内创建子网。 子网:云资源(例如云主机、云数据库等)必须部署在子网内。 路由表:在创建虚拟私有云 VPC 时,系统会自动生成默认路由表,新创建的子 网会关联到该默认路由表下。默认路由表确保同一个 VPC 下的所有子网之间可 以互通。

防火墙

防火墙在轻量型云主机的网络安全中起着关键作用。轻量型云主机的防火墙相当 于云主机中的安全组,提供同等的安全防护作用。通过配置防火墙规则,您可以 控制轻量型云主机对网络的入站和出站访问,从而增强网络安全。

弹性 IP

弹性 IP (Elastic IP Address, 简称 EIP) 是可以独立申请的公网 IP 地址,将弹性 IP 地址和子网中关联的各项云资源绑定和解绑,可以实现 VPC 中的云资源 通过固定的公网 IP 地址与互联网互通。弹性 IP 产品既包含公网 IP 地址,也可 以提供公网带宽服务,与其他带宽产品组合使用,可以达到访问公网与节省成本 的目的。轻量型云主机订购时默认分配公网 IP,并绑定独享带宽。

3 计费说明

3.1 计费方式及计费项

计费方式

轻量型云主机的套餐内资源及数据盘采用包年包月的计费方式。

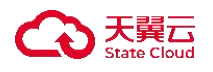

计费项

套餐内计费项目包含:

- CPU
- 内存
- 云硬盘 (系统盘)
- 网络带宽 (独享带宽)
- 公网 IP (免费)
- 套餐外计费项
- 数据盘

# 3.2 价格总览

轻量型云主机的套餐包含 CPU、内存、系统盘、网络带宽、公网 IP。具体计费 项及价格如下:

CPU、内存

| 规格   | 包月标准价格 (元/月) |
|------|--------------|
| 2C4G | 136.98       |
| 2C8G | 194.04       |

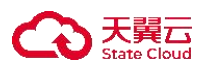

| 规格    | 包月标准价格 (元/月) |
|-------|--------------|
| 4C8G  | 273.87       |
| 4C16G | 388.08       |
| 8C16G | 547.74       |
| 8C32G | 776.16       |

注意

轻量型云主机的 CPU、内存具有包年优惠政策,包1、2、3、4、5年的年付月价 为标准月价 8.5 折,使用时长较长的用户,可以年为单位进行购买。

系统盘

| 规格 | 包月标准价格 (元/G/月) |
|----|----------------|
|----|----------------|

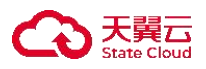

| 规格         | 包月标准价格 (元/G/月) |
|------------|----------------|
| 高 IO (SAS) | 0.4            |

# 数据盘

| 规格           | 包月标准价格 (元/G/月) |
|--------------|----------------|
| 普通 IO (SATA) | 0.3            |
| 高 IO (SAS)   | 0.4            |
| 通用型 SSD      | 0.7            |
| 超高 IO (SSD)  | 1.2            |

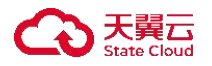

注意

云硬盘还享受包年一次性付费折扣,折扣如下:1年8.5折、2年7折、3年5 折、4年4.5折、5年4折。

弹性 IP 和带宽

弹性 IP 收取独享带宽费用。

| 产品规格      | 包月标准价格 (元/M/月) |
|-----------|----------------|
| 0-5M 带宽   | 20             |
| 5M 以上带宽部分 | 36             |

注意

独享带宽还享受包年一次性付费折扣,折扣如下:1年8.5折、2年7折、3年5 折、4年4.5折、5年4折。

### 3.3 退款说明

退订规则详情请参考天翼云帮助中心-费用中心-退订规则说明。

### 3.4 变更说明

轻量型云主机升配计费规则详情请参考天翼云帮助中心-费用中心-变更。

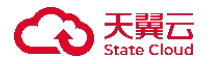

套餐升级操作详情请参考天翼云帮助中心-轻量型云主机-用户指南-升级轻量 型云主机。

### 3.5 续费说明

续订规则详情请见天翼云帮助中心-费用中心-续订规则说明。

### 4 快速入门

### 4.1 购买指引

在控制中心快速创建一台轻量型云主机并使用, 主要步骤如下:

步骤一: 注册并完成实名认证。

在创建和使用天翼云轻量型云主机之前,您需要先注册天翼云门户的账号并完成 实名认证。具体步骤可参见用户账号注册。

如果您拥有天翼云的账号,且账号中有足够的余额,请跳转到下一步骤。

步骤二: 购买轻量型云主机。

根据实际业务需求选定对应规格,在控制台购买并创建主机。具体步骤可参见创 建轻量型云主机。

步骤三:登录轻量型云主机。

具体步骤可参见登录轻量型云主机。

### 4.2 用户账号注册

#### 操作步骤

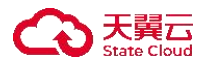

在创建和使用轻量型云主机之前,您需要先注册天翼云门户的账号并完成实名认证。

● 使用或注册天翼云账号。

1.打开天翼云门户网站, 单击"免费注册"。

2.进入注册页面,依次填写"邮箱地址"、"登录密码"、"手机号码",在"获 取验证码"并填写后,勾选"同意协议并提交"按钮。

| 服箱地址        |       |
|-------------|-------|
| <b>分置密码</b> | hard  |
| 角认密码        | ~~    |
| +86 手机号码    |       |
| 青输入6位手机验证码  | 获取验证码 |

注意

如1分钟内手机未收到验证码,请再次点击"免费获取短信验证码"按钮。 3.注册成功后,可到邮箱激活您的账号,即可体验天翼云。

购买天翼云产品前需要为您的账号完成实名认证,具体步骤请参见会员服务
 -实名认证。

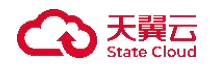

### 4.3 创建轻量型云主机

前提条件

完成账号注册与实名认证。

操作步骤

1.登录天翼云官网,进入控制中心。

2.单击控制中心顶部的♥,选择资源所在地,此例我们选择贵州 3.后续您也可以在创建页面对"地域"进行修改。

4.单击左侧导航栏"产品服务列表",选择"计算>轻量型云主机"。

5.进入轻量型云主机界面, 单击"创建轻量型云主机"。

6.选择计费模式,轻量型云主机目前仅支持包年/包月计费模式。

7.根据业务需求选择"规格套餐"。

| 套餐类<br>型 | 说明                             |
|----------|--------------------------------|
| 基础       | 提供合适的云资源能力,适用于小型网站软件及应用,如官网页面、 |
| 型        | 论坛、测试环境等。                      |

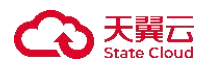

| 套餐类<br>型 | 说明                                    |
|----------|---------------------------------------|
| 进阶<br>型  | 提供常用的云资源能力,适用于中小型网站,软件、应用及系统,<br>如电商。 |
| 随心<br>购  | 您可以根据业务的实际需要自行搭配各项云资源规格。              |

关于轻量云主机规格的详细说明,具体可参见实例套餐。

7.根据业务需求选择"镜像",天翼云提供包括 CentOS、Ubuntu、Windows 三种 类型的系统镜像。关于各类镜像的详细说明及支持的镜像版本,具体可参见支持 的镜像。

8.您可根据业务需求购买数据盘(可选)。

说明

- 数据盘非套餐内资源,单独进行收费。
- 可挂载数量: 单台轻量型云主机最多支持5块数据盘。
- 数据盘类型: 普通 IO、高 IO、通用 SSD、超高 IO 高类型。
- 云盘容量大小范围为: 10-32768 (GB)。

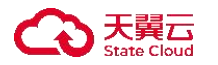

9.在"创建密码"单击"立即创建"进行密码设置。您也可以保持默认的"稍后 创建"选项,后续再进行"重置密码"操作,重新设置密码。

说明

密码规则: 8~30 个字符, 必须同时包含三项 (大写字母、小写字母、数字、 () `~!@#\$%^&\*\_-+=|{[]:;'<>,.?/ 中的特殊符号),且不能以斜线号 (/) 开头。

10.对"购买时长"、"购买量"等选项完成配置后,单击"立即购买"。

说明

最多可提供5年购买时长,默认时长为3个月。单用户单资源池最多可创建10 台轻量型云主机。

11.进入资源详情界面,确认资源配置无误后,勾选"我已阅读"后单击"确认下单"。

12.进入订单详情界面,单击"立即支付"。

13.完成支付后,前往主机列表查看,此时轻量型云主机处于"创建中"状态, 稍等片刻即可完成轻量型云主机创建,此时轻量型云主机处于"运行中"状态。

### 4.4 登录轻量型云主机

在创建轻量型云主机实例后,可在主机列表通过"远程登录"功能登录操作系统, 开始使用您的轻量型云主机。

操作步骤

轻量型云主机列表"远程登录"方式

1.登录天翼云,进入控制中心。

2.单击控制中心顶部的♥ ,选择资源所在地,此例我们选择贵州3。
3.单击左侧导航栏"产品服务列表",选择"计算>轻量型云主机"。
4.进入轻量型云主机列表界面,在目标轻量型云主机"操作"列点击远程登录。

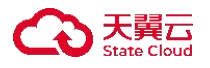

| 2  | 3天費云 控制中心             |                               |                       |       |                 |         |                             |                     | ) = · = •                             |
|----|-----------------------|-------------------------------|-----------------------|-------|-----------------|---------|-----------------------------|---------------------|---------------------------------------|
| 88 | 云主机控制台                | 轻量型云主机列表                      |                       |       |                 |         |                             |                     | 创建经量型云主机                              |
| 5  | 概范<br>弹性云主机<br>轻振型云主机 | 總还可以创建8台经星型云主                 | <i>8</i> 1.           |       |                 |         |                             | 请输入名称/ID/IP(多       | 泉内以還号分隔) 〇 〇                          |
|    | 物理机服务                 | 实例/主机名称                       | 镜像                    | 状态 🏹  | IP地址            | 规格 垣    | 付费方式/创建时间 💷                 | 到期时间 10             | 操作                                    |
|    | 續像服务                  | LiteECS-12b2 &<br>VM-bee7119b | Windows2012-Standard  | 🥑 還行中 | 172.31.1.13(内)  | 2根   4G | 包年包月<br>2023-09-11 15:06:53 | 2023-10-11 15:08:43 | 「「「「「「「「」」」」」」」「「「」」」」」」「「「」」」」」」」」」」 |
|    | 快照<br>SSH密相对          | LiteECS-lw &<br>VM-7760bc99   | CentOS7.7.v4-20220310 | 😒 遠行中 | 172.31.1.210(内) | 2核   4G | 個年包月<br>2023-09-11 10:51:19 | 2023-10-11 10:53:21 | 辺程登录 一緒重装 更多 ~                        |

5.根据界面提示, 输入轻量型云主机的账号密码完成登录。

说明

若忘记了密码,或未设置密码则用户可以进行"重置密码"操作,重新设置密码, 再进行 VNC 远程登陆操作。

轻量型云主机详情页"远程登录"方式

1.登录天翼云,进入控制中心。

2.单击控制中心顶部的♥ ,选择资源所在地,此例我们选择贵州3。
3.单击左侧导航栏"产品服务列表",选择"计算>轻量型云主机"。
4.进入轻量型云主机列表界面,单击目标轻量型云主机"实例名称"。

| C  | 3天翼云 控制中心   | 🛊 линз 🔹                     |                       |       |                 |         |                             | ◎ 中文 ◄              | 0 # 0 · · · · • |
|----|-------------|------------------------------|-----------------------|-------|-----------------|---------|-----------------------------|---------------------|-----------------|
| 88 | 云主机控制台      | 轻量型云主机列表                     |                       |       |                 |         |                             |                     | 创建经量型云主机        |
|    | 戦沈<br>弾性云主机 | 您还可以自接B台经量型云主                | -81.                  |       |                 |         |                             | 请输入名称/ID/IP(多       | 気の以道寺分開) ()     |
|    | 物理机服务       | 实例/主机名称                      | 镜像                    | 状态 ▽  | IP地址            | 規格 ↓=   | 付费方式/创建时间                   | 到期时间 這              | 操作              |
|    | 續像服务        | UteECS-12b2 &<br>VM-bee7119b | Windows2012-Standard  | 🕑 遠行中 | 172.31.1.13(内)) | 2核   4G | 包年包月<br>2023-09-11 15:06:53 | 2023-10-11 15:08:43 | 远程登录 一般重荣 更多 ~  |
|    | 快照          | LiteECS-Iw 2<br>VM-7760bc99  | CentOS7.7.v4-20220310 | 🕑 遠行中 | 172.31.1.210(内) | 2核 4G   | 包年包月<br>2023-09-11 10:51:19 | 2023-10-11 10:53:21 | 這程登录 一個重装 更多 ~  |
|    | SSH密明对      |                              |                       |       |                 |         |                             |                     |                 |

5.进入目标轻量型云主机详情页,单击右上角"远程登录"。

| 6  | 3 天翼云   控制中心    | <ul> <li>ф. донз</li> <li>-</li> </ul> |      |                                |       |                               | ◎ 中文 • | o 💷 • 🖽 🗉 📀                           |
|----|-----------------|----------------------------------------|------|--------------------------------|-------|-------------------------------|--------|---------------------------------------|
| 88 | 云主机控制台          | < / 轻量型云主机详情                           |      |                                |       |                               |        |                                       |
| D  | 概说<br>弹性云主机     | LiteECS-12b2详情                         |      |                                |       | 开机                            | 关机 重启  | □ □ □ □ □ □ □ □ □ □ □ □ □ □ □ □ □ □ □ |
|    | 轻母型云主机          |                                        | 实例名称 | LiteECS-12b2 《L                | 主机名称  | VM-bee7119b                   | 105 i  | 置行中                                   |
|    | 物理机服务           |                                        | ID   | cc559586-0c7d-4af4-ae13-7df2a4 | 18/9r | Windows2012-Standard.v4-20220 | VPC I  | iteecs_network(172.31.1.0/24)         |
|    | 镜像服务            |                                        | 规指   | lite1.fix.large.2   2檢   4G    | 包括他们问 | 2023-09-11 15:06:53           | 到期时间   | 2023-10-11 15:08:43                   |
|    | tellR<br>SSH他明对 |                                        | 内网   | 172.31.1.13                    |       |                               |        |                                       |

6.根据界面提示,输入轻量型云主机的账号密码完成登录。

说明

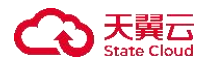

若忘记密码,或未设置密码,可以通过"重置密码"操作,重新进行密码设置操作,再进行 VNC 远程登陆。

### 5 用户指南

### 5.1 创建轻量型云主机

前提条件

完成账号注册与实名认证。

操作步骤

1.登录天翼云,进入控制中心。

2.单击控制中心顶部的 ¥,选择资源所在地,此例我们选择上海 36。后续 您也可以在创建页面对"地域"进行修改。

3.单击左侧导航栏"产品服务列表",选择"计算>轻量型云主机"。

| 产品服务列表 > | Q 请输入名称或者功能查找服务  |                  |                  | ×                   |                    |
|----------|------------------|------------------|------------------|---------------------|--------------------|
|          | 计算               | 存储               | 网络               | 广域云网(CloudWAN)      |                    |
|          | 弹性云主机            | 云硬盘              | 虚拟私有云            | 云间高速 (标准版)          | 远程登录 更多 ~          |
|          | 轻量型云主机           | 云硬盘备份            | NAT网关            | 天翼云SD-WAN           | 行中                 |
|          | 物理机服务            | 对象存储             | IPv6带宽           | 云专线                 | 1.1.1              |
|          | 镜像服务             | 媒体存储             | 弹性IP             | VPN连接               | xcker 19.03.9      |
|          | 弹性伸缩服务           | 对象存储(经典版)1型      | 共享带宽             | 算力专网                | 124-09-02 11:25:49 |
|          | 云主机备份            | 弹性文件服务SFS Turbo  | 内网DNS            | 安全                  |                    |
|          | 管理与部署            | 微服务工具与平台         | 共享流量包            | 服务器安全卫士(原生版)        |                    |
|          | 云监控服务            | 微服务引擎MSE         | 弹性负载均衡           | Web应用防火墙(原生版)       |                    |
|          | 云审计              | 容器服务             | VPC终端节点          | 云防火墙(原生版)           |                    |
|          | 云迁移服务CMS         | 云容器引擎            | 对等连接             | Web应用防火墙(企业版)       |                    |
|          | 数据库              | 分布式容器云平台CCSE ONE | 数据计算与分析          | 网页防篡改(原生版)          |                    |
|          | 关系数据库MySQL版      | 容器镜像服务           | 翼MapReduce (翼MR) | DDoS高防(边缘云版)        |                    |
|          | 关系数据库PostgreSQL版 | CDN与视频           | 企业中间件            | 云下一代防火墙             | 操作                 |
|          | 关系数据库SQL Server版 | CDN加速服务          | 分布式消息服务RocketMQ  | 密钥管理服务              | 退订                 |
|          | 分布式緩存-Redis      | 视频直播             | 分布式消息服务RabbitMQ  | Web应用防火墙(边缘云版)      |                    |
|          | 文档数据库            | 极速直播             | 分布式消息服务Kafka     | 云等保专区               |                    |
|          | 数据管理服务           | 云点播服务            | 云原生可观测           | 托管检测与响应服务(原生版)      |                    |
|          | 数据传输服务DTS        | 全站加速服务           | 云日志服务            | 日志审计(原生版)           |                    |
|          |                  | 安全加速服务           |                  | 乙型坐机(原生版)<br>次式範囲服务 |                    |
|          |                  | 应用加速服务           |                  | 业中百姓版列              |                    |
|          |                  | 边缘安全加速平台         |                  | 344303140 He FI     |                    |

4.进入轻量型云主机界面,单击"创建轻量型云主机"。
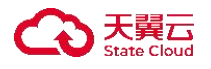

| ٢  | 天翼云<br>State Cloud<br>上 控制中心 | 9 上海36 -  |            |       |             |      |         |                    |    |               | Ô           |                |   |
|----|------------------------------|-----------|------------|-------|-------------|------|---------|--------------------|----|---------------|-------------|----------------|---|
| 88 | 轻量型云主机                       | 轻量型云主机列表  |            |       |             |      |         |                    |    |               | (i))        | <b>些轻量型云主机</b> | n |
|    | 服务器<br>云硬盘                   | 您还可以创建9台轻 | 量型云主机      |       |             |      |         |                    | 请输 | 入实例名称/ID/IP(参 | \$条IP以逗号分隔) | ۵ (            | 2 |
|    |                              | 实例/主机名称   | 镜像         | 可用区 🏹 | <b>状态</b> ⑦ | IP地址 | 规格 ↓Ξ   | 付费方                | 18 | 到期时间↓∃        | 操作          |                |   |
|    |                              | merre. Ø  | ocker 19.0 | 可用区1  | 🥑 运行中       |      | 2核   4G | 包年包月<br>2024-09-03 | 2  | 2024-12-02    | 远程登录 一键重    | と 更多 ~         |   |
|    |                              |           |            |       |             |      |         |                    |    |               |             |                |   |
|    |                              |           |            |       |             |      |         |                    |    |               |             |                |   |
|    |                              |           |            |       |             |      |         |                    |    |               |             |                |   |
|    |                              |           |            |       |             |      |         |                    |    |               |             |                |   |

5.在基础配置页进行选配。"地域"建议按实际需求或就近选择靠近您业务的区域,可减少网络时延,提高访问速度。

6.选择计费模式,轻量型云主机目前仅支持包年/包月计费模式。

7.根据业务需求选择"规格套餐"。

| 套餐类<br>型 | 说明                             |
|----------|--------------------------------|
| 基础       | 提供合适的云资源能力,适用于小型网站软件及应用,如官网页面、 |
| 型        | 论坛、测试环境等。                      |
| 进阶       | 提供常用的云资源能力,适用于中小型网站,软件、应用及系统,  |
| 型        | 如电商。                           |
| 随心<br>购  | 您可以根据业务的实际需要自行搭配各项云资源规格。       |

关于轻量云主机规格的详细说明,具体可参见实例套餐。

8.根据业务需求选择"镜像",天翼云提供包括 CentOS、Ubuntu、Windows 三种 类型的系统镜像及多款应用镜像。关于各类镜像的详细说明及支持镜像版本,具 体可参见支持的镜像。

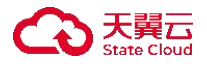

|        | esteat                                           |                                                               |                               |                        |   |
|--------|--------------------------------------------------|---------------------------------------------------------------|-------------------------------|------------------------|---|
| * 包稼   | LINECS-3075                                      |                                                               |                               |                        |   |
| • 161g | Q £86-£8636 ∨                                    |                                                               |                               |                        |   |
| 可用区    | BRIAR HILLST                                     |                                                               |                               |                        |   |
| * 16:0 | ATTAK SHIRE                                      |                                                               |                               |                        |   |
| • 编辑组织 | 全部 网站 电音 开发口                                     | a 201                                                         |                               |                        |   |
|        |                                                  | _                                                             |                               |                        |   |
|        | Docker                                           | 2145 P                                                        | alworld                       | WordPress              | A |
|        | docker                                           | PALWORTE                                                      |                               |                        |   |
|        | Docker 19.03.9 U                                 | 印刷的图 (Palwork                                                 | i) - Gbuntu 🖂                 | WordPress 6.0 🕓        |   |
|        |                                                  |                                                               |                               |                        |   |
|        | Docker型出的最高行的计算数器引导,可以让<br>对于官方已停止很少劳动象,天翼云身相停止3 | 开发来问道用口袋依赖也能早和对的11回来<br>1.说话你是包括大文话,许信道里, <mark>做作家情</mark> 况 | 化量量,可将他的数量中,实现<br>P止缓护计划与相关说明 | MANDRACH. WW. LEGALUM. |   |
|        | 2442                                             | UNISCO                                                        | BOR (D)                       |                        |   |
| * 规格卷幅 |                                                  | VCPU 288                                                      | vCPU//97                      | 465/00 ~               |   |
| * 垣格君留 | vCPU 246                                         |                                                               |                               |                        |   |
| * 后档台留 | vCPU 2版<br>内型 4G                                 | 1919 BG                                                       | TIAD                          | 1010 4004              |   |
| * 抵挡意爱 | VCPU 2版<br>内存 4G<br>派统 <u>命</u> 和O 40G8          | 内抄 8G<br>派统盘 南10 60GB                                         | 系统盘                           | 2800-40GI 😔            |   |

9.您可根据业务需求购买数据盘(可选)。

单独添加注意事项:数据盘非套餐内资源,单独进行收费。

说明

单台轻量型云主机最多支持 5 块数据盘,数据盘支持普通 IO、高 IO、通用 SSD、 超高 IO 高类型的云硬盘,云盘容量大小范围为: 10-32768 (GB)。

10.在"创建密码"时单击"立即创建"进行密码设置。您也可以保持默认的"稍后创建"选项,后续再进行"重置密码"操作,重新设置密码。

说明

密码规则: 8~30 个字符, 必须同时包含三项 (大写字母、小写字母、数字、 () `~!@#\$%^&\*\_-+=|{[]:;'<>,.?/ 中的特殊符号),且不能以斜线号 (/) 开头。

11.对"购买时长"、"购买量"等选项完成配置后,单击"立即购买"。

说明

最多可提供5年购买时长,默认时长为3个月。单用户单资源池最多可创建10 台轻量型云主机。

12.进入资源详情界面,确认资源配置无误后,勾选"我已阅读"后单击"确认下单"。

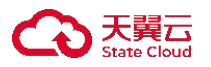

|             | 国家相大)法伴之规定,为于 | F违反相关法律的行为,服务商将关闭服务器,并视  | 情况决定是否关闭用户帐号,停止所有服务器,不退约 | \$r款,购买时请慎重选择。 |          |
|-------------|---------------|--------------------------|--------------------------|----------------|----------|
| 资源详情        |               |                          |                          |                |          |
| 产品名称        | 配置            |                          | 购买时长                     | 购买数量           | 总价       |
|             | 地域:           | 上海36                     |                          |                |          |
|             | 规格:           | 2核4G                     |                          |                |          |
| 又是刑二十初      | 系统盘:          | 高IO 40GB                 | 248                      | 1              | ¥ 579.04 |
| 控重空云主机      | 带宽:           | 2Mbps                    | 2,1,1                    |                | ¥ 570.94 |
|             | IP版本:         | ipv4                     |                          |                |          |
|             | 镜像:           | Docker 19.03.9           |                          |                |          |
| (我已阅读并同應相关) | 协议《天翼云轻量型云3   | 5机产品服务协议》,《天翼云径量型云主机服务等4 | 88/1023                  |                |          |
|             |               |                          |                          |                |          |

13.进入订单详情界面,单击"立即支付"。

14.完成支付后,前往主机列表查看,此时轻量型云主机处于"创建中"状态,稍等片刻即可完成轻量型云主机创建,此时轻量型云主机处于"运行中"状态。

# 5.2 登录轻量型云主机

操作步骤

轻量型云主机列表"远程登录"方式

1.进入轻量型云主机列表界面,在目标轻量型云主机"操作"列点击远程登录。

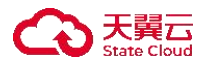

| ۲ | る<br>天翼石<br>State Cloud<br>上<br>控制中心 | 9 上海36                   | •           |       |       |      |         |                    | 向 中文 👻        | ۵          | ) \$ē (?) |
|---|--------------------------------------|--------------------------|-------------|-------|-------|------|---------|--------------------|---------------|------------|-----------|
|   | 轻量型云主机                               | 轻量型云主机列表                 | Ē.          |       |       |      |         |                    |               | 创建物        | 各里型云主机    |
|   | 一 服务器 云硬盘                            | 您还可以创建9台                 | 轻量型云主机      |       |       |      |         | 满                  | 俞入实例名称/ID/IP( | 多条IP以逗号分隔) | a c       |
|   |                                      | 实例/主机名称                  | 镜像          | 可用区 🏹 | 状态 🍸  | IP地址 | 规格↓三    | 付费方 ↓⊟             | 到期时间↓∃        | 操作         |           |
|   |                                      | LiteECS &<br>VM-28dc1bd7 | Docker 19.0 | 可用区1  | 🕑 运行中 |      | 2核   4G | 包年包月<br>2024-09-02 | 2024-12-02    | 远程登录一键重装   | 更多 ~      |
|   |                                      |                          |             |       |       |      |         |                    |               |            |           |
|   |                                      |                          |             |       |       |      |         |                    |               |            |           |
|   |                                      |                          |             |       |       |      |         |                    |               |            |           |

2.根据界面提示,输入轻量型云主机的账号密码完成登录。

说明

若忘记了密码,或未设置密码则用户可以进行"重置密码"操作,重新设置密码, 再进行 VNC 远程登录操作。

轻量型云主机详情页"远程登录"方式

1.进入轻量型云主机列表界面,单击目标轻量型云主机"实例名称"。

| ٢  | 天麗云<br>State Cloud<br>上 控制中心 | ● 上海36 -              |           |      |       |      |                  |                 | l 中文 🕶       | ○ ■ •       | © # 0   |
|----|------------------------------|-----------------------|-----------|------|-------|------|------------------|-----------------|--------------|-------------|---------|
| 88 | 轻量型云主机                       | 轻量型云主机列表              |           |      |       |      |                  |                 |              | (d)         | 建轻量型云主机 |
|    | 服务器<br>云硬盘                   | 您还可以创建9台轻量型云主机        | ±Ν        |      |       |      |                  |                 | 实例名称/ID/IP(参 | \$条IP以逗号分隔) | a C     |
|    |                              | 实例/主机名称 镜像 可用区 🏹 状态 🏹 |           | 状态 🏹 | IP地址  | 规格↓三 | 付费 <b>方</b> … ↓三 | 到期时间↓∃          | 操作           |             |         |
|    |                              | LiteECS-ea87-CS &     | Docker 19 | 可用区1 | 🥪 运行中 |      | 2核   4G          | 包年包月<br>2024-09 | 2024-12      | 远程登录 一键重    | 装 更多 ~  |
|    |                              |                       |           |      |       |      |                  |                 |              |             |         |
|    |                              |                       |           |      |       |      |                  |                 |              |             |         |
|    |                              |                       |           |      |       |      |                  |                 |              |             |         |

2.进入目标轻量型云主机详情页,单击右上角"远程登录"。

|                   |      |                     |      |                             |        | ) IK • 💬 😤 ()       |
|-------------------|------|---------------------|------|-----------------------------|--------|---------------------|
| R語 く  轻量型云主机详情    |      |                     |      |                             |        |                     |
| LiteECS-ea87-CS详情 |      |                     |      | 开机                          | 关机 重启  | 远程登录 更多 ~           |
|                   | 实例名称 |                     | 主机名称 |                             | 状态     | 运行中                 |
|                   | 可用区  | 可用区1                | ID   |                             | . 应用镜像 | Docker 19.03.9      |
| p b. e            | VPC  | -                   | 规格   | lite1.fix.large.2   2核   4G | 创建时间   | 2024-09-02 11:25:49 |
|                   | 到期时间 | 2024-12-02 11:25:57 | 内网   | 1000                        |        |                     |
|                   |      |                     |      |                             |        |                     |

3.根据界面提示, 输入轻量型云主机的账号密码完成登录。

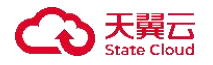

### 说明

若忘记了密码,或未设置密码则用户可以进行"重置密码"操作,重新设置密码, 再进行 VNC 远程登录操作。

#### 5.3 升级轻量型云主机

操作场景

若当前服务套餐无法满足您业务的需求,可以对服务进行升级操作,增大各资源 规格。

前提条件

轻量型云主机状态为关机状态。

约束限制

- 轻量型云主机只支持套餐升级操作(即目标套餐的 CPU、内存、系统盘、带宽 均大于等于当前套餐),不支持套餐降级操作。
- 请于 48 小时内支付订单,否则升级操作失败,数据将被清空,请谨慎进行操作升级。
- 套餐升级成功后,实例现有的 IP 地址、防火墙策略不受影响,实例到期时间不变。
- 轻量型云主机完成升级后处于关机状态, 需用户手动开启, 重启业务。

操作步骤

1.登录天翼云,进入控制中心。

2.单击控制中心顶部的 💙,选择资源所在地,此例我们选择上海 36。后续 您也可以在创建页面对"地域"进行修改。

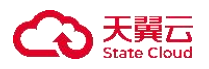

3.单击左侧导航栏"产品服务列表",选择"计算>轻量型云主机"。

28 产品服务列表

| Q 请输入名称或者功能查找服务  | 5                |                  |                | ×                  |
|------------------|------------------|------------------|----------------|--------------------|
| 计算               | 存储               | 网络               | 广域云网(CloudWAN) |                    |
| 弹性云主机            | 云硬盘              | 虚拟私有云            | 云间高速 (标准版)     | 远程登录 更多            |
| 轻量型云主机           | 云硬盘备份            | NAT网关            | 天翼云SD-WAN      | 行中                 |
| 物理机服务            | 对象存储             | IPv6带宽           | 云专线            | 124                |
| 镜像服务             | 媒体存储             | 弹性IP             | VPN连接          | ocker 19.03.9      |
| 弹性伸缩服务           | 对象存储(经典版)Ⅰ型      | 共享带宽             | 算力专网           | 124-00-02 11-25-40 |
| 云主机备份            | 弹性文件服务SFS Turbo  | 内网DNS            | 安全             | 2400 02 1120.40    |
| 管理与部署            | 微服务工具与平台         | 共享流量包            | 服务器安全卫士(原生版)   |                    |
| 云监控服务            | 微服务引擎MSE         | 弹性负载均衡           | Web应用防火墙(原生版)  |                    |
| 云审计              | 容器服务             | VPC终端节点          | 云防火墙 (原生版)     |                    |
| 云迁移服务CMS         | 云容器引擎            | 对等连接             | Web应用防火墙(企业版)  |                    |
| 数据库              | 分布式容器云平台CCSE ONE | 数据计算与分析          | 网页防篡改 (原生版)    |                    |
| 关系数据库MySQL版      | 容器镜像服务           | 翼MapReduce (翼MR) | DDoS高防(边缘云版)   |                    |
| 关系数据库PostgreSQL版 | CDN与视频           | 企业中间件            | 云下一代防火墙        | 操作                 |
| 关系数据库SQL Server版 | CDN加速服备          | 分布式消息服务RocketMQ  | 密钥管理服务         | 退订                 |
| 分布式缓存-Redis      | 视频直播             | 分布式消息服务RabbitMQ  | Web应用防火墙(边缘云版) |                    |
| 文档数据库            | 极速直播             | 分布式消息服务Kafka     | 云等保专区          |                    |
| 数据管理服务           | 云点播服务            | 云原生可观测           | 托管检测与响应服务(原生版) |                    |
| 数据传输服务DTS        | 全站加速服务           | 云日志服务            | 日志审计(原生版)      |                    |
|                  | 安全加速服务           |                  | 云堡垒机 (原生版)     |                    |
|                  | 应用加速服务           |                  | 证书管理服务         |                    |
|                  | 边缘安全加速亚台         |                  | 数据库审计          |                    |

4.进入轻量型云主机列表界面,在目标轻量型云主机"操作"列下拉"更多"选择"升级"。

| ٢  | う<br>天翼云<br>State Cloud<br>た制中心 | ● 上海36 ・                 |             |       |      |      |         |                    | le)中文 🕶                    | 6       | © # ©    |
|----|---------------------------------|--------------------------|-------------|-------|------|------|---------|--------------------|----------------------------|---------|----------|
| 88 | 轻量型云主机                          | 轻量型云主机列表                 |             |       |      |      |         |                    |                            |         | 创建轻量型云主机 |
|    | I 服务器<br>云硬盘                    | 您还可以创建9台招                | 量型云主机       |       |      |      |         | 请爱                 | 请输入实例名称/ID/IP(多条IP以返号分隔) Q |         |          |
|    |                                 | 实例/主机名称                  | 镜像          | 可用区 🏹 | 状态 🍞 | IP地址 | 規格 ↓三   | 付费方 ↓三             | 到期时间↓∃                     | 操作      |          |
|    |                                 | LiteECS &<br>VM-28dc1bd7 | Docker 19.0 | 可用区1  | ● 关机 |      | 2核   4G | 包年包月<br>2024-09-02 | 2024-12-02                 | 远程登录 一個 | 1団装 更多 ~ |
|    |                                 |                          |             |       |      |      |         |                    |                            |         | 开机<br>关机 |
|    |                                 |                          |             |       |      |      |         |                    |                            |         | 续订       |
|    |                                 |                          |             |       |      |      |         |                    |                            |         | 退订       |
|    |                                 |                          |             |       |      |      |         |                    |                            | Г       | 重置密码     |
|    |                                 |                          |             |       |      |      |         |                    |                            | L.      | 71%      |
|    |                                 | 1                        |             |       |      |      |         |                    |                            |         |          |

您也可以单击目标主机"实例名称"进入目标主机详情页,单击右侧顶部"更多", 下拉选择"升级"进行套餐升级。

| まままで Cloud<br>と<br>対 わ 中心<br>・<br>上海36<br>・ | •    |                     |      |                             | ◎ 中文 ▼ |                     | 3 ≋ ⊘ |
|---------------------------------------------|------|---------------------|------|-----------------------------|--------|---------------------|-------|
|                                             |      |                     |      |                             |        |                     |       |
| LiteECS-ea87-CS详情                           |      |                     |      | ŦŧL                         | 关机 重启  | 远程登录                | 更多 ~  |
|                                             | 实例名称 | LiteECS-ea87-CS 🖉   | 主机名称 | VM-28dc1bd7                 | 状态     | 关机                  | 一键重装  |
|                                             | 可用区  | 可用区1                | ID   |                             | . 应用镜像 | Docker 19.03.9      | 退订续订  |
| Du e                                        | VPC  | liteecs_netwc       | 规格   | lite1.fix.large.2   2核   4G | 创建时间   | 2024-09-02 11:25:49 | 重置較得  |
| ~ ~ ~                                       | 到期时间 | 2024-12-02 11:25:57 | 内网   | 10000                       |        |                     |       |
|                                             |      |                     |      |                             |        |                     |       |

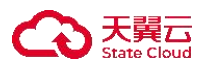

5.出现升级套餐弹窗,用户可按需选择要升级的固定套餐,也可升级至随心购套

餐,灵活搭配套餐内各类资源。

| 当前配置       |                 |      |          |         |              |  |
|------------|-----------------|------|----------|---------|--------------|--|
| 主机名称       | LiteECS-ea87-CS |      |          | ID      | 50.<br>LXE20 |  |
| 戰大化1合<br>命 | 2 核 CFU   4G 内仔 |      |          | TRIAK   | 上海30         |  |
|            |                 |      |          |         |              |  |
| 雲餐选择       |                 |      |          |         |              |  |
|            |                 |      |          |         |              |  |
| 基础组        | 2 ()            | 进阶型  | 20       | 随心购 ⑦   |              |  |
| vCPU       | 2核              | vCPU | 2核       | vCPU/内存 | 4核/8G ~      |  |
| 内存         | 4G              | 内存   | 8G       |         |              |  |
| 系统盘        | 高IO 40GB        | 系统盘  | 高IO 60GB | 系统盘     | 高IO 40Gi ∨   |  |
| 带宽         | 2Mbps           | 带宽   | 5Mbps    | 共会      | 1Mbpg        |  |
| 10000      |                 | 1000 |          | 15.345  | nvibps 🗸     |  |

6.确定配置后, 单击"确定", 完成支付后, 即完成轻量型云主机套餐升级。

# 5.4 生命周期管理

# 5.4.1 实例状态

| 状态  | 状态属性             | 说明                                                                      |
|-----|------------------|-------------------------------------------------------------------------|
| 创建中 | 中<br>间<br>状<br>态 | 创建轻量型云主机实例后, 轻量型云主机进入运行中之前<br>的状态。如果长时间处于该状态, 则说明出现异常, 需要<br>联系管理员进行处理。 |
| 启动中 | 中<br>间           | 轻量型云主机实例从关机到运行中的中间状态。                                                   |

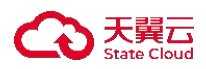

| 状态               | 状态<br>属性    | 说明                                                                                |
|------------------|-------------|-----------------------------------------------------------------------------------|
|                  | 状<br>态      |                                                                                   |
| 停止中              | 中间状态        | 轻量型云主机实例从运行中到关机的中间状态。                                                             |
| 重启中              | 中间状态        | 轻量型云主机实例从运行中到关机的中间状态。                                                             |
| 密码重<br>置中        | 中间状态        | 轻量型云主机实例接收到重置密码请求,处于重置密码的<br>过程中。                                                 |
| 重建中              | 中间状态        | 轻量型云主机实例接收到重装操作系统请求,处于重装操<br>作系统的过程中。                                             |
| 重装操<br>作系统<br>失败 | 稳<br>定<br>状 | 轻量型云主机实例接收到重装操作系统请求,进行重装的<br>过程中发生异常,导致重装失败。在这个状态下的实例,<br>不能对外提供业务,需要提工单联系运维进行处理。 |

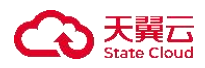

| 状态  | 状态<br>属性         | 说明                                                   |
|-----|------------------|------------------------------------------------------|
|     | 态                |                                                      |
| 运行中 | 稳定状态             | 轻量型云主机实例正常运行中的状态。在这个状态下,您<br>可以运行您的业务。               |
| 关机  | 稳<br>定<br>状<br>态 | 轻量型云主机实例被正常停止。在这个状态下的实例,不<br>能对外提供业务。                |
| 故障  | 稳定状态             | 轻量型云主机实例处于异常状态。在这个状态下的实例,<br>不能对外提供业务,需要提工单联系运维进行处理。 |

## 说明

轻量型云主机处于中间状态时不可进行其他操作。

# 5.4.2 轻量型云主机关机

# 操作场景

停止轻量型云主机,即对轻量型云主机执行关机操作。

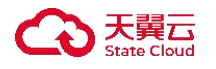

前提条件

轻量型云主机状态为运行中。

操作步骤

1.登录天翼云,进入控制中心。

2.单击控制中心顶部的 ,选择资源所在地,此例我们选择上海 36.3.单击左侧导航栏"产品服务列表",选择"计算>轻量型云主机"。

| 2 产品服务列表 > | Q 请输入名称或者功能查找服务  |                  |                  |                | ×                  |
|------------|------------------|------------------|------------------|----------------|--------------------|
|            | 计算               | 存储               | 网络               | 广域云网(CloudWAN) |                    |
|            | 弹性云主机            | 云硬盘              | 虚拟私有云            | 云间高速 (标准版)     | □ 這程登录 □ 更多 ∨ □    |
|            | 轻量型云主机           | 云硬盘备份            | NAT网关            | 天翼云SD-WAN      | 在中                 |
|            | 物理机服务            | 对象存储             | IPv6带宽           | 云专线            | 17++               |
|            | 镜像服务             | 媒体存储             | 弹性IP             | VPN连接          | ocker 19.03.9      |
|            | 弹性伸缩服务           | 対象存储(经典版) 1型     | 共享带宽             | 算力专网           | 124-00-02 11-25-40 |
|            | 云主机备份            | 弹性文件服务SFS Turbo  | 内网DNS            | 安全             | 124-05-02 11.23.45 |
|            | 管理与部署            | 微服务工具与平台         | 共享流量包            | 服务器安全卫士(原生版)   |                    |
|            | 云监控服务            | 微服务引擎MSE         | 弹性负载均衡           | Web应用防火墙(原生版)  |                    |
|            | 云审计              | 容器服务             | VPC终端节点          | 云防火墙 (原生版)     |                    |
|            | 云迁移服务CMS         | 云容器引擎            | 对等连接             | Web应用防火墙(企业版)  |                    |
|            | 数据库              | 分布式容器云平台CCSE ONE | 数据计算与分析          | 网页防篡改 (原生版)    |                    |
|            | 关系数据库MySQL版      | 容器镜像服务           | 翼MapReduce (翼MR) | DDoS高防(边缘云版)   |                    |
|            | 关系数据库PostgreSQL版 | CDN与视频           | 企业中间件            | 云下一代防火墙        | 操作                 |
|            | 关系数据库SQL Server版 | CDN加速服务          | 分布式消息服务RocketMQ  | 密钥管理服务         | 退订                 |
|            | 分布式缓存-Redis      | 神話言播             | 分布式消息服务RabbitMQ  | Web应用防火墙(边缘云版) |                    |
|            | 文档数据库            | 极速直播             | 分布式消息服务Kafka     | 云等保专区          |                    |
|            | 数据管理服务           | 云点播服务            | 云原生可观测           | 托管检测与响应服务(原生版) |                    |
|            | 数据传输服务DTS        | 全站加速服务           | 云日志服务            | 日志审计(原生版)      |                    |
|            |                  | 安全加速服务           |                  | 云堡垒机 (原生版)     |                    |
|            |                  | 应用加速服务           |                  | 证书管理服务         |                    |
|            |                  | 边缘安全加速平台         |                  | 数据库审计          |                    |

4.进入轻量型云主机列表界面,在目标轻量型云主机"操作"列下拉"更多"选择"关机"。

|            | 9 ±#36 •                     |                |       |       |          |       |                             | 6 +3                       | ·· 🝚 = = = = = = = = = = = = = = = = = = |
|------------|------------------------------|----------------|-------|-------|----------|-------|-----------------------------|----------------------------|------------------------------------------|
| 6 轻量型云主机   | 轻量型云主机列表                     |                |       |       |          |       |                             |                            | 刘建轻量登云主机                                 |
| 服务器<br>法硬盘 | 您还可以就建始经量型出生机                |                |       |       |          |       |                             | 增强人民的名                     | BADIP(850P0(2408) 0 0                    |
|            | 实例/主机名称                      | us.            | awa A | na V  | IP+43812 | 城格 /三 | 付费方式/制建时间 三                 | ZIMITIM JE                 | 80                                       |
|            | LINECS-c7d5 &<br>VM-7954x830 | Docker 19.03.9 | 可用区1  | 200   | 10.0.    | 2根140 | 包午包月<br>2024-10-22 10:53:09 | 2025-01-22 10:53:18        | - 188                                    |
|            | VM.12                        | s2@0( burnu    | 可用区1  | 🗢 enm |          | 2額 4G | 包年包月<br>2624-09-13 20:96:08 | 2024-10-13 20:06:16<br>已到期 | 站理整象 一號 开机                               |
|            |                              |                |       |       |          |       |                             |                            | ※約.                                      |
|            |                              |                |       |       |          |       |                             |                            | 58X7                                     |
|            |                              |                |       |       |          |       |                             |                            | 1817                                     |
|            |                              |                |       |       |          |       |                             |                            | 重型形码                                     |
|            |                              |                |       |       |          |       |                             |                            | 升级                                       |

您也可以单击目标主机"实例名称"进入目标主机详情页,单击右侧顶部"关机" 进行关机。

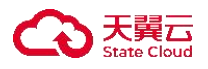

| 18 く   経験型云主机評情  |          |                      |       |                                     |      |                       |  |  |  |  |
|------------------|----------|----------------------|-------|-------------------------------------|------|-----------------------|--|--|--|--|
| LiteECS-c7d5i¥ff |          |                      |       |                                     |      | 74. X6. EC 18922 25 · |  |  |  |  |
| -                | 交例名称     | LINECS 47d5 2        | 主机名称  | VM-79L                              | 82   | 進行中                   |  |  |  |  |
|                  | 可用区      | 可用区1                 | ID    | 59972b01-82cb-d2d3-bd51-2H5b374347d | 应用统制 | Docker 19.03.9        |  |  |  |  |
|                  | VPC      | libeecs_network(70.0 | 1616  | ite1.fix.large.2   28    4G         | 创新时间 | 2024-10-22 10:50:09   |  |  |  |  |
|                  | 20010.01 | 2025-01-22 10:53:18  | 19193 | 10.0.0.12                           |      |                       |  |  |  |  |
|                  |          |                      |       |                                     |      |                       |  |  |  |  |
|                  |          |                      |       |                                     |      |                       |  |  |  |  |

5.在关机弹窗确定轻量型云主机信息无误, 单击"确定"。

|                |        |                           |                    |                        |           | ⊌**• ∲ ⊑ ≇ 0             |
|----------------|--------|---------------------------|--------------------|------------------------|-----------|--------------------------|
| LiteECS-c7d5译模 |        |                           |                    |                        |           | 716. X11. X12 X128. X5 ~ |
| -              | 支列后期   | LINECS-c7d5 &             | 关机 ×               |                        | 452       | 204                      |
|                | 司用道    | 司用区1                      |                    | -d2d3-bd51-3#56374347d | 应用绘图      | Docker 18.03.9           |
|                | W/C    | Heecs_network(10.0.0.0/8) | ▲ 确认要对当前主机进行关机操作吗? | 288   4G               | 018812781 | 2024-10-22 10.53.08      |
|                | NUMBER | 2025-01-22 10:50:18       |                    |                        |           |                          |
|                |        |                           | aux Ron            |                        |           |                          |
|                |        |                           |                    |                        |           |                          |

# 说明

轻量型云主机关机会导致未保存的文件丢失,请确保文件保存。

6.命令下发成功将在顶部显示信息, 主机状态变为"关机"后即完成轻量型云主 机关机。

# 5.4.3 轻量型云主机开机

操作场景

轻量型云主机因配置修改等原因关机后,需要进行开机。

前提条件

轻量型云主机处于关机状态。

操作步骤

1.登录天翼云,进入控制中心。

2.单击控制中心顶部的

♀,选择资源所在地,此例我们选择上海 36。

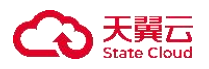

3.单击左侧导航栏"产品服务列表",选择"计算>轻量型云主机"。

28 产品服务列表

| Q 请输入名称或者功能查找服务  | 5                |                  |                |                   |
|------------------|------------------|------------------|----------------|-------------------|
| 计算               | 存储               | 网络               | 广域云网(CloudWAN) |                   |
| 弹性云主机            | 云硬盘              | 虚拟私有云            | 云间高速 (标准版)     | 這程登录 更多           |
| 轻量型云主机           | 云硬盘备份            | NAT网关            | 天翼云SD-WAN      | 行中                |
| 物理机服务            | 对象存储             | IPv6带宽           | 云专线            | 11.44             |
| 镜像服务             | 媒体存储             | 弹性IP             | VPN连接          | ocker 19.03.9     |
| 弹性伸缩服务           | 对象存储(经典版) =型     | 共享带宽             | 算力专网           | 24-09-02 11-25-49 |
| 云主机备份            | 弹性文件服务SFS Turbo  | 内网DNS            | 安全             | 1 00 0L 11120.00  |
| 管理与部署            | 微服务工具与平台         | 共享流量包            | 服务器安全卫士(原生版)   |                   |
| 云监控服务            | 微服务引擎MSE         | 弹性负载均衡           | Web应用防火墙(原生版)  |                   |
| 云审计              | 容器服务             | VPC终端节点          | 云防火墙 (原生版)     |                   |
| 云迁移服务CMS         | 云容器引擎            | 对等连接             | Web应用防火墙(企业版)  |                   |
| 数据库              | 分布式容器云平台CCSE ONE | 数据计算与分析          | 网页防篡改 (原生版)    |                   |
| 关系数据库MySQL版      | 容器镜像服务           | 翼MapReduce (翼MR) | DDoS高防(边缘云版)   |                   |
| 关系数据库PostgreSQL版 | CDN与视频           | 企业中间件            | 云下一代防火墙        | 操作                |
| 关系数据库SQL Server版 | CDN加速服务          | 分布式消息服务RocketMQ  | 密钥管理服务         | illit             |
| 分布式缓存-Redis      | 视频直播             | 分布式消息服务RabbitMQ  | Web应用防火墙(边缘云版) |                   |
| 文档数据库            | 极速直播             | 分布式消息服务Kafka     | 云等保专区          |                   |
| 数据管理服务           | 云点播服务            | 云原生可观测           | 托管检测与响应服务(原生版) |                   |
| 数据传输服务DTS        | 全站加速服务           | 云日志服务            | 日志审计(原生版)      |                   |
|                  | 安全加速服务           |                  | 云堡垒机 (原生版)     |                   |
|                  | 应用加速服务           |                  | 证书管理服务         |                   |
|                  | 边缘安全加速平台         |                  | 数据库审计          |                   |

4.进入轻量型云主机列表界面, 在目标轻量型云主机"操作"列下拉"更多"选择"开机"。

| 3 天興云   控制中心   |                                  |                |       |             |              |       |                             | ◎ 中文 •              | 9 🖵 🔍 🛎 🤇            |
|----------------|----------------------------------|----------------|-------|-------------|--------------|-------|-----------------------------|---------------------|----------------------|
| 轻量型云主机         | 轻量型云主机列表                         |                |       |             |              |       |                             |                     | 创建轻量型云主机             |
| 115月18日<br>云谜盘 | 您还可以创建9台轻量型云主                    | 8L             |       |             |              |       |                             | 请输入实得名称//           | DAP(多根(PU))温号分開) Q C |
|                | 实例/主机名称                          | un             | 可用区 🏹 | <b>#5</b> 7 | IP地址         | 规格 /Ξ | 付费方式/舒藤时间 ↓Ξ                | 到期时间(三              | 80                   |
|                | LiteECS-ea87-CS &<br>VM-28dc1bd7 | Docker 19.03.9 | 可用区1  | ○ 关机        | 10.0.0.10(内) | 2核 4G | 包年包月<br>2024-09-02 11:25:49 | 2024-12-02 11:25:57 |                      |
|                |                                  |                |       |             |              |       |                             |                     | 开机                   |
|                |                                  |                |       |             |              |       |                             |                     | 关机                   |
|                |                                  |                |       |             |              |       |                             |                     | 续订                   |
|                |                                  |                |       |             |              |       |                             |                     | 进订                   |
|                |                                  |                |       |             |              |       |                             |                     | 重复密码                 |

您也可以单击目标主机"实例名称"进入目标主机详情页,单击右侧顶部"开机" 进行开机。

| 88 | < /> < 轻量型云主机详情   |      |                             |      |                               |      |                     |
|----|-------------------|------|-----------------------------|------|-------------------------------|------|---------------------|
|    | LiteECS-ea87-CS详情 |      |                             |      | 开机                            | 关机重启 | 远程登录 更多 >           |
|    |                   | 实例名称 | LiteECS-ea87-CS &           | 主机名称 | VM-28dc1bd7                   | 状态   | 关机                  |
|    |                   | 可用区  | 可用区1                        | ID   | 9ec969d4-6e23-bae6-54c8-35e15 | 应用镜像 | Docker 19.03.9      |
|    |                   | VPC  | liteecs_network(10.0.0.0/8) | 现格   | lite1.fix.large.2   2核   4G   | 创建时间 | 2024-09-02 11:25:49 |
|    |                   | 到期时间 | 2024-12-02 11:25:57         | 内网   | 10.0.0.10                     |      |                     |
|    |                   |      |                             |      |                               |      |                     |

5.在开机弹窗中单击"确定",执行轻量型云主机开机。

6.命令下发成功将在顶部显示信息, 主机状态变为"运行中"后即完成轻量型云 主机开机。

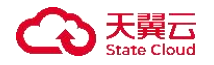

### 5.4.4 轻量型云主机重启

操作场景

在控制中心,您可以对轻量型云主机执行重启操作。

前提条件

轻量型云主机状态处于运行中。

操作步骤

1.登录天翼云,进入控制中心。

2.单击控制中心顶部的♥,选择资源所在地,此例我们选择上海 36.3.单击左侧导航栏"产品服务列表",选择"计算>轻量型云主机"。

| 产品服务列表 > | Q 请输入名称或者功能查找服务  |                  |                  | ×              |                   |
|----------|------------------|------------------|------------------|----------------|-------------------|
|          | 计算               | 存储               | 网络               | 广域云网(CloudWAN) |                   |
|          | 弹性云主机            | 云硬盘              | 虚拟私有云            | 云间高速 (标准版)     | 远程登录 更多 ~         |
|          | 轻量型云主机           | 云硬盘备份            | NAT网关            | 天翼云SD-WAN      | 行由                |
|          | 物理机服务            | 对象存储             | IPv6带宽           | 云专线            | 1)+               |
|          | 镜像服务             | 媒体存储             | 弹性iP             | VPN连接          | ocker 19.03.9     |
|          | 弹性伸缩服务           | 对象存储(经典版)1型      | 共享带宽             | 算力专网           | 24-09-02 11-25:49 |
|          | 云主机备份            | 弹性文件服务SFS Turbo  | 内网DNS            | 安全             |                   |
|          | 管理与部署            | 微服务工具与平台         | 共享流量包            | 服务器安全卫士(原生版)   |                   |
|          | 云监控服务            | 微服务引擎MSE         | 弹性负载均衡           | Web应用防火墙(原生版)  |                   |
|          | 云审计              | 容器服务             | VPC终端节点          | 云防火墙 (原生版)     |                   |
|          | 云迁移服务CMS         | 云容器引擎            | 对等连接             | Web应用防火墙(企业版)  |                   |
|          | 数据库              | 分布式容器云平台CCSE ONE | 数据计算与分析          | 网页防篡改(原生版)     |                   |
|          | 关系数据库MySQL版      | 容器镜像服务           | 翼MapReduce (翼MR) | DDoS高防(边缘云版)   |                   |
|          | 关系数据库PostgreSQL版 | CDN与视频           | 企业中间件            | 云下一代防火墙        | 操作                |
|          | 关系数据库SQL Server版 | CDN加速服务          | 分布式消息服务RocketMQ  | 密钥管理服务         | 退订                |
|          | 分布式缓存-Redis      | 视频直播             | 分布式消息服务RabbitMQ  | Web应用防火墙(边缘云版) |                   |
|          | 文档数据库            | 极速直播             | 分布式消息服务Kafka     | 云等保专区          |                   |
|          | 数据管理服务           | 云点播服务            | 云原生可观测           | 托管检测与响应服务(原生版) |                   |
|          | 数据传输服务DTS        | 全站加速服务           | 云日志服务            | 日志审计(原生版)      |                   |
|          |                  | 安全加速服务           |                  | 云堡垒机 (原生版)     |                   |
|          |                  | 应用加速服务           |                  | <b>业书管理服务</b>  |                   |
|          |                  | 边缘安全加速平台         |                  | 奴然库申订          |                   |

4.进入轻量型云主机列表界面, 在目标轻量型云主机"操作"列下拉"更多"选择"重启"。

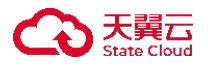

| ٢  | う 天開云   控制中心 | ● 上項30 ·                        |                |       |       |              |       |                             | © ¢文 ▪              | <b>₽</b>       | 0   |
|----|--------------|---------------------------------|----------------|-------|-------|--------------|-------|-----------------------------|---------------------|----------------|-----|
| 88 | 轻量型云主机       | 轻量型云主机列表                        |                |       |       |              |       |                             |                     | 创建轻量型示主        | ENL |
|    | 1 服务器<br>云硬盘 | 您还可以创建9台轻量型云主                   | 581            |       |       |              |       |                             | 请输入实例名称/10          | ゆ(多条中以道号分類) Q  | С   |
|    |              | 实例/主机名称                         | <b>15</b> .00  | 可用区 🏹 | ₩¤ 7  | IP地址         | 現格 三三 | 付费方式/创建时间 三                 | 到期时间 三              | 操作             |     |
|    |              | UteECS-ea87-CS 2<br>VM-28dc1bd7 | Docker 19.03.9 | 可用区1  | 👩 运行中 | 10.0.0.10(内) | 2栋 4G | 包年包月<br>2024-09-02 11:25:49 | 2024-12-02 11:25:57 | BRRR -WER RS - |     |
|    |              |                                 |                |       |       |              |       |                             |                     | 开机             |     |
|    |              |                                 |                |       |       |              |       |                             |                     | 关机             |     |
|    |              |                                 |                |       |       |              |       |                             |                     | 续订             |     |
|    |              |                                 |                |       |       |              |       |                             |                     | 进行<br>第111年時   |     |
|    |              |                                 |                |       |       |              |       |                             |                     | 升级             |     |

您也可以单击目标主机"实例名称"进入目标主机详情页,单击右侧顶部"重启"进行重启。

| LiteECS-ea87-CS详情 |      |                             |      | 开机                            | 关机 重启 | 远程登录 更多 🗸           |
|-------------------|------|-----------------------------|------|-------------------------------|-------|---------------------|
| -                 | 实例名称 | LiteECS-ea87-CS 2           | 主机名称 | VM-28dc1bd7                   | 状态    | 运行中                 |
|                   | 可用区  | 可用区1                        | ID   | 9ec969d4-6e23-bae6-54c8-35e15 | 应用镜像  | Docker 19.03.9      |
| a to to           | VPC  | liteecs_network(10.0.0.0/8) | 规格   | lite1.fix.large.2   2核   4G   | 创建时间  | 2024-09-02 11:25:49 |
|                   | 到期时间 | 2024-12-02 11:25:57         | 内网   | 10.0.0.10                     |       |                     |

5.在开机弹窗中单击"确定",执行轻量型云主机重启。

6.命令下发成功将在顶部显示信息, 主机状态变为"运行中"后即完成轻量型云 主机重启。

说明

若当前登录了 vnc,则重启将导致 vnc 连接断开,用户需刷新 vnc 登录界面,重新登录。

#### 5.4.5 轻量型云主机重置密码

操作场景

如果您遗忘了当前设置的主机登录密码,或需要修改当前主机登录密码,可以根据本文提供的方式进行重置密码。另外,如果您在创建轻量型云主机时,未设置密码,则需要在通过 VNC 登录主机前,通过重置密码操作设置密码。

前提条件

轻量型云主机状态为运行中状态。

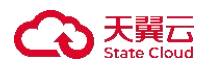

操作步骤

1.登录天翼云,进入控制中心。

2.单击控制中心顶部的 ♀,选择资源所在地,此例我们选择上海 36.
3.单击左侧导航栏"产品服务列表",选择"计算>轻量型云主机"

| 产品服务列表 > | Q 请输入名称或者功能查找服务  |                  |                           | ×              |                   |
|----------|------------------|------------------|---------------------------|----------------|-------------------|
|          | 计算               | 存储               | 网络                        | 广域云网(CloudWAN) |                   |
|          | 弹性云主机            | 云硬盘              | 虚拟私有云                     | 云间高速 (标准版)     | 远程登录 更多 ~         |
|          | 轻量型云主机           | 云硬盘备份            | NAT网关                     | 天翼云SD-WAN      | (5m)              |
|          | 物理机服务            | 对象存储             | IPv6带宽                    | 云专线            | 114               |
|          | 镜像服务             | 媒体存储             | 弹性IP                      | VPN连接          | ocker 19.03.9     |
|          | 弹性伸缩服务           | 対象存储(经典版)1型      | 共享带宽                      | 算力专网           | 04 00 00 11/05/40 |
|          | 云主机备份            | 弹性文件服务SFS Turbo  | 内网DNS                     | 安全             | 24-09-02 11:25:49 |
|          | 管理与部署            | 微服务工具与平台         | 共享流量包                     | 服务器安全卫士(原生版)   |                   |
|          | 云监控服务            | 微服务引擎MSE         | 弹性负载均衡                    | Web应用防火墙(原生版)  |                   |
|          | 云审计              | 容器服务             | VPC终端节点                   | 云防火墙(原生版)      |                   |
|          | 云迁移服务CMS         | 一方容問引擎           | 对等连接                      | Web应用防火墙(企业版)  |                   |
|          | 数据库              | 分布式容器云平台CCSE ONE | 数据计算与分析                   | 网页防篡改(原生版)     |                   |
|          | 关系数据库MySQL版      | 容器镜像服务           | 翼MapReduce (翼MR)          | DDoS高防(边缘云版)   |                   |
|          | 关系数据库PostgreSQL版 | CDN与视频           | 企业中间件                     | 云下一代防火墙        | 操作                |
|          | 关系数据库SQL Server版 | CDN加速服务          | 分布式消息服务RocketMQ           | 密钥管理服务         | URIT              |
|          | 分布式缓存-Redis      | 视频直播             | 分布式消息服务RabbitMQ           | Web应用防火墙(边缘云版) |                   |
|          | 文档数据库            | 极速直播             | 分布式消息服务Kafka              | 云等保专区          |                   |
|          | 数据管理服务           | 云点播服务            | 云原生可观测                    | 托管检测与响应服务(原生版) |                   |
|          | 数据传输服务DTS        | 全站加速服务           | 云日志服务                     | 日志审计 (原生版)     |                   |
|          |                  | 安全加速服务           | and and the second second | 云堡垒机(原生版)      |                   |
|          |                  | 应用加速服务           |                           | 证书管理服务         |                   |
|          |                  | は後期の合われまでな       |                           | 数据库审计          |                   |

4.进入轻量型云主机列表界面,在目标轻量型云主机"操作"列下拉"更多"选择"重置密码"。

| 0 0            |
|----------------|
|                |
| 68 <b>25</b> - |
| <b>π</b> 4L    |
| 关机             |
| #45<br>#67     |
| 1817           |
| 重量密码           |
| 界级             |
|                |

您也可以单击目标主机"实例名称"进入目标主机详情页,单击右侧顶部"更多", 下拉选择"重置密码"进行密码重置。

| LiteECS-c7d5译作 |        |                     |       |                                     |      | 76 X6 EG 2822       |   |
|----------------|--------|---------------------|-------|-------------------------------------|------|---------------------|---|
| -              | 黨體名称   | LiteECS c7d5 L      | 主机药物  | VM-7954a830                         | 状态   | 运行中                 |   |
|                | 可用这    | 可用区1                | iD    | 51972b01-92cb-4243-bd51-315b374347d | 应用租用 | Docker 19.00.9      |   |
|                | VPC    | Itsecs_network,     | 现格    | lite1.foclarge.2   28   4G          | 公理时间 | 2024-10-22 10:53:09 | 1 |
|                | 218924 | 2028-01-22 10:53:18 | 14230 | 10.                                 |      |                     |   |

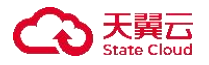

5.出现重置密码弹框,用户需要在弹窗内输入"密码"及"确认密码"两项,"确 认密码"需与"密码"一致。

| ○ 天地元 1280年0. ● 上市田 ・ 88 《 経歴記法和14/第 |        | _                       |                    | _          |      | _                   | _        | ©#x•                |
|--------------------------------------|--------|-------------------------|--------------------|------------|------|---------------------|----------|---------------------|
| LiteECS-c7d5详细                       |        |                         |                    |            |      |                     |          | #4. #8 15822# #5 ~  |
|                                      | 来州名称   | LINECS-6765 &           |                    |            | ×    |                     | XIS.     | 12/2中               |
|                                      | NURSE  | 可用区1                    | and and a state of |            | 2005 | 13-bd51-315b374347d | 应用转用     | Docker 19.03.9      |
|                                      | VPC    | liteecs_network(15,0.0) | "密码                | 诸侯人世纪      |      | (140)               | 0(0801/4 | 2024-10-22 10:53:09 |
|                                      | 908010 | 2025-01-22 10:53:18     | * 确认密码             | 请再次输入密码    |      |                     |          |                     |
|                                      |        |                         |                    |            |      |                     |          |                     |
| 1 2 3                                |        |                         |                    | Marie Bold |      |                     |          |                     |
|                                      |        |                         |                    |            |      |                     |          |                     |

#### 说明

密码规则: 8~30 个字符, 必须同时包含三项 (大写字母、小写字母、数字、 () ~~!@#\$%^&\*\_-+=l{[]:;'<>,.?/ 中的特殊符号),且不能以斜线号 (/) 开头。 6.核对后单击"确定"完成密码修改,密码重置后,用户无须重启主机,即可生 效新密码。

# 5.4.6 轻量型云主机重装操作系统

操作场景

轻量型云主机操作系统无法正常启动、操作系统中毒或轻量型云主机系统运行正常,但需要对系统进行优化,使其在最优状态下工作时,用户可以使用轻量型云 主机的重装系统功能。

前提条件

轻量型云主机状态为关机状态。

约束限制

 一键重装操作将会导致系统盘会清空,重装后的系统盘快照无法进行回滚, 请预先对重要数据进行保存。

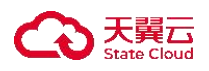

 多台主机进行一键重装操作,建议每次操作间隔 120s 以上,否则可能造成 重装失败。

操作步骤

1.登录天翼云,进入控制中心。

2.单击控制中心顶部的 ,选择资源所在地,此例我们选择上海 36.3.单击左侧导航栏"产品服务列表",选择"计算>轻量型云主机"。

| 产品服务列表 > | Q 请输入名称或者功能查找服务  |                  |                  | ×              |                   |
|----------|------------------|------------------|------------------|----------------|-------------------|
|          | 计算               | 存储               | 网络               | 广域云网(CloudWAN) |                   |
|          | 弹性云主机            | 云硬盘              | 虚拟私有云            | 云间高速(标准版)      | □ 這程登录 □ 更多 ∨ □   |
|          | 轻量型云主机           | 云硬盘备份            | NAT网关            | 天翼云SD-WAN      | -                 |
|          | 物理机服务            | 对象存储             | IPv6带宽           | 云专线            | 12.14             |
|          | 镜像服务             | 媒体存储             | 弹性IP             | VPN连接          | ocker 19.03.9     |
|          | 弹性伸缩服务           | 对象存储(经典版) 1型     | 共享带宽             | 算力专网           | 04.00.00.44.05.40 |
|          | 云主机备份            | 弹性文件服务SFS Turbo  | 内网DNS            | 安全             | 24-09-02 11:20:49 |
|          | 管理与部署            | 微服务工具与平台         | 共享流量包            | 服务器安全卫士(原生版)   |                   |
|          | 云监控服务            | 微服务引擎MSE         | 弹性负载均衡           | Web应用防火墙(原生版)  |                   |
|          | 云审计              | 容器服务             | VPC终端节点          | 云防火墙 (原生版)     |                   |
|          | 云迁移服务CMS         | 云容器引擎            | 对等连接             | Web应用防火墙(企业版)  |                   |
|          | 数据库              | 分布式容器云平台CCSE ONE | 数据计算与分析          | 网页防篡改(原生版)     |                   |
|          | 关系数据库MySQL版      | 容器镜像服务           | 翼MapReduce (翼MR) | DDoS高防(边缘云版)   |                   |
|          | 关系数据库PostgreSQL版 | CDN与视频           | 企业中间件            | 云下一代防火墙        | 操作                |
|          | 关系数据库SQL Server版 | CDN加速服务          | 分布式消息服务RocketMQ  | 密钥管理服务         | iRiT              |
|          | 分布式缓存-Redis      | 视频直播             | 分布式消息服务RabbitMQ  | Web应用防火墙(边缘云版) |                   |
|          | 文档数据库            | 极速直播             | 分布式消息服务Kafka     | 云等保专区          |                   |
|          | 数据管理服务           | 云点播服务            | 云原生可观测           | 托管检测与响应服务(原生版) |                   |
|          | 数据传输服务DTS        | 全站加速服务           | 云日志服务            | 日志审计(原生版)      |                   |
|          |                  | 安全加速服务           |                  | 云堡垒机(原生版)      |                   |
|          |                  | 应用加速服务           |                  | 证书管理服务         |                   |
|          |                  | 边缘安全加速平台         |                  | 数据库审计          |                   |

4.进入轻量型云主机列表界面,在目标轻量型云主机"操作"列单击"一键重装"。

| ٢  | 5天発云   控制中心       | 🧕 ±10.06 🔹                       |                |       |      |              |              |                             | ⊕ ¢\$ *             | 0 · 🛱 🛱 💿                   |
|----|-------------------|----------------------------------|----------------|-------|------|--------------|--------------|-----------------------------|---------------------|-----------------------------|
| 88 | 轻量型云主机            | 轻量型云主机列表                         |                |       |      |              |              |                             |                     | 创建轻量型云主机                    |
|    | <b>服务器</b><br>云硬盘 | 您还可以创建9台轻量型云主                    | ñ.             |       |      |              |              |                             | 雷输入实例名称/00          | 19(多条195(道可分编) Q C          |
|    |                   | 实例/主机名称                          | 18:00          | 可用区 🍞 | na 7 | P地址          | <b>规格</b> 4三 | 付费方式/创建时间 ↓□                | 动眼时间 這              | 80                          |
|    |                   | LiteECS-ea87-CS 2<br>VM-28dc1bd7 | Docker 19.03.9 | 可用区1  | ◎ 关机 | 10.0.0.10(内) | 288   4G     | 包年包月<br>2024-09-02 11:25:49 | 2024-12-02 11:25:57 | 送理登录 <mark>一城憲祭</mark> 更多 〜 |
|    |                   |                                  |                |       |      |              |              |                             |                     |                             |

您也可以单击目标主机"实例名称"进入目标主机详情页,单击右侧顶部"更多", 下拉选择"一键重装" 重装操作系统。

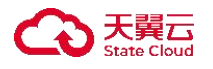

| LiteECS-ea87-CS详情 |      |                             |      |                                      | 开机   | 关机 重启 远程登录          | 更多        |
|-------------------|------|-----------------------------|------|--------------------------------------|------|---------------------|-----------|
| -                 | 实例名称 | LiteECS-ea87-CS d_          | 主机名称 | VM-28dc1bd7                          | 状态   | 关机                  | -121      |
| Gel               | 可用区  | 可用区1                        | ID   | 9ec969d4-6e23-bae6-54c8-35e15f0b7003 | 应用镀像 | Docker 19.03.9      | 开版<br>退订  |
|                   | VPC  | liteecs_network(10.0.0.0/8) | 规格   | lite1.fix.large.2   2核   4G          | 创建时间 | 2024-09-02 11:25:49 | 續订<br>開算密 |
| pr o              | 制制时间 | 2024-12-02 11:25:57         | 内間   | 10.0.0.10                            |      |                     |           |

5.进入"一键重装"界面,下拉"重装选择"确定要重装的系统及版本。如下图示:

| <ul> <li>1、一</li> <li>2、一</li> <li>盘无法</li> </ul> | 键重装操作将会导致系统盘会沫<br>键重装操作不会影响数据盘数据<br>5使用的情况 | f空,重装后的系统盘快照无<br>f,但如果Linux系统下使用; | 法进行回滚,请预先对重要数据进行保存<br>7LVM,且加入了数据盘,请先将数据盘从LVM卸载拍 | 章数据盘,再进行数据盘重装,否则会导致重装后数 |
|---------------------------------------------------|--------------------------------------------|-----------------------------------|--------------------------------------------------|-------------------------|
| 3、多<br>选择镜像                                       | 台主机进行一键重装操作,建议                             | ¥每次操作间隔120s以上,否                   | 5则可能造成重装失败                                       |                         |
| 镜像                                                | 应用镜像 系统镜像                                  |                                   |                                                  |                         |
| 镜像模板                                              | 全部 网站 电商                                   | 开发工具 游戏                           |                                                  |                         |
|                                                   |                                            |                                   |                                                  |                         |
|                                                   | all a                                      |                                   |                                                  |                         |
|                                                   | docker                                     | cker                              | Palworld                                         | WordPress               |
|                                                   | Docker 19.03.9                             | ~                                 | 行首的意 (Palworld) - Libuntu X                      | WordPress 6.0           |
|                                                   | DOCKET 13.03.9                             |                                   | NIENDE (Faiwond) - Opping                        | WoldPiess 0.0           |
|                                                   | Docker是当前最流行的开源容器                          | 引擎 可以让开发考虑应用以                     | 及休赖句慧单高效的打句至轻量级 可路槽的容器中 实现                       | 原要体谅的应用交付 顧臺 计致和扩展      |
|                                                   | 对于官方已停止维护的镜像,天日                            | 戰云亦將停止对该镜像提供技术                    | 术支持。详情请见 操作系统停止维护计划与相关说明                         |                         |
| 设置密码                                              |                                            |                                   |                                                  |                         |
|                                                   |                                            |                                   |                                                  |                         |
|                                                   | 请输入密码                                      | 0                                 |                                                  |                         |
| 密码                                                |                                            |                                   |                                                  |                         |
| 密码<br>确认密码                                        | 请再次输入密码                                    | 10                                |                                                  |                         |

6.在"设置密码"对密码进行配置后,单击"确定"进行系统重装。

说明

密码规则:设置密码限制 8~30 个字符,必须同时包含三项(大写字母、小写字母、数字、()~?!@#\$%%\*\_-+=|{[]:;'<>,.?/中的特殊符号),且不能以斜线号(/) 开头。

7.目标轻量型云主机状态更改为"重建中",待状态变为"关机"即完成轻量型 云主机系统重装。

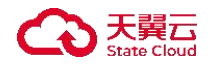

### 5.5 轻量型云主机续订

#### 5.5.1 续费概述

续费简介

包年/包月的轻量型云主机到期后会影响资源正常运行。如果您想继续使用,需 要在指定的时间内为轻量型云主机续费,否则轻量型云主机会自动释放,数据丢 失且不可恢复。

暂不支持云硬盘单独续订,需要将轻量型云主机套餐及数据盘一同续订。

轻量型云主机在到期前续费成功之后,所有资源得以保留,且云主机的运行不受 影响。

续费相关的功能

在一个包年/包月轻量型云主机生命周期的不同阶段,您可以根据需要选择一种 方式进行续费,包年/包月云主机续费相关的功能如下表所示。

续费相关的功能

| 功能 | 说明                            |
|----|-------------------------------|
| 手动 | 包年/包月轻量型云主机从购买到被自动删除之前,您可以随时在 |
| 续费 | 控制台为其续费,以延长资源的使用时间。           |
| 自动 | 开通自动续费后,轻量型云主机会在每次到期前自动续费,避免因 |
| 续费 | 忘记手动续费而导致资源被自动删除。             |

5.5.2 手动续订

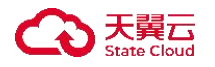

操作场景

当您需要延长轻量型云主机使用周期时,可对其进行续订。

通过轻量型云主机列表手动续订

操作步骤

1.登录天翼云,进入控制中心。

2.单击控制中心顶部的 ♀,选择资源所在地,此例我们选择上海 36.
 3.单击左侧导航栏"产品服务列表",选择"计算>轻量型云主机"。

| □ 产品服务列表 > | Q 请输入名称或者功能查找服务  |                  |                  | ×              |                   |
|------------|------------------|------------------|------------------|----------------|-------------------|
|            | 计算               | 存储               | 网络               | 广域云网(CloudWAN) |                   |
|            | 弹性云主机            | 云硬盘              | 虚拟私有云            | 云间高速 (标准版)     | 远程登录 更多 ~         |
|            | 轻量型云主机           | 云硬盘备份            | NAT网关            | 天翼云SD-WAN      | 行仇                |
|            | 物理机服务            | 对象存储             | IPv6带宽           | 云专线            | 1.7               |
|            | 镜像服务             | 媒体存储             | 弹性IP             | VPN连接          | ocker 19.03.9     |
|            | 弹性伸缩服务           | 对象存储(经典版)I型      | 共享带宽             | 算力专网           | 04.00.02 11-25-40 |
|            | 云主机备份            | 弹性文件服务SFS Turbo  | 内网DNS            | 安全             | 24-05-02 11:20:45 |
|            | 管理与部署            | 微服务工具与平台         | 共享流量包            | 服务器安全卫士(原生版)   |                   |
|            | 云监控服务            | 微服务引擎MSE         | 弹性负载均衡           | Web应用防火墙(原生版)  |                   |
|            | 云审计              | 容器服务             | VPC终端节点          | 云防火墙 (原生版)     |                   |
|            | 云迁移服务CMS         | 云容器引擎            | 对等连接             | Web应用防火墙(企业版)  |                   |
|            | 数据库              | 分布式容器云平台CCSE ONE | 数据计算与分析          | 网页防篡改(原生版)     |                   |
|            | 关系数据库MySQL版      | 容器镜像服务           | 翼MapReduce (翼MR) | DDoS高防(边缘云版)   |                   |
|            | 关系数据库PostgreSQL版 | CDN与视频           | 企业中间件            | 云下一代防火墙        | 操作                |
|            | 关系数据库SQL Server版 | CDN加速服务          | 分布式消息服务RocketMQ  | 密钥管理服务         | 退订                |
|            | 分布式缓存-Redis      | 初婚吉播             | 分布式消息服务RabbitMQ  | Web应用防火墙(边缘云版) |                   |
|            | 文档数据库            | 极速直播             | 分布式消息服务Kafka     | 云等保专区          |                   |
|            | 数据管理服务           | 云点播服务            | 云原生可观测           | 托管检测与响应服务(原生版) |                   |
|            | 数据传输服务DTS        | 全站加速服务           | 云日志服务            | 日志审计(原生版)      |                   |
|            |                  | 安全加速服务           |                  | 云堡垒机 (原生版)     |                   |
|            |                  | 应用加速服务           |                  | 证书管理服务         |                   |
|            |                  | 边缘安全加速平台         |                  | 数据库审计          |                   |

4.进入轻量型云主机列表界面,在目标轻量型云主机"操作"列下拉"更多"选择"续订"。

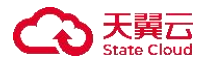

| 天餐云 拉制中心                               | • ##3 •                       |                       |                  |                 |         |                             | li) 中文 *            | •         | S # 0                                   |
|----------------------------------------|-------------------------------|-----------------------|------------------|-----------------|---------|-----------------------------|---------------------|-----------|-----------------------------------------|
| 云主机控制台                                 | 轻量型云主机列表                      |                       |                  |                 |         |                             |                     |           | 创建经量型云主机                                |
| 概流<br>弹性云主机                            | 物还可以创建时始轻量型云台                 | 主机                    |                  |                 |         |                             | 请输入名称IDIP(多         | ·奈P以還夸分精) | 0                                       |
| 10000000000000000000000000000000000000 | 实例/主机名称                       | 镜像                    | <b>\$\$\$</b> \$ | IP地址            | 規格 垣    | 付费方式/创建时间 🖛                 | 到期时间 4日             | 操作        |                                         |
| 镜像服务                                   | LiteECS-12b2 &<br>VM-bee7119b | Windows2012-Standard  | 😒 遠行中            | 172.31.1.13(内)  | 2核   4G | 包年包月<br>2023-09-11 15:06:53 | 2023-10-11 15:08:43 | 远程登录 —    | 「「「」」 「「」」 「「」」 「」」 「」」 「」」 「」」 「」」 「」」 |
| 快照<br>SSH图明对                           | LiteECS-lw 2<br>VM-7760bc99   | CentOS7.7.v4-20220310 | 🕑 道行中            | 172.31.1.210(内) | 2栋   4G | 包年包月<br>2023-09-11 10:51:19 | 2023-10-11 10:53:21 | 远程登录 —    | 66 开机<br>关机                             |
| 云主机电                                   |                               |                       |                  |                 |         |                             |                     |           | 東启                                      |
| 操作日志                                   | я.                            |                       |                  |                 |         |                             |                     |           | 調灯                                      |
|                                        |                               |                       |                  |                 |         |                             |                     |           | 重营密码                                    |
|                                        |                               |                       |                  |                 |         |                             |                     |           | 升级                                      |
|                                        |                               |                       |                  |                 |         |                             |                     |           |                                         |

您也可以单击目标主机"实例名称"进入目标主机详情页,单击右侧顶部"更多", 下拉选择"续订"进行续订。

| LiteECS-ea87-CS评情 |      |                             |      |                                      | 开机          | 关机 重启 送程            | 2# <b>ES</b> |
|-------------------|------|-----------------------------|------|--------------------------------------|-------------|---------------------|--------------|
|                   | 实例名称 | LiteECS-ea87-CS 2           | 主机名称 | VM-28dc1bd7                          | 状态          | 关机                  | -148<br>7-00 |
|                   | 可用区  | 可用区1                        | ID   | 9ec909d4-6e23-bae6-54c8-35e15f0b7003 | 应用链律        | Docker 19.03.9      | 退订           |
|                   | VPC  | lifeecs_network(10.0.0.0/8) | 规格   | lite1.fox.large.2   2核   4G          | (coment inj | 2024-09-02 11:25:49 | 東田市          |
| Pro-              | 影明时间 | 2024-12-02 11:25:57         | 内网   | 10.0.0.10                            |             |                     |              |

5.在续订弹窗中核对轻量型云主机信息无误,在"续订时长"下拉选择续订周期, 单击"确定"进行续订。

| 续订                                       |                                                   |               |                                      | × |
|------------------------------------------|---------------------------------------------------|---------------|--------------------------------------|---|
| <ul> <li>1、以下4</li> <li>2、当前(</li> </ul> | 全量型云主机将进行续订操作,续订将产生续订订单<br>又支持轻量型云主机套餐及所有数据盘同时续订。 | ,请于48小时内支付订单, | 否则续订操作失败。                            |   |
| 当前配置<br>云主机名称                            | VM-28dc1bd7                                       | ID            | 9ec969d4-6e23-bae6-54c8-35e15f0b7003 |   |
| 状态                                       | 关机                                                | 套餐规格          | 2核 CPU   4G 内存   高IO 40GB   2Mbits   |   |
| 地域                                       | 上海36                                              | 镜像            | Docker 19.03.9                       |   |
| 自动续订                                     | 关闭                                                | 到期时间          | 2024–12–02 11:25:57                  |   |
| * 续订时长:                                  | 月 ~ 1                                             | ~             |                                      |   |
| 配置费用                                     | ¥ 192.98 ⑦                                        |               |                                      |   |
|                                          |                                                   |               |                                      |   |
|                                          | 确定                                                | 取消            |                                      |   |

6.在"订单详情"页面确认订单信息,单击"立即支付"付款后完成续订。

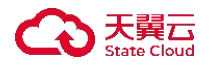

通过费用中心手动续订

操作步骤

1、登录天翼云。

2.单击右上角"我的",下拉选择"费用中心"。

| 管理中心 🧖  | 我的 ~ |
|---------|------|
|         |      |
| 已实名认证   |      |
| ② 个人中心  |      |
|         |      |
| 宮 费用中心  |      |
| 品 产品视图  |      |
| ① 待支付订单 | 9    |
| の 待续费产品 | 38   |
| ☑ 未读消息  | 76   |
| ③ 工单管理  |      |
| [→ 退出登录 |      |

3.进入费用中心后, 在左侧列表单击"订单管理"后选择"续订管理"。

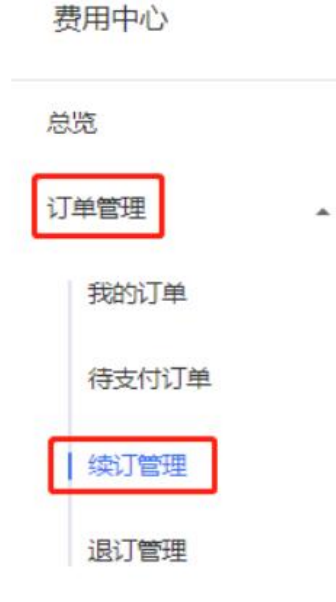

4.在此下拉选择或输入产品名称后,单击"搜索"列出全部轻量型云主机订单。

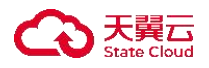

| 到期时间 | 全部时间         7天内到期         10天内到期         到期时间>=10天         未到期 | 已到期       | 自定义 |      |
|------|-----------------------------------------------------------------|-----------|-----|------|
| 创建时间 | · · · · · · · · · · · · · · · · · · ·                           |           |     |      |
|      | 轻星型云主机 へ 清輸入资源D或控制台资源D                                          | 请输入订单号    | to: | 搜索   |
|      |                                                                 |           |     |      |
|      | 翼轻量级行业数字化能力平台解决方案                                               |           |     |      |
| 全部   | 翼智能应用监测平台解决方案                                                   |           |     |      |
|      | 翼灯塔智析定制版解决方案                                                    |           |     |      |
|      | 标准院项目咨询服务                                                       |           | 资源池 | 资源状态 |
|      | 云迁移服务                                                           |           |     |      |
| >    | 翼语祯数字工厂解决方案                                                     | 768d22168 | 贵州3 | 在用   |
|      | 轻量型云主机                                                          |           |     |      |
|      | 翼企云人工服务                                                         | 2616319b  |     |      |
| >    | (20230913101547919933)                                          |           | 贵州3 | 在用   |

5.找到需要进行手动续订的轻量型云主机, 单击"手动续订"。

| 全部 | 自动 | 自动统订 到期转按需 |                                                            |     |      |     |      |      |                                                      |                |  |  |  |  |  |
|----|----|------------|------------------------------------------------------------|-----|------|-----|------|------|------------------------------------------------------|----------------|--|--|--|--|--|
|    |    | 产品名称       | 资源ID / 订单号                                                 | 资源池 | 资源状态 | 倒计时 | 续订周期 | 订购方式 | 时间                                                   | 操作             |  |  |  |  |  |
| >  |    | 轻量型云主机     | bad05dea491343ba84a3133768d22168<br>(20230912163314841368) | 贵州3 | 在用   | 23天 |      | 包周期  | © 包腹 2023-09-11 15:08:51<br>⑤ 到期:2023-10-11 15:08:43 | 手动续订<br>开通自动续订 |  |  |  |  |  |
| >  |    | 轻量型云主机     | da103d8f969f4598b05e2a022616319b<br>(20230913101547919933) | 贵州3 | 在用   | 23天 | _    | 包周期  | © 飯業:2023-09-11 10:53:36<br>© 到期:2023-10-11 10:53:21 | 手动续订<br>开通自动续订 |  |  |  |  |  |

6.确认轻量型云主机信息后,选择续订周期并单击"确认提交"完成通过费用中 心手动续订操作。

| 产品名称              | 资源ID                   |             | 资源池   | 资源状态 | 倒计时       | 续订周期                  | 时间                               |                          | 操作后续订周期 |        |       |
|-------------------|------------------------|-------------|-------|------|-----------|-----------------------|----------------------------------|--------------------------|---------|--------|-------|
| ✓ 轻量型云主机          | bad05dea491343ba84a313 | 13768d22168 | 贵州3   | 在用   | 23天       | -                     | ⑥ 创建:2023-09-1<br>⑥ 到期:2023-10-1 | I 15:08:51<br>I 15:08:43 | 3个月     |        |       |
| 轻量型云主机            |                        |             |       |      |           |                       |                                  |                          |         |        |       |
| CPU: 2核<br>内存: 4G |                        |             |       | 带    | 3         |                       |                                  |                          |         |        |       |
| 系统盘: 40GB         |                        |             |       | 公    | 吲带党:2Mbps |                       |                                  |                          |         |        |       |
| 操作系统: Windows     |                        |             |       |      |           |                       |                                  |                          |         |        |       |
| EBS弹性块            |                        |             |       | EE   | S弹性块      |                       |                                  |                          |         |        |       |
| 磁盘类型: 高IO         |                        |             |       | 研    | ₩类型: 高IO  |                       |                                  |                          |         |        |       |
| 容量: 40GB          |                        |             |       | 容    | 畫: 10GB   |                       |                                  |                          |         |        |       |
| 輕益.未所蓋            |                        |             |       |      |           |                       |                                  |                          |         |        |       |
| 周期:               | 0                      | •           |       |      |           | and the second second |                                  |                          |         |        |       |
| 1个月 21            | 月 3个月                  | 4个月 5个.     | 月 6个月 | 7个月  | 8个月       | 9个月                   | 10个月                             | 11个月                     | 1年      | 2年     | 3年    |
|                   |                        |             |       |      |           |                       |                                  | 续订金额:                    |         | ¥ 5    | 90.94 |
|                   |                        |             |       |      |           |                       |                                  |                          | 确定是交    |        | 取消    |
|                   |                        |             |       |      |           |                       |                                  |                          | 提示: {   | 影多哪用以计 | -     |

5.5.3 自动续订

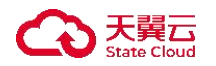

操作场景

为避免由于未及时对资源采取续订操作,资源被到期冻结或超期释放,客户购买包月包年产品后,可设置开通自动续订。开通自动续订后,系统将在资源到期前自动续订,无需客户再手动操作。

约束限制

- 自动续订订单支付成功后不可取消。
- 客户专属折扣将在自动续订下单时自动折算,如需了解专属折扣详情请联系
   客户经理,或拨打客服热线转1进行咨询。
- 设置自动续订的预付费用户需保持余额充足,资源到期前第10天、第7天
   均扣费失败时,用户将需在到期前手动续订。
- 客户付费模式变更不影响自动续订设置,例如预付费用户变更为后付费用户
   后,其资源的自动续订开通状态与续订周期设置将继续生效。
- 自动续订操作成功后,将取消到期转按需。

创建轻量型云主机时开启自动续订

操作步骤

1.登录天翼云,进入控制中心。

2.单击控制中心顶部的 ♀,选择资源所在地,此例我们选择上海 36.
 3.单击左侧导航栏"产品服务列表",选择"计算>轻量型云主机"。

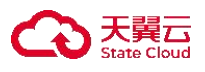

#### P部 产品服务列表

| <ul> <li>(a) 1000 (a) 1000 (b) 1000 (b) 1000</li></ul> |                  |                  |                | ×                 |
|----------------------------------------------------------------------------------------------------|------------------|------------------|----------------|-------------------|
| は 単振入る検知者功能量化成务<br>计算                                                                                                    | 存储               | 网络               | 广域云网(CloudWAN) |                   |
| 弹性云主机                                                                                                    | 云硬盘              | 虚拟私有云            | 云间高速 (标准版)     | 這程登录 更多 ~         |
| 轻量型云主机                                                                                                    | 云硬盘备份            | NAT网关            | 天翼云SD-WAN      |                   |
| 物理机服务                                                                                                    | 对象存储             | IPv6带宽           | 云专线            | 行中                |
| 镜像服务                                                                                                    | 媒体存储             | 弹性IP             | VPN连接          | scker 19.03.9     |
| 弹性伸缩服务                                                                                                    | 对象存储(经典版)1型      | 共享带宽             | 算力专网           |                   |
| 云主机备份                                                                                                    | 弹性文件服务SFS Turbo  | 内网DNS            | 安全             | 24-09-02 11:25:49 |
| 管理与部署                                                                                                    | 微服务工具与平台         | 共享流量包            | 服务器安全卫士(原生版)   |                   |
| 云监控服务                                                                                                    | 微服务引擎MSE         | 弹性负载均衡           | Web应用防火墙(原生版)  |                   |
| 云审计                                                                                                    | 容器服务             | VPC终端节点          | 云防火墙(原生版)      |                   |
| 云迁移服务CMS                                                                                                    | 云容器引擎            | 对等连接             | Web应用防火墙(企业版)  |                   |
| 数据库                                                                                                    | 分布式容器云平台CCSE ONE | 数据计算与分析          | 网页防篡改 (原生版)    |                   |
| 关系数据库MySQL版                                                                                                    | 容器镜像服务           | 翼MapReduce (翼MR) | DDoS高防(边缘云版)   |                   |
| 关系数据库PostgreSQL版                                                                                                    | CDN与视频           | 企业中间件            | 云下一代防火墙        | 操作                |
| 关系数据库SQL Server版                                                                                                    | CONTRARS.        | 分布式消息服务RocketMQ  | 密钥管理服务         | 调订                |
| 分布式缓存-Redis                                                                                                    | 却經直通             | 分布式消息服务RabbitMQ  | Web应用防火墙(边缘云版) | 2017              |
| 文档数据库                                                                                                    | 极速直播             | 分布式消息服务Kafka     | 云等保专区          |                   |
| 数据管理服务                                                                                                    | 云点播服务            | 云原生可观测           | 托管检测与响应服务(原生版) |                   |
| 数据传输服务DTS                                                                                                    | 全站加速服务           | 云日志服务            | 日志审计(原生版)      |                   |
|                                                                                                    | 安全加速服务           |                  | 云堡垒机(原生版)      |                   |
|                                                                                                    | 应用加速服务           |                  | 证书管理服务         |                   |
|                                                                                                    | 为终中心地演开会         |                  | <b>欧</b> 挪库审计  |                   |

4.进入轻量型云主机界面,单击"创建轻量型云主机"。

| ¢  | つ 天間 二 控制 中心 | • 上期36 ·                         |                |      |       |              |       |                             | @ 中文 -              | S 🛱 🛱 🖗           |
|----|--------------|----------------------------------|----------------|------|-------|--------------|-------|-----------------------------|---------------------|-------------------|
| 88 | 轻量型云主机       | 轻量型云主机列表                         |                |      |       |              |       |                             |                     | 的建轻量型云主机          |
|    | 服务器<br>云硬盘   | 愿还可以修建9台轻量型云主                    | - 41.          |      |       |              |       |                             | 普德人类病名称;10)         | 1P(多条P2(還考分期) Q C |
|    |              | 实例/主机名称                          | 18:00          | 可用区  | ita 🖓 | IP地址         | 親格 ↓三 | 付费方式/创建时间 三                 | 到期时间 1三             | 操作                |
|    |              | LiteECS-ea87-CS 2<br>VM-28dc1bd7 | Docker 19.03.9 | 可用区1 | © 24. | 10.0.0.10(内) | 2帳 4G | 包年包月<br>2024-09-02 11:25:49 | 2024-12-02 11:25:57 | 法程业录 一號重装 更多 ~    |
|    |              |                                  |                |      |       |              |       |                             |                     |                   |
|    |              |                                  |                |      |       |              |       |                             |                     |                   |
|    |              |                                  |                |      |       |              |       |                             |                     |                   |

5.完成其他选项配置后,在"自动续订"勾选"启用自动续订"。

| * 购买量 |         | 1<br>以创建8台轻 | +   |          |          |         |         |         |         |          |          |        |        |        |        |        |       |
|-------|---------|-------------|-----|----------|----------|---------|---------|---------|---------|----------|----------|--------|--------|--------|--------|--------|-------|
| 自动控制  |         | 阴自动续订       | 0   |          |          |         |         |         |         |          |          |        |        |        |        |        |       |
|       | <br>1个月 | <br>2个月     | 3小月 | 1<br>4个月 | -<br>5个月 | e小月<br> | <br>7个月 | <br>8个月 | <br>9个月 | <br>10个月 | <br>11个月 | <br>1年 | <br>2年 | 3走<br> | <br>4年 | 2姓<br> | 3 JUB |
| *购买时长 |         |             |     |          |          |         |         |         |         |          |          |        |        |        |        |        | 3     |

6.在完成轻量型云主机购买后,该主机即已开启自动续订。

通过费用中心开启自动续订

操作步骤

1.登录天翼云。

2.单击右上角"我的",下拉选择"费用中心"。

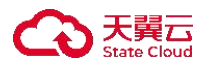

| 管理 | 中心 🥊  | 我的 ~ |
|----|-------|------|
|    | /     |      |
| E  | 实名认证  |      |
| 8  | 个人中心  |      |
| 9  | 会员中心  |      |
| ¥  | 费用中心  |      |
|    | 产品视图  |      |
| () | 待支付订单 | 9    |
| ତ  | 待续费产品 | 38   |
|    | 未读消息  | 76   |
| ණ  | 工单管理  |      |
| ⊡  | 退出登录  |      |

3.进入费用中心后, 在左侧列表单击"订单管理"后选择"续订管理"。

| 费用中心  |   |
|-------|---|
| 总览    |   |
| 订单管理  | • |
| 我的订单  |   |
| 待支付订单 |   |
| 续订管理  |   |
| 退订管理  |   |

4.在此下拉选择或输入产品名称后,单击"搜索"列出全部轻量型云主机订单。

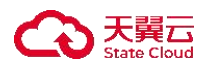

| 到期时间 | 全部时间         7天内到期         10天内到期         到期时间>=10天         未到期 | 日日到期      | 自定义 |          |
|------|-----------------------------------------------------------------|-----------|-----|----------|
| 创建时间 | · 超 2023-09-01 至 2023-09-19                                     |           |     |          |
| ſ    | 轻量型云主机 へ 请输入资源D或控制台资源D                                          | 请输入订单号    |     | 搜索       |
|      | אראשע דוהו. ו. שרדונה. ו.                                       |           |     |          |
|      | 翼轻量级行业数字化能力平台解决方案                                               |           |     |          |
| 全部   | 翼智能应用监测平台解决方案                                                   |           |     |          |
|      | 翼灯塔智析定制版解决方案                                                    |           |     |          |
|      | 标准院项目咨询服务                                                       |           | 资源池 | 资源状态     |
|      | 云迁移服务                                                           |           |     |          |
| >    | 翼语祯数字工厂解决方案                                                     | 768d22168 | 贵州3 | 在用       |
|      | 轻量型云主机                                                          | ×         |     |          |
|      | 翼企云人工服务                                                         | 2616319b  |     | Star Mar |
| >    | (20230913101547919933)                                          |           | 贵州3 | 在用       |

5.找到需要开启自动续订的轻量型云主机, 单击"开通自动续订"。

| 全部 | 自动 | 自动探订 到期转按篇 |                                                            |     |      |     |      |      |                                                      |                |  |  |  |  |  |
|----|----|------------|------------------------------------------------------------|-----|------|-----|------|------|------------------------------------------------------|----------------|--|--|--|--|--|
|    |    | 产品名称       | 资源ID / 订单号                                                 | 资源池 | 资源状态 | 倒计时 | 续订周期 | 订购方式 | 时间                                                   | 操作             |  |  |  |  |  |
| >  |    | 轻量型云主机     | bad05dea491343ba84a3133768d22168<br>(20230912163314841368) | 贵州3 | 在用   | 23天 | -    | 包周期  | © 创建:2023-09-11 15:08:51<br>© 到期:2023-10-11 15:08:43 | 手动续订开通自动续订     |  |  |  |  |  |
| >  |    | 轻量型云主机     | da103d8f969f4598b05e2a022616319b<br>(20230913101547919933) | 贵州3 | 在用   | 23天 | -    | 包周期  | © 创建2023-09-11 10:53:36<br>© 到期:2023-10-11 10:53:21  | 手动续订<br>开通自动续订 |  |  |  |  |  |

6.确认轻量型云主机信息后,选择续订周期并打开"自动续订"功能。

| 产品名称                    | 资源ID                  | 资源              | 池 资源状态 | 5 倒计时            | 续订周期 | 时间                                                 | 操作后续                   | 订周期                                    |                   |
|-------------------------|-----------------------|-----------------|--------|------------------|------|----------------------------------------------------|------------------------|----------------------------------------|-------------------|
| √ 轻量型云主机                | bad05dea491343ba84a31 | 33768d22168 贵州: | 3 在用   | 23 天             |      | ◎ 创建:2023-09-11 15:08:5<br>◎ 到期:2023-10-11 15:08:4 | 1<br>3 1个月             |                                        |                   |
| 经量型云主机<br>CPU: 2核       |                       |                 |        |                  |      |                                                    |                        |                                        |                   |
| 内存: 4G<br>系统盘: 40GB     |                       |                 |        | 带宽<br>公网带宽 2Mbps |      |                                                    |                        |                                        |                   |
| 曼作系统: Windows<br>EBS弹性块 |                       |                 |        | FBS砷性体           |      |                                                    |                        |                                        |                   |
| 磁盘类型: 高IO               |                       |                 |        | 磁盘类型:高10         |      |                                                    |                        |                                        |                   |
| 截盘:系统盘                  |                       |                 |        | 容量: 10GB         |      |                                                    |                        |                                        |                   |
|                         |                       |                 |        |                  |      |                                                    |                        |                                        |                   |
|                         |                       |                 |        |                  |      | 自                                                  | 动续订                    | 关闭                                     | 03                |
|                         |                       |                 |        |                  |      |                                                    |                        |                                        |                   |
| <b>周期 〇</b><br>1个月 2个月  | 目 3个月 4               | 个月 5个月          | 6个月    | 7个月 8个月          | 9个月  | 10个月 11个月                                          | 1年                     | 2年                                     |                   |
| <b>周期</b> 0<br>1个月 2个月  | 3 3个月 4               | 个月 5个月          | 6个月    | 7个月 8个月          | 9个月  | 10个月 11个月 续                                        | <sup>1年</sup>          | <sup>2年</sup><br>¥ 1                   | 96.               |
| 周期 〇<br>1个月 2个月         | 3 3个月 4               | 个月 5个月          | 6个月    | 7个月 8个月          | 9个月  | 10个月 11个月 续                                        | 1年<br>订金额<br>副读并同意遵守(  | 2年<br>¥1<br>天翼云自动续订服                   | <b>96.</b><br>诱协i |
| 周期 〇                    | 1 3介月 4               | 个月 5个月          | 6个月    | 7个月 8个月          | 9个月  | 10个月 11个月<br>续                                     | 1年<br>订金额<br>副读并同意遵守 ( | 2年<br>¥1<br>決翼云自动续订服<br><del>能退交</del> | <b>96.</b><br>逐筹协 |

7.勾选"我已阅读"并单击"确认提交"后,该主机即已完成通过费用中心开启自动续订操作。

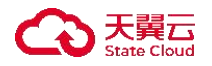

## 5.6 轻量型云主机退订

操作场景

如果您的业务使用中止或结束,不再需要轻量型云主机,请退订该轻量型云主机 避免继续产生费用。

前提条件

轻量型云主机状态为关机。

操作步骤

1.登录天翼云,进入控制中心。

2.单击控制中心顶部的♥ ,选择资源所在地,此例我们选择上海 36.3.单击左侧导航栏"产品服务列表",选择"计算>轻量型云主机"。

| 产品服务列表 > | Q 请输入名称或者功能查找服务  |                  |                  | ×              |                   |
|----------|------------------|------------------|------------------|----------------|-------------------|
|          | 计算               | 存储               | 网络               | 广域云网(CloudWAN) |                   |
|          | 弹性云主机            | 云硬盘              | 虚拟私有云            | 云间高速 (标准版)     | □ 远程登录 □ 更多 ~     |
|          | 轻量型云主机           | 云硬盘备份            | NAT网关            | 天翼云SD-WAN      | 石中                |
|          | 物理机服务            | 对象存储             | IPv6带宽           | 云专线            | 11.1              |
|          | 镜像服务             | 媒体存储             | 弹性IP             | VPN连接          | scker 19.03.9     |
|          | 弹性伸缩服务           | 対象存储(经典版)I型      | 共享带宽             | 算力专网           | 24-00-02 11-25-40 |
|          | 云主机备份            | 弹性文件服务SFS Turbo  | 内网DNS            | 安全             |                   |
|          | 管理与部署            | 微服务工具与平台         | 共享流量包            | 服务器安全卫士(原生版)   |                   |
|          | 云监控服务            | 微服务引擎MSE         | 弹性负载均衡           | Web应用防火墙(原生版)  |                   |
|          | 云审计              | 容器服务             | VPC终端节点          | 云防火墙 (原生版)     |                   |
|          | 云迁移服务CMS         | 云容器引擎            | 对等连接             | Web应用防火墙(企业版)  |                   |
|          | 数据库              | 分布式容器云平台CCSE ONE | 数据计算与分析          | 网页防篡改 (原生版)    |                   |
|          | 关系数据库MySQL版      | 容器镜像服务           | 翼MapReduce (翼MR) | DDoS高防(边缘云版)   |                   |
|          | 关系数据库PostgreSQL版 | CDN与视频           | 企业中间件            | 云下一代防火墙        | 操作                |
|          | 关系数据库SQL Server版 | CDN加速服务          | 分布式消息服务RocketMQ  | 密钥管理服务         | 退订                |
|          | 分布式缓存-Redis      | 视频直播             | 分布式消息服务RabbitMQ  | Web应用防火墙(边缘云版) |                   |
|          | 文档数据库            | 极速直播             | 分布式消息服务Kafka     | 云等保专区          |                   |
|          | 数据管理服务           | 云点播服务            | 云原生可观测           | 托管检测与响应服务(原生版) |                   |
|          | 数据传输服务DTS        | 全站加速服务           | 云日志服务            | 日志审计(原生版)      |                   |
|          |                  | 安全加速服务           |                  | 云堡垒机 (原生版)     |                   |
|          |                  | 应用加速服务           |                  | 证书管理服务         |                   |
|          |                  | 边缘安全加速平台         |                  | 数据库审计          |                   |

4.进入轻量型云主机列表界面, 在目标轻量型云主机"操作"列下拉"更多"选择"退订"。

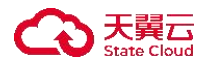

|            | 控制中心 | • £3636 •                        |                |       |                 |              |         |                             | © ¢文 •              | •           | © ≇ ©                              |
|------------|------|----------------------------------|----------------|-------|-----------------|--------------|---------|-----------------------------|---------------------|-------------|------------------------------------|
| 88<br>轻量型궁 | 注主机  | 轻量型云主机列表                         |                |       |                 |              |         |                             |                     |             | 创建轻量型云主机                           |
| 服务器<br>云硬盘 |      | 您还可以创建9台轻量型云主                    | n.             |       |                 |              |         |                             | 请输入实例名称内            | VP(多条PC运行分析 |                                    |
|            |      | 实例/主机名称                          | 18.9           | 可用区 🏹 | <b>\$\$\$</b> 7 | PBM          | 殿格 Ⅲ    | 付费方式/创建时间 ↓Ξ                | 到期时间 這              | 操作          |                                    |
|            |      | LiteECS-ea87-CS &<br>VM-28dc1bd7 | Docker 19.03.9 | 可用区1  | © #6            | 10.0.0.10(内) | 2板   4G | 包年包月<br>2024-09-02 11:25:49 | 2024-12-02 11:25:57 | 这程录录 —      |                                    |
|            |      |                                  |                |       |                 |              |         |                             |                     |             | 开机<br>关机<br>重动<br>续订<br>重用性吗<br>开版 |

5.您也可以单击目标主机"实例名称"进入目标主机详情页,单击右侧顶部"更 多",下拉选择"退订"进行退订。

| 〈 │ 轻量型云主机详情      |      |                             |      |                                      |        |                     |                 |
|-------------------|------|-----------------------------|------|--------------------------------------|--------|---------------------|-----------------|
| LiteECS-ea87-CS详情 |      |                             |      |                                      | 开机     | 关机 重白 送程登           | # <b>E</b> \$ ~ |
| -                 | 实例名称 | LiteECS-ea87-CS &           | 主机名称 | VM-28dc1bd7                          | 10.0   | 关机                  | 一緒重装            |
| Gel               | 可用区  | 可用区1                        | ID   | 9ec969d4-6e23-bae6-54c8-35e15f0b7003 | 应用镀像   | Docker 19.03.9      | 迎订              |
|                   | VPC  | liteecs_network(10.0.0.0/8) | 照档   | iite1.fix.large.2   2极   4G          | 包括建立方向 | 2024-09-02 11:25:49 | 推進密码            |
| Pri Co            | 驳期时间 | 2024-12-02 11:25:57         | 内网   | 10.0.0.10                            |        |                     |                 |
|                   |      |                             |      |                                      |        |                     |                 |

6.页面自动跳转到退订申请界面,在退订申请界面中核对轻量型云主机信息无误,选择"退订原因"并勾选"我已确认"后,单击"退订"提交退订。说明在申请退订前,请做好主机数据备份工作。

# 5.7 管理应用 (适用于应用镜像)

- Wordpress 应用镜像
- Docker 应用镜像
- 幻兽帕鲁 (Palworld) 应用镜像

Wordpress 应用镜像

前提条件

已创建 Wordpress 应用镜像的轻量型云主机。

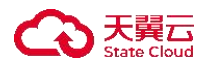

具体创建流程请前往创建轻量型云主机页面查看。

应用版本

WordPress6.0

操作步骤

步骤一: 获取网站管理密码

1.在【应用信息查看】中获取查询命令

2.远程登录主机

3.执行密码查询命令

4.获取密码

步骤二:登录管理后台

1.在【应用信息查看】中获取管理员地址

2.在浏览器中打开管理员登录地址

3.输入步骤一获取的管理账号和密码

步骤三:修改密码

修改管理账号和密码

步骤四: 访问网站

1.解析域名到主机弹性 IP 地址(可选)

2.访问网站首页

应用信息查看

WordPress 信息

● 管理员账号: admin

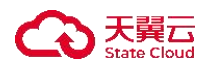

● 管理员密码:

#### sudo cat /root/README

- 首页地址: http://<主机弹性 ip>:6060
- 管理员登录地址: http://<主机弹性 ip>:6060/wp-login.php
- 网站根目录: /var/www/html/wordpress

# MySQL 信息

- mysql 账号: root
- mysql 密码:

sudo cat /root/README

### 应用安装信息

- Nginx 1.22: /usr/sbin/nginx
- PHP 8.1: /usr/bin/php
- MySQL 5.7: /usr/bin/mysql
- WordPress: /var/www/html/wordpress

### 注意

如使用 WordPress 镜像,请先确保已经添配置如下防火墙规则方向:入方向

协议: TCP

端口范围: 6060

远端: 0.0.0.0/0

Docker 应用镜像

### 前提条件

已创建 Docker 应用镜像的轻量型云主机。

具体创建流程请前往创建轻量型云主机页面查看。

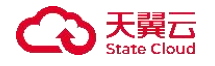

应用版本

Docker19.03.9

操作步骤

步骤一:远程登陆云主机

步骤二: 拉取镜像

1.拉取镜像,执行指令: docker pull 镜像名称

2.查看镜像,执行指令: docker images

步骤三: 启动容器

执行指令: docker run -it 镜像名称

步骤四: 查看容器

执行指令: docker ps

幻兽帕鲁 (Palworld) 应用镜像

### 前提条件

已创建幻兽帕鲁 (Palworld) 应用镜像的轻量型云主机。

具体创建流程请前往创建轻量型云主机页面查看。

#### 操作步骤

步骤一: 获取主机 IP 地址

在服务器列表页或详情页查看轻量应用服务器的弹性公网 IP

步骤二:登录 Steam 客户端

1.打开 Steam 客户端, 登录 Steam 账号

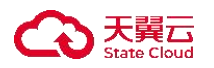

2.在"库"中找到幻兽帕鲁,并点击【开始游戏】
步骤三:配置游戏专用服务器
1.在游戏菜单选择【加入多人游戏(专用服务器)】
2.在地址输入框输入轻量应用服务器的弹性公网 IP
步骤四:更新世界参数(可跳过)
为提升游戏体验可根据帮助文档修改世界叁数

# 参数对应表

| 参数名称                 | 中文解释     |
|----------------------|----------|
| DayTimeSpeedRate     | 白天时间流逝速度 |
| NightTimeSpeedRate   | 夜晚时间流逝速度 |
| ExpRate              | 经验获取倍率   |
| PalCaptureRate       | 帕鲁捕获率    |
| PalSpawnNumRate      | 帕鲁刷新倍率   |
| PalDamageRateAttack  | 帕鲁攻击力倍率  |
| PalDamageRateDefense | 帕鲁防御力倍率  |

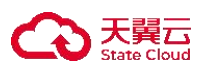

| 参数名称                          | 中文解释               |
|-------------------------------|--------------------|
| PlayerDamageRateAttack        | 玩家攻击力倍率            |
| PlayerDamageRateDefense       | 玩家防御力倍率            |
| PlayerStomachDecreaceRate     | 玩家饥饿消耗率            |
| layerStaminaDecreaceRate      | 玩家体力减少率            |
| PlayerAutoHPRegeneRate        | 玩家自动 HP 回复率        |
| PlayerAutoHpRegeneRateInSleep | 玩家睡眠 HP 回复率        |
| PalStomachDecreaceRate        | 帕鲁饥饿消耗率            |
| alStaminaDecreaceRate         | 帕鲁体力减少率            |
| PalAutoHPRegeneRate           | 帕鲁自动 HP 回复率        |
| PalAutoHpRegeneRateInSleep    | 帕鲁睡眠 HP 回复率(帕鲁终端中) |
| BuildObjectDamageRate         | 建筑物血量              |

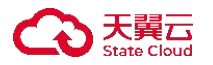

## 5.8 查看监控信息

操作场景

在购买轻量型云主机后,您可以在云主机"监控"详情页对云主机 CPU 使用率、 内存使用率进行监控,让您便捷直观了解轻量型云主机的资源使用情况、业务的 运行状况。

操作步骤

1.登录天翼云,进入控制中心。

2.单击控制中心顶部的 ♀,选择资源所在地,此例我们选择上海 36.
 3.单击左侧导航栏"产品服务列表",选择"计算>轻量型云主机"。

| 产品服务列表 > | Q 请输入名称或者功能查找服务  |                  |                  | ×              |                   |
|----------|------------------|------------------|------------------|----------------|-------------------|
|          | 计算               | 存储               | 网络               | 广域云网(CloudWAN) |                   |
|          | 弹性云主机            | 云硬盘              | 虚拟私有云            | 云间高速 (标准版)     | 」 近程登录 夏多 〜       |
|          | 轻量型云主机           | 云硬盘备份            | NAT网关            | 天翼云SD-WAN      | 行由                |
|          | 物理机服务            | 对象存储             | IPv6带宽           | 云专线            | 13.1              |
|          | 镜像服务             | 媒体存储             | 弹性IP             | VPN连接          | ocker 19.03.9     |
|          | 弹性伸缩服务           | 对象存储(经典版)1型      | 共享带宽             | 算力专网           | 94-00-02 11-25-40 |
|          | 云主机备份            | 弹性文件服务SFS Turbo  | 内网DNS            | 安全             | 64-00-02 11.20.40 |
|          | 管理与部署            | 微服务工具与平台         | 共享流量包            | 服务器安全卫士 (原生版)  |                   |
|          | 云监控服务            | 微服务引擎MSE         | 弹性负载均衡           | Web应用防火墙(原生版)  |                   |
|          | 云审计              | 容器服务             | VPC终端节点          | 云防火墙 (原生版)     |                   |
|          | 云迁移服务CMS         | 云容器引擎            | 对等连接             | Web应用防火墙 (企业版) |                   |
|          | 数据库              | 分布式容器云平台CCSE ONE | 数据计算与分析          | 网页防篡改 (原生版)    |                   |
|          | 关系数据库MySQL版      | 容器镜像服务           | 翼MapReduce (翼MR) | DDoS高防(边缘云版)   |                   |
|          | 关系数据库PostgreSQL版 | CDN与视频           | 企业中间件            | 云下一代防火墙        | 操作                |
|          | 关系数据库SQL Server版 | CDN加速服务          | 分布式消息服务RocketMQ  | 密钥管理服务         | 退订                |
|          | 分布式缓存-Redis      | 视频直播             | 分布式消息服务RabbitMQ  | Web应用防火墙(边缘云版) |                   |
|          | 文档数据库            | 极速直播             | 分布式消息服务Kafka     | 云等保专区          |                   |
|          | 数据管理服务           | 云点播服务            | 云原生可观测           | 托管检测与响应服务(原生版) |                   |
|          | 数据传输服务DTS        | 全站加速服务           | 云日志服务            | 日志审计(原生版)      |                   |
|          |                  | 安全加速服务           |                  | 云堡垒机 (原生版)     |                   |
|          |                  | 应用加速服务           |                  | 证书管理服务         |                   |
|          |                  | 边缘安全加速亚台         |                  | 数据库审计          |                   |

4.进入轻量型云主机列表界面,单击目标主机"实例名称"进入目标主机详情页。5.单击"监控"页签,可看到当前云主机监控指标详情页。您可以单击对应指标便捷查看云主机使用情况。

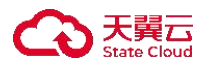

| 1999年1999年1999年1999年1999年1999年1999年199                                              |        |                             |      |                                      |         |                          |         |            |
|-------------------------------------------------------------------------------------|--------|-----------------------------|------|--------------------------------------|---------|--------------------------|---------|------------|
| LiteECS-ea87-CS详情                                                                   |        |                             |      |                                      | 开机      | 关机 重启                    | 远程登录    | <b>2</b> 3 |
| -                                                                                   | 实例名称   | LiteECS-ea87-CS &           | 主机名称 | VM-28dc1bd7                          | 8/6     | 关机                       |         |            |
| GEL                                                                                 | 可用区    | 可用区1                        | D    | 9ec969d4-6e23-bas6-54c8-35e1580b7003 | 应用镀量    | Docker 19.03.9           |         |            |
|                                                                                     | VPC    | liteecs_network(10.0.0.0/8) | 现格   | lite1.fix.large.2   2桃   4G          | 0189791 | 2024-09-02 11:25:49      |         |            |
| pr o                                                                                | 到期时间   | 2024-12-02 11:25:57         | 内网   | 10.00                                |         |                          |         |            |
|                                                                                     |        |                             |      |                                      |         |                          |         |            |
| 云硬盘 阿卡 防火塘 监控 弹性公网                                                                  | P 应用管理 |                             |      |                                      |         |                          |         |            |
| 田田田 - 田田田                                                                           | P 应用管理 |                             |      |                                      | 1小时     | <b>3)에</b> 12 <b>기</b> 라 | 24j@j   | 疾          |
|                                                                                     | P 应用管理 |                             |      |                                      | 14/49   | <b>3小时</b> 12小时          | 24·j@j  | 疾          |
| 武使進 同子 防火地 <u>加定</u> 弾性公用<br>直定<br>日 PRICM - REICE<br>第2355 CPUER年 内分支用表            | P 应用管理 |                             |      |                                      | 1-148   | <b>30)49</b> 12()49      | 24-j4tj | 疾          |
| 武学会 同子 防火場 <u>工校</u> 弾性公開<br>高校<br>国 PROIS - RESIS<br>RCR65 CPU使用年 <u>内容使用</u> 年    | p 应用管理 |                             |      |                                      | 1/48    | 3/4 12/4                 | 24-j49  | 7天         |
| 武使皇 局卡 防火場 <u>112</u> 弾性公開<br>高数<br>同 PROSE - RPSE<br>R2186 CPV使用年 内分支用年            | P 应用管理 |                             |      |                                      | 1/48    | <b>5)41</b> 12/45        | 24-j-9j | 疾          |
| 武徳豊 局子 防火場 1312 弾性公開<br>高校<br>日 PROS - PROS<br>第2355 CPU世界年 <b>APRE</b> 年           | 9 应用管理 |                             |      |                                      | 1/48    | ojat tojat               | 244/09  | 7天         |
| 武建皇 両十 防火場 1212 弾性公用:<br>高校<br>○ HUILI - HISIG<br>32205 OPUER年 内日常用き                | 9 应用管理 |                             |      |                                      | 1448    | 9945 19945               | 24/dt   | 沃          |
| 武徳豊 岡子 四火道 <u>112</u> 弾性公用<br>高校<br>■ PHOLM - HALDS<br>■ 12285 CPVER年 <b>月日</b> 東京年 | ▶ 应用管理 |                             |      |                                      | 1/243   | 558 1234                 | 24/49   | 7天         |

6.在此您可以单击左侧监控日期,滑动选择想要查看的指标时段。

| LiteECS-ea8                                                                              | 7-CS详情                                                                                                    |                       |                                       |                                             |                                     |                                          |                                     |                                               |                          |                                 |                                     |                                       |                                       |                                |                                   |                                         | 开机    | 210       | 88          | 运程数量  |    | 更多 |
|------------------------------------------------------------------------------------------|----------------------------------------------------------------------------------------------------|-----------------------|---------------------------------------|---------------------------------------------|-------------------------------------|------------------------------------------|-------------------------------------|-----------------------------------------------|--------------------------|---------------------------------|-------------------------------------|---------------------------------------|---------------------------------------|--------------------------------|-----------------------------------|-----------------------------------------|-------|-----------|-------------|-------|----|----|
|                                                                                          |                                                                                                    |                       |                                       |                                             |                                     |                                          |                                     | 实例名                                           | 18                       |                                 | LiteE                               | CS-ea                                 | \$7-C5                                | R                              |                                   | 主机名称 VM-28dc1bd7                        | 16.05 | 关机        |             |       |    |    |
|                                                                                          |                                                                                                    |                       | 1                                     | 1                                           |                                     |                                          |                                     | 可用区                                           |                          |                                 | 可用                                  | 区1                                    |                                       |                                |                                   | ID 9ec969d4-6e23-bae6-54c8-35e15f0b7003 | 应用镜像  | Docker 19 | .03.9       |       |    |    |
|                                                                                          |                                                                                                    |                       | 1                                     | II.                                         |                                     |                                          |                                     | VPC                                           |                          |                                 | Itees                               | cs_net                                | work(1                                | 0.0.00                         | 8)                                | 照档 lite1.fix.large.2   2枝   4G          | 创建时间  | 2024-09-0 | 12 11:25:49 |       |    |    |
|                                                                                          | -                                                                                                    |                       | 1                                     |                                             |                                     |                                          |                                     | Line                                          |                          |                                 |                                     |                                       |                                       |                                |                                   |                                         |       |           |             |       |    |    |
|                                                                                          |                                                                                                    |                       |                                       |                                             |                                     |                                          |                                     |                                               |                          |                                 |                                     |                                       |                                       |                                |                                   |                                         |       |           |             |       |    |    |
| 1.後点 网<br>1.投<br>1.10 円 10 円 10 円 10 円 10 円 10 円 10 円 10                                 | l≉ 169                                                                                                    | kill.                 | -                                     | 控                                           | 弹性                                  | 公网IP                                     | ß                                   | 2用管理                                          |                          |                                 |                                     |                                       |                                       |                                |                                   |                                         | 1小时   | અંગ્રમ    | 12小时        | 24小时  | 7天 |    |
| 5硬盘 网<br>站拉<br>7天                                                                        |                                                                                                    | ки                    | 20                                    | 控                                           | 弹性<br>8月                            | 公网IP                                     | 8                                   | 2用管理                                          |                          |                                 | 2024                                | 年9                                    | 月                                     |                                |                                   |                                         | 1小时   | 3小时       | 12小时        | 24)31 | 7天 |    |
| 2.硬盘 网<br>盆控<br>四 PH<br>7天<br>15天                                                        | lt by<br>                                                                                                    | кн                    | 20                                    | 腔<br>24 年<br>三                              | 弹性<br>8月<br>四                       | 公 <b>网IP</b><br>五                        | . Б<br>                             | 2用管理<br>日                                     | _                        |                                 | 2024                                | 年 9<br>三                              | 月四                                    | Æ                              | > ><br>*                          |                                         | 1¢HB  | 3小时       | 12小时        | 24581 | 7天 |    |
| 2硬盘 网<br>能控<br>7天<br>15天                                                                 | ht 防火<br>日日 -<br>日<br>28                                                                                                    | <b>кні</b><br>-<br>29 | 20<br>30                              | 腔<br>24 年<br>王<br>31                        | 弹性<br>8月<br>四<br>1                  | 公開IP<br>五<br>2                           | 唐<br>六<br>3                         | 2用管理<br>日<br>25                               | 28                       | 3                               | 2024                                | 年 9<br>三<br>20                        | 月<br>四<br>23                          | <u>ж</u>                       | > ><br>*                          |                                         | 1分間   | 3-/\\#    | 12小时        | 24/39 | 7天 |    |
| <ul> <li>研査 网</li> <li>部位</li> <li>部位</li> <li>アル</li> <li>ア大</li> <li>16天</li> </ul>    | 11 <b>1 1</b> 1 11 11 11 11 11 11 11 11 11 11 11 1                                                                                                    | кн<br>                | 20<br>30<br>6                         | 控<br>24年<br>三<br>31<br>7                    | 弹性<br>8月<br>四<br>1<br>8             | 公 <b>阿IP</b><br>五<br>2<br>9              | 唐<br>六<br>3<br>10                   | 2用管理<br>日<br>25<br>1                          | 28                       | 1                               | 2024                                | 年9<br>三<br>20<br>4                    | 月<br>四<br>29<br>5                     | 五<br>30<br>6                   | > ><br>*<br>31<br>7               |                                         | 1049  | হন/জ      | 12小时        | 24년량  | 7天 |    |
| (確全 网<br>(会社)<br>(市)<br>(市)<br>(市)<br>(市)<br>(市)<br>(市)<br>(市)<br>(市)<br>(市)<br>(市       | 作 防火<br>  日 -<br>  -<br>  -<br>  -<br>  -<br>  -<br>  -<br>  -<br>  -<br>  -<br>                                                                                                    | - 29<br>5<br>12       | 200<br>                               | 控<br>24年<br>王<br>31<br>7<br>14              | 弹性<br>8月四<br>1<br>8<br>15           | 公 <b>阿IP</b><br>五<br>2<br>16             | 唐<br>六<br>3<br>10<br>17             | 2月管理<br>日<br>25<br>1<br>8                     | 20                       | 1                               | 2024<br>=<br>77<br>3                | 年9<br>三<br>20<br>4                    | <b>月</b><br>29<br>5<br>12             | ж<br>50<br>6<br>13             | > ><br>A<br>31<br>7<br>14         |                                         | 1/1/1 | 9.944     | 12小时        | 24小时  | 7天 |    |
| 27使盘 网<br>諸控<br>部 Piel<br>7天<br>15天                                                      | It         100         -           6         4           28         4           11         16                                                                                                    | KHIII<br>             | 200<br>=<br>30<br>0<br>13<br>20       | 控<br>24年<br>三<br>31<br>7<br>14<br>21        | 弹性<br>8月四<br>1<br>15<br>22          | 公 <b>阿IP</b><br>五<br>2<br>16<br>23       | £<br>↑<br>3<br>10<br>17<br>24       | 2用管理<br>日<br>25<br>1<br>8<br>15               | 26<br>2<br>9<br>16       | 3                               | 2024<br>=<br>77<br>8<br>0<br>7      | 年9<br>三<br>20<br>4<br>11              | <b>月</b><br>29<br>5<br>12<br>19       | 五<br>30<br>6<br>13<br>20       | > >                               |                                         | 1/248 | 3/11      | 12小时        | 24/35 | 7天 |    |
| (硬盘 网<br>結2)<br>(部)<br>(市)<br>(市)<br>(市)<br>(市)<br>(市)<br>(市)<br>(市)<br>(市)<br>(市)<br>(市 | It         Ithy           Ith         -           Ith         -           Ith         -           Ith         -           Ith         -           Ith         -           Ith         -           Ith         -           Ith         - |                       | 200<br>=<br>30<br>6<br>13<br>20<br>27 | 控<br>24 年<br>三<br>31<br>7<br>14<br>21<br>28 | 弹性<br>8月<br>四<br>1<br>8<br>22<br>29 | 公 <b>阿IP</b><br>五<br>2<br>16<br>23<br>30 | 唐<br>六<br>3<br>10<br>17<br>24<br>31 | 2 <b>用管理</b><br>日<br>25<br>1<br>8<br>15<br>22 | 26<br>2<br>9<br>16<br>23 | 1<br>2<br>1<br>1<br>1<br>1<br>2 | 2024<br>=<br>77<br>8<br>0<br>7<br>7 | 年9<br>三<br>20<br>4<br>111<br>18<br>25 | <b>月</b><br>29<br>5<br>12<br>19<br>26 | £<br>30<br>6<br>13<br>20<br>27 | > ><br><b>7</b><br>14<br>21<br>28 |                                         | 148   | \$4\\$    | 12小时        | 24/8  | 7天 |    |

7.或单击右侧预置时段,根据业务需求选择查看不同时间颗粒度监控指标。
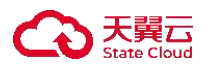

| LiteECS-ea87-CS详情                                                                                                    |        |                           |      |                                      | 开机      | 关机 重度               | 这样常荣       | 25 |
|----------------------------------------------------------------------------------------------------|--------|---------------------------|------|--------------------------------------|---------|---------------------|------------|----|
|                                                                                                    | 实例名称   | LiteECS-ea87-CS 2         | 主机名称 | VM-28dc1bd7                          | 815     | 关机                  |            |    |
| GEL                                                                                                    | 可用区    | 可用区1                      | ID   | 9ec969d4-6e23-bae6-54o8-35e15f0b7003 | 应用装饰    | Docker 19.03.9      |            |    |
|                                                                                                    | VPC    | liteecs_network(10.0.0/8) | 服格   | ite1.fix.large.2   2核   4G           | 伯利爾阿利利  | 2024-09-02 11:25:49 |            |    |
| Pr -                                                                                                    | 到期时间   | 2024-12-02 11:25:57       | 内网   | 10.0.0.10                            |         |                     |            |    |
|                                                                                                    |        |                           |      |                                      |         |                     |            |    |
| 云壁盘 両十 防火塔 <u>高校</u> 弾性公司<br><u>高校</u><br>[11] Phote - 七日日田                                                                       | ○ 应用管理 |                           |      |                                      | મત્રેલા | <b>3/41</b> 12/41   | 24j4tj 7,  | 7天 |
| ○課題 局十 前次場 102 弾性公司<br>第2<br>○ 川田田田 - 北田田田<br>○ 川田田田 - 北田田田                                                                       | 9 应用管理 |                           |      |                                      | 1.july  | 3/14] 12/14]        | 24j\8j 7.  | 7天 |
| 五曜島 両十 防火堤 重蛇 弾性公司<br>第2<br>日 FIRELW - ビタミン<br>第2556 CPUERE 内の使用を                                                                 | 9 应用管理 |                           |      |                                      | tojag   | <b>3/141</b> 12/14] | 24julj 7.  | 7天 |
| 五曜点 両十 防火場 重拉 神社公司<br>置控<br>回 Hotal Hatal<br>東京市場 ・ Hatal<br>東京市場 ・ Hatal                                                         | ⊃ 应用管理 |                           |      |                                      | 1/109   | 3/41 12/41          | 24-j\8f 7  | 7天 |
| 고편요 用十 四大语 조拉 개선公用<br>표현<br>전 위스티프 - 신호I프<br>(호OSM CONUTION PARTE                                                                 | > 应用管理 |                           |      |                                      | 1/(4)   | হাৰ্থা হচ/বা        | 24년년 7     | 7天 |
| 式壁盘 用十 四大道 重定 弾性公開<br>重控<br>□ File:10 ・ 45555<br>■ File:10 ・ 45555<br>■ File:10 ・ 45555<br>■ File:10 ・ 45555<br>■ File:10 ・ 45555 | > 应用管理 |                           |      |                                      | 11/48]  | হাঞ্চা বহুগৰা       | 24/48 7,   | 7天 |
| 田健島 陽十 防火地 15.0 弾性公司<br>15.2<br>17.2<br>17.2555 Cove558 Pole258<br>17.02555 Pole258                                               | > 应用管理 |                           |      |                                      | 14(49)  | ভাষ্ট 12/বা         | 24-julj 7. | 7天 |
| 五曜島 岡本 防火地 室蛇 神社公司<br>安府<br>四 Printite - 41年13年<br>第015年 CPN2月8日 Printite                                                         | > 应用管理 |                           |      |                                      | 1449    | হ/ব্য 12/ব্য        | 24jēj 7.   | 7天 |
| 五壁盘 月十 防火港 重控 弾性公司<br>第2<br>日 Filefile ・ 4191日<br>第2日初 Cov道用客 月9日用を                                                               | > 此用管理 |                           |      |                                      | 1489    | 9/97 12/4J          | 24j4f 7    | 7天 |

## 5.9 查看弹性公网 IP 信息

操作场景

在购买轻量型云主机后,您可以在轻量型云主机详情页"弹性公网 IP"页签, 查看轻量型云主机的弹性 IP、带宽大小、宽带类型、创建时间等信息。

操作步骤

1.登录天翼云,进入控制中心。

2.单击控制中心顶部的 9,选择资源所在地,此例我们选择贵州 3。

3.单击左侧导航栏"产品服务列表",选择"计算>轻量型云主机"。

4.进入轻量型云主机列表界面,单击目标主机"实例名称"进入目标主机详情页。 5.单击"弹性公网 IP"页签,可看到当前轻量型云主机弹性公网 IP 信息,您可 以单击左侧下拉查看弹性公网 IP 详情。

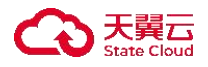

| 云硬盘 | 网卡       | 防火墙             | 监控   | 弹性公网IP |            |    |                         |                     |
|-----|----------|-----------------|------|--------|------------|----|-------------------------|---------------------|
| i   | 弹性IP     |                 |      |        | 宽带大小(Mbps) |    | 已绑定内网IP                 | 创建时间                |
| ~ I |          |                 |      |        | 2M         |    | 172.31.1.13             | 2023-09-11 15:08:43 |
| 1   | 举性IP:    |                 |      |        |            | 状。 | 5: 已绑定                  |                     |
| 1   | 8带类型: 3  | 虫字              |      |        |            | B  | 定内网IP: 172.31.1.13      |                     |
| 1   | 宽带大小: 2  | 2M              |      |        |            | ID | e301dfc8-078d-4fd3-9a22 |                     |
| 1   | 39建时间: 2 | 2023-09-11 15:0 | 8:43 |        |            |    |                         |                     |

#### 5.10 管理防火墙

#### 5.10.1 添加规则

操作场景

防火墙可以对轻量型云主机的网络访问进行控制,每台轻量型云主机的防火墙默 认放行了 22 端口 (SSH 服务)、3389 端口 (windows 远程登录)、80 端口 (http 端口)、443 (https 端口)端口的入方向端口。用户可在此基础上添加其它的防 火墙规则,来完善防火墙的安全设置。

操作步骤

1.登录天翼云,进入控制中心。

2.单击控制中心顶部的 ♀ ,选择资源所在地,此例我们选择上海 36.

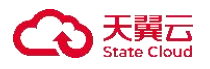

3.单击左侧导航栏"产品服务列表",选择"计算>轻量型云主机"。

| 产品服务列表 > | Q 请输入名称或者功能查找服务  |                  |                  | ×              |                   |
|----------|------------------|------------------|------------------|----------------|-------------------|
|          | it <b>#</b>      | 存储               | 网络               | 广域云网(CloudWAN) |                   |
|          | 弹性云主机            | 云硬盘              | 虚拟私有云            | 云间高速 (标准版)     | 送程登录 更多 ~         |
|          | 轻量型云主机           | 云硬盘备份            | NAT网关            | 天翼云SD-WAN      | 行由                |
|          | 物理机服务            | 对象存储             | IPv6带宽           | 云专线            | 117               |
|          | 镜像服务             | 媒体存储             | 弹性IP             | VPN连接          | ocker 19.03.9     |
|          | 弹性伸缩服务           | 对象存储(经典版) 1型     | 共享带宽             | 算力专网           | 24-00-02 11-25-40 |
|          | 云主机备份            | 弹性文件服务SFS Turbo  | 内网DNS            | 安全             | 24-08-02 11:20:40 |
|          | 管理与部署            | 微服务工具与平台         | 共享流量包            | 服务器安全卫士(原生版)   |                   |
|          | 云监控服务            | 微服务引擎MSE         | 弹性负载均衡           | Web应用防火墙(原生版)  |                   |
|          | 云审计              | 容器服务             | VPC终端节点          | 云防火墙 (原生版)     |                   |
|          | 云迁移服务CMS         | 云容器引擎            | 对等连接             | Web应用防火墙(企业版)  |                   |
|          | 数据库              | 分布式容器云平台CCSE ONE | 数据计算与分析          | 网页防篡改(原生版)     |                   |
|          | 关系数据库MySQL版      | 容器镜像服务           | 翼MapReduce (翼MR) | DDoS高防(边缘云版)   |                   |
|          | 关系数据库PostgreSQL版 | CDN与视频           | 企业中间件            | 云下一代防火墙        | 操作                |
|          | 关系数据库SQL Server版 | CDN加速服务          | 分布式消息服务RocketMQ  | 密钥管理服务         | 退订                |
|          | 分布式缓存-Redis      | 视频直播             | 分布式消息服务RabbitMQ  | Web应用防火墙(边缘云版) |                   |
|          | 文档数据库            | 极速直播             | 分布式消息服务Kafka     | 云等保专区          |                   |
|          | 数据管理服务           | 云点摄服务            | 云原生可观测           | 托管检测与响应服务(原生版) |                   |
|          | 数据传输服务DTS        | 全站加速服务           | 云日志服务            | 日志审计(原生版)      |                   |
|          |                  | 安全加速服务           |                  | 云堡垒机 (原生版)     |                   |
|          |                  | 应用加速服务           |                  | 证书管理服务         |                   |
|          |                  | 边缘安全加速平台         |                  | 数据库审计          |                   |

4.进入轻量型云主机列表界面,单击目标主机"实例名称"进入目标主机详情页。

5.单击"防火墙"页签,可以看到当前轻量型云主机的防火墙信

息。

| 轻量型云主机详惯                                                                                                    | A                                                                                                    |                                                                     |                                             |                                                          |      |                                                                                                    |                                                            |      |                 |                                                                                                    |                                            |
|----------------------------------------------------------------------------------------------------|----------------------------------------------------------------------------------------------------|---------------------------------------------------------------------|---------------------------------------------|----------------------------------------------------------|------|----------------------------------------------------------------------------------------------------|------------------------------------------------------------|------|-----------------|----------------------------------------------------------------------------------------------------|--------------------------------------------|
| LiteECS-ea87-CS详                                                                                                    | 18                                                                                                    |                                                                     |                                             |                                                          |      |                                                                                                    |                                                            | 开机   | 26 1            | L8 3921                                                                                                    | E                                          |
|                                                                                                    |                                                                                                    | 实例名称                                                                | LiteECS-ea87-CS 2                           |                                                          | 主机名称 | VM-28dc1bd7                                                                                                    |                                                            | RID  | 关机              |                                                                                                    |                                            |
|                                                                                                    | al                                                                                                    | 可用区                                                                 | 可用区1                                        |                                                          | ID   | 9ec969d4-6e23-bae6-54c8-2                                                                                                    | 15e15f0b7003                                               | 应用镀像 | Docker 19.03.9  |                                                                                                    |                                            |
|                                                                                                    |                                                                                                    | VPC                                                                 | liteecs_network(10.0.0.0/8)                 |                                                          | 规档   | lite1.fix.large.2   2楼   4G                                                                                                    |                                                            | 他離时间 | 2024-09-02 11:2 | 25:49                                                                                                    |                                            |
|                                                                                                    |                                                                                                    | 01000147                                                            | 2024-12-02 11:25:57                         |                                                          | 内间   | 10.0.0.10                                                                                                    |                                                            |      |                 |                                                                                                    |                                            |
|                                                                                                    |                                                                                                    |                                                                     |                                             |                                                          |      |                                                                                                    |                                                            |      |                 |                                                                                                    |                                            |
| 云硬盘 网卡                                                                                                    | 防火墙 蓝控 弹性公                                                                                                    | 网IP 应用管理                                                            |                                             |                                                          |      |                                                                                                    |                                                            |      |                 |                                                                                                    |                                            |
| 云硬盘 阿卡                                                                                                    | 防火墙 蓝拉 弹性公                                                                                                    | 网IP 应用管理<br>作品编                                                     | 将打雷艇                                        | 18.19 <sup>(7)</sup>                                     |      | 銀口前用ルロMP出影の                                                                                                    | 1000                                                       |      |                 | 1000000                                                                                                    | 快速源20月                                     |
| 云硬盘 岡卡<br>方向<br>入方向                                                                                                 | 防火地<br>原型<br>(Pv4)                                                                                                    | 网P 应用管理<br>优先级                                                      | 授权策略                                        | 時級①<br>TCP                                               |      | <b>曜口范围/ICMP</b> 検型①<br>22                                                                                                    | 透識①                                                        |      | 8M              | 182.00.960.955<br>Nieffs                                                                                                    | 快速源20月                                     |
| <ul> <li>              研ず</li></ul>                                                                                 | 防火地 監控 弾性公<br>東型<br>Pv4<br>Pv4                                                                                                  | 网P 应用管理<br>优先级<br>1                                                 | <b>探纹振动</b><br>允许<br>允许                     | ₩K©<br>TCP<br>TCP                                        |      | <ul> <li>第12前間//CMP共設①</li> <li>22</li> <li>3389</li> </ul>                                                                                    | 38.000<br>0.0.0.00<br>0.0.0.00                             |      | 10M             | 38.303803                                                                                                    | 快速源108<br>修改<br>修改                         |
| 云硬盘 同卡 万府 入万府 入万府 入万府 入万府                                                                                           | Di分()     面腔 弾性公     和位     Ph4     Ph4     Ph4     Ph4                                                                         | <b>端</b> 中 应用管理<br>优先級 1 1 1 1                                      | <b>操机<b>制</b><br/>此译<br/>此译<br/>此译</b>      | ₩版①<br>TCP<br>TCP<br>TCP                                 |      | <ul> <li>         はご意思/ICMP供加①         </li> <li>         22         </li> <li>         3389         </li> <li>         80         </li> </ul> | 3300 O O O O O O O O O O O O O O O O O O                   |      |                 | New Sector All Sector All Sector                                                                                                    | 快速南加明<br>作改<br>作改<br>作改                    |
| <ul> <li>会硬金 局卡</li> <li>方向</li> <li>入方向</li> <li>入方向</li> <li>入方向</li> <li>入方向</li> <li>入方向</li> </ul>             |                                                                                                    | 网P 広用管理<br>使先編<br>1<br>1<br>1<br>1<br>1                             | <b>#4338</b><br>先符<br>先符<br>元符<br>方符        | ₩8©<br>ТСР<br>ТСР<br>ТСР<br>ТСР                          |      | <ul> <li>第回目前第のMP常知①</li> <li>22</li> <li>3389</li> <li>80</li> <li>443</li> </ul>                                                             | 3300 0<br>0.0.00<br>0.0.00<br>0.0.00                       |      | ax.             | 38.203.96.39<br>38.07<br>80.02<br>80.02<br>80.00 | 快速添加3<br>炸改<br>炸改<br>炸改                    |
| <ul> <li>会硬金 局本</li> <li>方向</li> <li>入方向</li> <li>入方向</li> <li>入方向</li> <li>入方向</li> </ul>                          | DixX地     国空 弾性公     R型     Po-4     Po-4     Po-4     Po-4     Po-4     Po-4     Po-4     Po-4     Po-4                        | 用P 応用管理<br>代気廠<br>1<br>1<br>1<br>1<br>1<br>1<br>1<br>1<br>1<br>1    | #45 <b>88</b><br>先符<br>先符<br>先符<br>先符       | № 1000000000000000000000000000000000000                  |      | ■CISE#ACMPREで)<br>22<br>3569<br>60<br>443<br>Avy                                                                                               | 2000 000 000 000 000 000 000 000 000 00                    |      | 814             | 38.30%EM                                                                                                    | 快速路200<br>修改<br>修改<br>修改<br>修改<br>修改       |
| 会理査 時代       方向       入方向       入方向       入方向       入方向       入方向       入方向       入方向       入方向       入方向       二方向 | DixX地 重型 弾性公     和型     Po-4     Po-4     Po-4     Po-4     Po-4     Po-4     Po-4     Po-4     Po-4     Po-4     Po-4     Po-4 | 第2年<br>第35章<br>第55章<br>第55章<br>第55章<br>第55章<br>第55章<br>第55章<br>第55章 | #45 <b>88</b><br>大臣<br>大臣<br>大臣<br>大臣<br>大臣 | 1918(5)<br>ТСР<br>ТСР<br>ТСР<br>ТСР<br>ТСР<br>СМР<br>Аму |      | <ul> <li>総合活動のGMP発音で)</li> <li>22</li> <li>3389</li> <li>43</li> <li>443</li> <li>Any</li> <li>Any</li> </ul>                                  | 3350 000<br>0.0.00<br>0.0.00<br>0.0.00<br>0.0.00<br>0.0.00 |      | 814<br>814      | 8201881                                                                                                    | 快速路105<br>修改<br>修改<br>修改<br>修改<br>修改<br>修改 |

6.单击"添加规则"弹出添加弹窗,用户需要按照要求进行填写,字段说明如下。

| 字段<br>说明<br>名 |
|---------------|
|---------------|

| $\bigcirc$ | 天翼云<br>State Cloud |
|------------|--------------------|
| $\bigcirc$ | 天翼云<br>State Cloud |

| 字段<br>名   | 说明                                                          |
|-----------|-------------------------------------------------------------|
| IP 版<br>本 | 取值: IPV4、IPV6, 单选, 必填。                                      |
| 方向        | 取值:入方向、出方向,单选必填。                                            |
| 授权<br>策略  | 取值:允许、拒绝,单选,必填。                                             |
| 协议        | 取值: ANY、TCP、UDP、ICMP, 单选, 必填。                               |
| 端口<br>范围  | 取值为介于1到65535之间的数字。如输入错误则输入款变红,下置<br>文字提示:端口范围在1到65535之间,必填。 |
| 源地<br>址   | 取值为数字, 子网 IP 地址与子网掩码是否匹配的校验逻辑同云主机,<br>必填。                   |
| 描述        | 取值: 100个以内字符,选填。如超出字数限制,下置文字提示:请<br>输入 100个以内字符。            |

添加规则:

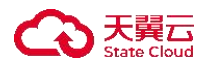

| 轻量型云主机详                                                              | 王情                                                                                                    | _                                                                                                    |                                                                                                    |                                                                                                    | _                                                  | 6                              |                                                                                                    |
|----------------------------------------------------------------------|----------------------------------------------------------------------------------------------------|----------------------------------------------------------------------------------------------------|----------------------------------------------------------------------------------------------------|----------------------------------------------------------------------------------------------------|----------------------------------------------------|--------------------------------|----------------------------------------------------------------------------------------------------|
| LiteECS-ea87-CS                                                      |                                                                                                    | 实例名称                                                                                                    | 添加规则                                                                                                    | _                                                                                                    | ×                                                  | 一 开机 关机 关机 秋西 关机               | 80 2020 <b>25</b> -                                                                                                    |
|                                                                      |                                                                                                    | Scentive<br>AbC                                                                                                    | * 沪版本<br>* 方向<br>* 颁权策略:                                                                                               | <ul> <li>ゆ・4 (1) から</li> <li>シス方向 (1) 四方向</li> <li>● 九行 (1) 総約</li> </ul>                                                                                                    | x7003                                              | 应用银糖 Docker 1<br>包括银时间 2024-09 | 19.03.9<br>+02.11.25.49                                                                                                    |
|                                                                      | 1                                                                                                    |                                                                                                    | * 优先级:<br>* 协议                                                                                                    | - 1 + ∅<br>TCP ∨                                                                                                    |                                                    |                                |                                                                                                    |
| 云硬盘 网卡                                                               | 防火墙 监控 弹性公网的                                                                                                    | P 应用管理                                                                                                    | ·端口范围<br>•源地址:                                                                                                    | TCP, UOP我发发开启, 分外不够有氟口强器, 需要符稱口强器和定为1-66536, 不进行第口过度<br>例1020年20-33                                                                                                    |                                                    |                                | Instated Instate                                                                                                    |
| 云硬盘 网卡                                                               | 防火墙 监控 弹性公网的                                                                                                    | P 应用管理                                                                                                    | "端口预测<br>"游地址:<br>描述                                                                                                   | TOP, UDP放发が用品、分片や参考構成(2)開発取力)+6005, 小点竹構(2)目標           相図20625-33           0.0.0.00                                                                                                    | I.<br>(1997)                                       | <b>B</b> 4                     | 第四版列<br>第四                                                                                                    |
| 云键盘 网卡<br>方向<br>入方向                                                  | 防火墙 盧拉 弹性公网印<br>类型<br>(Prid                                                                                                    | P 应用管理<br>优先级<br>1                                                                                                    | •城口范围<br>•源地让:<br>描述                                                                                                   | 10. UPURSYND, SYAFWRAUTAB, WERWLINBURG, DIALAND, GOSS, Adrymuidd<br>METICIG20-33<br>00.000<br>0                                                                                                    | t.<br>8₩⊅<br>0.0.0/0                               | 權法                             | 活动用料   <br>  特定活动用料<br>  特行<br>  振発   特定                                                                                                    |
| 云硬盘 岡卡<br>方向<br>入方向<br>入方向                                           | 防火機 重控 弾性公用の     東京     Pref     Pref     Pref                                                                                                    | P 应用管理<br>优先级<br>1                                                                                                    | • 端口范围<br>• 源地址:<br>描述                                                                                                 | 10. UUPKEYAB. 997494840188. #EFRALDERBAD 0000, Addynaudd<br>Effeddau 33<br>088000 0                                                                                                    | t.<br>200000<br>00000                              | ях                             | (加加税税)     (約2次)     (約2次)     (約2次)     (約2次)     (約2次)     (約2次)     (約2次)                                                                |
| 云硬盘 両卡<br>方向<br>入方向<br>入方向<br>入方向                                    | 防水値     東京 弾性公用4     東京     デル4     デル4                                                                                                    | P 应用管理<br>优先级<br>1<br>1                                                                                                    | - 端口怒圈<br>- 游地址:<br>磁波                                                                                                 | 100         LOP (LARSY MB, System William)           RECORDS - 33         0.5000           0.5000         0                                                                                                    | 1.<br>1500 D<br>0.0.040<br>0.0.040                 | az.                            | 200801 942<br>847<br>558 193<br>558 193<br>558 93                                                                                           |
| 云硬盘 岡令 方向 入方向 入方向 入方向 入方向                                            | <u>防穴機</u><br>素整<br>神社公務部<br>即4<br>即4<br>即4<br>即4<br>即4<br>即4<br>即4                                                                                                    | P 应用管理<br>代先级<br>1<br>1<br>1<br>1                                                                                                    | • 第1053周<br>• 蒙地址:<br>描述                                                                                               | 10. СОРДСКИ (1974)<br>ПОСССИРАНИ, МАРИЦИЦИ, МЕЛИЦИНИСТ- 6006, АНУНИЦИИ<br>ПОСССИРАТО<br>ВОСОГО<br>ВОСОГО<br>С<br>ПОСССИРАТО<br>ПОСССИРАТО<br>ПОССИРАТО<br>ПОССИРАТО<br>ПОССИРА<br>ПОССИРАТО<br>ПОССИРАТО<br>ПОССИРАТО<br>ПОССИРАТО<br>ПОССИРАТО<br>ПОССИРАТО<br>ПОССИРАТО<br>ПОССИРА<br>ПОССИРАТО<br>ПОССИРАТО<br>ПОССИРАТО<br>ПОССИРАТО<br>ПОССИРАТО<br>ПОССИРАТО<br>ПОССИРАТО<br>ПОССИРАТО<br>ПОССИРАТО<br>ПОССИРАТО<br>ПОССИРАТО<br>ПОССИРАТО<br>ПОССИРАТО<br>ПОССИРАТО<br>ПОССИРАТО<br>ПОССИРАТО<br>ПОССИРАТО<br>ПОССИРАТО<br>ПОССИРА<br>ПОССИРА<br>ПОССИРАТО<br>ПОССИРАТО<br>ПОССИРАТО<br>ПОССИРАТО<br>ПОССИРАТО<br>ПОССИРА<br>ПОССИРА<br>ПОССИРА<br>ПОССИРА<br>ПОССИРА<br>ПОССИРА<br>ПОССИРА<br>ПОССИРА<br>ПОССИРА<br>ПОССИРО<br>ПОССИРА<br>ПОССИРО<br>ПОССИРА<br>ПОССИРА<br>ПОССИРО<br>ПОССИРО<br>ПОССИРО<br>П | 1.<br>3800<br>0.0000<br>0.0000<br>0.0000           | na                             | 800 92<br>80 92<br>80 92<br>80 92<br>80 92<br>80 92                                                                                         |
| <ul> <li>              子育有             人方向             人方向</li></ul> | 5.24歳 単立 弾行公用(4)<br>用 1 (1)<br>円 4 (1)<br>円 4 (1)<br>目 4 (1)<br>日 4 (1)<br>日 4 (1)<br>日 4 (1)<br>日 4 (1)<br>日 4 (1) | <ul> <li>应用管理</li> <li>优先级</li> <li>1</li> <li>1</li> <li>1</li> <li>1</li> <li>1</li> <li>1</li> </ul>                                  | - 第四四章<br>- 第9941 :<br>展送<br>免罪                                                                                        | 10. СОРДСКИ И УАР-ФИЛСИВА. И ВИНИСТИНИСТИ - 6056, А-МУИССИ И<br>ПОСОБО-33                                                                                                    | 1.<br>3800<br>0.0.00<br>0.0.00<br>0.0.00<br>0.0.00 | nzi                            | 85885 9485588<br>96<br>88 92<br>88 92<br>88 92<br>89 92<br>89 92                                                                            |
| 五確盒 発作<br>方向<br>入方向<br>入方向<br>入方向<br>入方向<br>入方向<br>、<br>力方向          | 広規 単立 外部公開                                                                                                    | <ul> <li>应用管理</li> <li>化外级</li> <li>1</li> <li>1</li> <li>1</li> <li>1</li> <li>1</li> <li>1</li> <li>1</li> <li>1</li> <li>1</li> </ul> | - 第二四章<br>- 第地址:<br>章述<br>- 第地址:<br>章述<br>- 第<br>元<br>- 元<br>- 元<br>- 元<br>- 元<br>- 元<br>- 元<br>- 元<br>- 元<br>- 元<br>- | TOP         CALL         REFIRE CONSTRAINED           RECORDS 33         0         0           RECORDS 33         0         0           RECORDS 34         0         0           RECORDS 34         0         0           RECORDS 34         0         0           RECORDS 34         0         0           RECORDS 34         0         0           RECORDS 34         0         0           RECORDS 34         0         0           RECORDS 34         0         0           RECORDS 34         0         0           RECORDS 34         0         0           RECORDS 35         0         0           RECORDS 35         0         0           RECORDS 35         0         0           RECORDS 35         0         0           RECORDS 35         0         0           RECORDS 35         0         0           RECORDS 35         0         0           RECORDS 35         0         0           RECORDS 35         0         0           RECORDS 35         0         0           RECORDS 35         0         0                                                                                                    | 5.<br>3300 0<br>00000<br>00000<br>00000            | 8.6                            | 85885 9285588<br>96<br>86 92<br>88 92<br>88 92<br>88 92<br>89<br>80<br>80<br>80<br>80<br>80<br>80<br>80<br>80<br>80<br>80<br>80<br>80<br>80 |

7.完成配置后, 单击"确定",即可完成防火墙规则的添加。

## 5.10.2 快速添加规则

操作步骤

1.登录天翼云,进入控制中心。

2.单击控制中心顶部的 ♀,选择资源所在地,此例我们选择上海 36.
 3.单击左侧导航栏"产品服务列表",选择"计算>轻量型云主机".

| PA服务列表 > | Q 请输入名称或者功能查找服务  |                  |                  | ×              |                                       |
|----------|------------------|------------------|------------------|----------------|---------------------------------------|
|          | 计算               | 存储               | 网络               | 广域云网(CloudWAN) |                                       |
|          | 弹性云主机            | 云硬盘              | 虚拟私有云            | 云间高速 (标准版)     | □ 近程登录 □ 更多 ∨ □                       |
|          | 轻量型云主机           | 云硬盘备份            | NAT网关            | 天翼云SD-WAN      | 行 <b>由</b>                            |
|          | 物理机服务            | 对象存储             | IPv6带宽           | 云专线            | 1744                                  |
|          | 镜像服务             | 媒体存储             | 弹性IP             | VPN连接          | ocker 19.03.9                         |
|          | 弹性伸缩服务           | 対象存储(经典版)Ⅰ型      | 共享带宽             | 算力专网           | 24-00-02 11-25-49                     |
|          | 云主机备份            | 弹性文件服务SFS Turbo  | 内网DNS            | 安全             | 24-03-02 11:20:43                     |
|          | 管理与部署            | 微服务工具与平台         | 共享流量包            | 服务器安全卫士 (原生版)  |                                       |
|          | 云监控服务            | 微服务引擎MSE         | 弹性负载均衡           | Web应用防火墙(原生版)  |                                       |
|          | 云审计              | 容器服务             | VPC终端节点          | 云防火墙 (原生版)     | · · · · · · · · · · · · · · · · · · · |
|          | 云迁移服务CMS         | 云容器引擎            | 对等连接             | Web应用防火墙(企业版)  |                                       |
|          | 数据库              | 分布式容器云平台CCSE ONE | 数据计算与分析          | 网页防篡改 (原生版)    |                                       |
|          | 关系数据库MySQL版      | 容器镜像服务           | 翼MapReduce (翼MR) | DDoS高防(边缘云版)   |                                       |
|          | 关系数据库PostgreSQL版 | CDN与视频           | 企业中间件            | 云下一代防火墙        | 操作                                    |
|          | 关系数据库SQL Server版 | CDN加速服务          | 分布式消息服务RocketMQ  | 密钥管理服务         | iRiT                                  |
|          | 分布式缓存-Redis      | 视频直播             | 分布式消息服务RabbitMQ  | Web应用防火墙(边缘云版) |                                       |
|          | 文档数据库            | 极速直播             | 分布式消息服务Kafka     | 云等保专区          |                                       |
|          | 数据管理服务           | 云点播服务            | 云原生可观测           | 托管检测与响应服务(原生版) |                                       |
|          | 数据传输服务DTS        | 全站加速服务           | 云日志服务            | 日志审计 (原生版)     |                                       |
|          |                  | 安全加速服务           |                  | 云堡垒机 (原生版)     |                                       |
|          |                  | 应用加速服务           |                  | 证书管理服务         |                                       |
|          |                  | 边缘安全加速平台         |                  | 数据库审计          |                                       |

4.进入轻量型云主机列表界面,单击目标主机"实例名称"进入目标主机详情页。5.单击"防火墙"页签,可以看到当前轻量型云主机的防火墙信息。

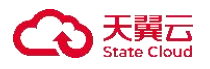

| 轻量型云主机详惯                                        | 8                                                                                                    |                                                                       |                                                                                                    |                                                                 |                                                       |                                                      |         |                     |                                                                                                    |
|-------------------------------------------------|----------------------------------------------------------------------------------------------------|-----------------------------------------------------------------------|----------------------------------------------------------------------------------------------------|-----------------------------------------------------------------|-------------------------------------------------------|------------------------------------------------------|---------|---------------------|----------------------------------------------------------------------------------------------------|
| LiteECS-ea87-CS详                                | t#                                                                                                    |                                                                       |                                                                                                    |                                                                 |                                                       |                                                      | 开机      | 88 <b>8</b> 8       | URER ES                                                                                                    |
|                                                 | -                                                                                                    | 实例名称                                                                  | LiteECS-ea87-CS &                                                                                                    |                                                                 | E机名称 VM-28dc1bd7                                      |                                                      | ¥15     | 关机                  |                                                                                                    |
|                                                 | - dl                                                                                                    | 可用区                                                                   | 可用区1                                                                                                    | 10                                                              | 9ec969d4-6e23-bae6-54                                 | c8-35e15f0b7003                                      | 应用钱缴    | Docker 19.03.9      |                                                                                                    |
|                                                 |                                                                                                    | VPC                                                                   | liteecs_network(10.0.0/8)                                                                                                    |                                                                 | 回日 Ite1.fx.large.2   2樓   4G                          |                                                      | 0189100 | 2024-09-02 11:25:49 |                                                                                                    |
|                                                 |                                                                                                    | BORDATAL                                                              | 2024-12-02 11:25:57                                                                                                    | ,                                                               | 词则 10.0.0.10                                          |                                                      |         |                     |                                                                                                    |
|                                                 |                                                                                                    |                                                                       |                                                                                                    |                                                                 |                                                       |                                                      |         |                     |                                                                                                    |
| 云硬盘 网卡                                          | 防火場 靈控 弹性公员                                                                                                    | liP 应用管理                                                              |                                                                                                    |                                                                 |                                                       |                                                      |         | 15.10.45            | 10 10-18-23.0018                                                                                                    |
| 云硬盘 岡卡                                          | 防火墙 盜控 弹性公司                                                                                                    | IP 应用管理<br>优先级                                                        | 授权補助                                                                                                    | <b>16</b> 3C)                                                   | 編口酒服ACMP类型①                                           | 返職の                                                  | 编述      | 35 20 10 5          | 1)<br>快速高加速<br>操作                                                                                                    |
| 云硬盘 网卡<br>方向<br>入方向                             | <u>防火場</u> 靈腔 弹性公用<br>类型<br>(Pv4                                                                                                    | IIP 应用管理<br>优先级<br>1                                                  | 授权 <b>游响</b><br>九许                                                                                                    | ●●感①<br>TCP                                                     | 第日常務パロペチス型①<br>22                                     | 超速①                                                  | 83      | iitan Ki            | N 外達成20%                                                                                                    |
| 云硬盘 岡卡 方向 入方向 入方向                               | 武文通 室腔 弾性公開     東京     ドロ・     ドロ・     ドロ・     ドロ・     ドロ・     ドロ・     ドロ・     ドロ・     ドロ・     ドロ・     ドロ・     ドロ・     ドロ・     ドロ・     ドロ・     ドロ・     ドロ・     ドロ・     ドロ・     ドロ・     ドロ・     ドロ・     ドロ・     ドロ・     ドロ・     ドロ・     ドロ・     ドロ・     ドロ・     ドロ・     ドロ・     ドロ・     ドロ・     ドロ・     ドロ・     ドロ・     ボー     ドロ・     ボー     ドロ・     ボー     ボー | UP 应用管理<br>优先级<br>1<br>1                                              | 機取編編<br>九祚<br>九祚                                                                                                    | bb夜①<br>TCP<br>TCP                                              | ■日間長ACMP発展①<br>22<br>3359                             | 送嫁①<br>0.0.0.0<br>0.0.00                             | 805     | 38.30 ME 3          | 1) 中山田(田)(1)(1)(1)<br>)<br>(1)(1)<br>(1)(1)(1)(1)(1)(1)(1)(1)(1)(1)(1)(1)(1)(                                                                                                    |
| 石硬倉 同↑                                          | KRA18     KR2 弾性公開     R2     PO-4     PO-4     PO-4     PO-4     PO-4                                                                                                    | IP 应用管理<br>代先级<br>1<br>1<br>1                                         | <b>建む38号</b><br>丸井<br>丸井<br>丸井                                                                                                    | <ul> <li>●●総①</li> <li>TCP</li> <li>TCP</li> <li>TCP</li> </ul> | 福口商務ACMP発誓①<br>22<br>3389                             | 送職①<br>0.0.0.00<br>0.0.0.0<br>0.0.0.0                | 82      | 38.30.963           | 93883556<br>1947<br>1958 (92)<br>1958 (92)<br>1953 (92)                                                                                                    |
| (研究) 開介 方向 入方向 入方向 入方向 入方向                      |                                                                                                    | IP 应用管理<br>优先级<br>1<br>1<br>1<br>1<br>1                               | 続は3988<br>た許<br>た許<br>た許<br>た許<br>た許                                                                                                    | 1980)<br>тср<br>тср<br>тср<br>тср                               | ■CINE/ComP発生○<br>22<br>3399<br>443                    | 00000<br>00000<br>00000<br>00000                     | 關鍵      | 2.5.63              | 9-2223.00<br>9-2223.00<br>9-22<br>9-22<br>9-22<br>9-22<br>9-22<br>9-22<br>9-22<br>9-                                                                                                    |
| 本課金 同令<br>方向<br>入方向<br>入方向<br>、方方<br>、方方<br>、方方 |                                                                                                    | UP 应用管理                                                               | 授む演奏<br>た月<br>た月<br>た月<br>た月<br>た月<br>た月<br>た月<br>た月                                                                                                    | 1980)<br>TOP<br>TOP<br>TOP<br>TOP                               | ■CEEN/comp会い<br>22<br>339<br>443<br>Any               | 00000<br>00000<br>00000<br>00000<br>00000            | 10.2    | Back!               | 9/2000<br>9/2000<br>9/2000<br>9/200<br>9/200 |
| 田田市市市市市市市市市市市市市市市市市市市市市市市市市市市市市市市市市市市           | NUM         NUM         PHE SAR           RM         RM         PHE SAR           IPA         IPA         IPA           IPA         IPA         IPA           IPA         IPA         IPA           IPA         IPA         IPA           IPA         IPA         IPA                                                                                                    | 1P 应用管理<br>化热器<br>3<br>3<br>3<br>3<br>3<br>3<br>3<br>3<br>3<br>3<br>3 | アロジン (1995) (1995) (190 | 1980)<br>TOP<br>TOP<br>TOP<br>TOP<br>TOP<br>ANY                 | ■23部KAMP表示○<br>22<br>3399<br>443<br>443<br>444<br>445 | 2220<br>2000<br>2000<br>2000<br>2000<br>2000<br>2000 | aut     | 10.000              | ・     ・     ・     ・     ・     ・     ・     ・     ・     ・     ・     ・     ・     ・     ・     ・     ・     ・     ・     ・     ・     ・     ・     ・     ・     ・     ・     ・     ・     ・     ・     ・     ・     ・     ・     ・     ・     ・     ・     ・     ・     ・     ・     ・     ・     ・     ・     ・     ・      ・     ・      ・      ・      ・      ・      ・      ・      ・      ・      ・      ・      ・      ・      ・      ・      ・      ・      ・      ・      ・      ・      ・      ・      ・      ・      ・      ・      ・      ・      ・      ・      ・      ・      ・      ・      ・      ・      ・      ・      ・      ・      ・      ・      ・      ・      ・      ・      ・      ・      ・      ・      ・      ・      ・      ・      ・      ・      ・      ・      ・      ・      ・      ・      ・      ・      ・      ・      ・      ・      ・      ・      ・      ・      ・      ・      ・      ・      ・      ・      ・      ・      ・      ・      ・      ・      ・      ・      ・      ・      ・      ・      ・      ・      ・      ・      ・      ・      ・      ・      ・      ・      ・      ・      ・      ・      ・      ・      ・      ・      ・      ・      ・      ・      ・      ・      ・      ・      ・      ・      ・      ・      ・      ・      ・      ・      ・      ・      ・      ・      ・      ・      ・      ・      ・      ・      ・      ・      ・      ・      ・      ・      ・      ・      ・      ・      ・      ・      ・      ・      ・      ・      ・      ・      ・      ・      ・      ・      ・      ・      ・      ・      ・      ・      ・      ・      ・      ・      ・      ・      ・      ・      ・      ・      ・      ・      ・      ・      ・      ・      ・      ・      ・      ・      ・      ・      ・      ・      ・      ・      ・      ・      ・      ・      ・      ・      ・      ・      ・      ・      ・     ・      ・      ・      ・      ・      ・      ・      ・     ・      ・      ・      ・      ・      ・      ・      ・      ・      ・      ・      ・      ・      ・      ・      ・      ・      ・      ・      ・      ・      ・      ・      ・      ・      ・      ・      ・      ・      ・      ・      ・      ・      ・      ・      ・      ・      ・      ・      ・      ・                                                                                                     |

6.单击"快速添加规则", 弹出添加弹窗。快速添加规则操作, 已为用户列出了 常用端口, 用户可直接根据业务情况进行选择。

| G  | 天間石 控制中心          | 9 ±335 •    |                      |                           |                                                                                                    |                                            |             | 6                             | •x• <b>《 Ⅲ</b> 日 註 ①                                                                                            |
|----|-------------------|-------------|----------------------|---------------------------|----------------------------------------------------------------------------------------------------|--------------------------------------------|-------------|-------------------------------|----------------------------------------------------------------------------------------------------|
| 38 | <   轻量型云主机详情      |             |                      |                           |                                                                                                    |                                            |             |                               |                                                                                                    |
|    | LiteECS-ea87-CS详情 |             | FACE                 | 快速添加规则                    |                                                                                                    |                                            | ×           | <b>74</b> ×6                  | 80 3822 <b>25 -</b>                                                                                             |
|    |                   |             | गमाड<br>vec<br>somme | * IP版本 ⑧ * 方向 ⑧ * 授权策略: ⑧ | IPv4 Pv6<br>入方向 出方向<br>允许 距线                                                                                                    |                                            | 17003       | 回用目標 Docker<br>10月1日日 2004-09 | 9.03.9<br>92 11.25:49                                                                                           |
|    | 五硬盘 阿卡 鼠          | 火塘 蓝腔 弹性公网间 | > 应用管理               | * 优先级 :                   | 1 + ©<br>SSH(22)<br>HTTP(80)<br>MS SQL(1433)                                                                                                    | telnet(23)     HTTP5(443)     Oracle(1521) |             |                               |                                                                                                    |
| •  |                   |             |                      |                           | My SQL(3308)<br>PostgreSQL(5432)                                                                                                    | RDP(3389)     Redis(6379)                  |             |                               | Saturday (Seaton Seaton Seaton Seaton Seaton Seaton Seaton Seaton Seaton Seaton Seaton Seaton Seaton Seaton Sea |
|    | 入方向               | Pra IPra    | SCOLM 1              | * 38842 : 0               | 0.0.0.0/0                                                                                                    | Ø                                          | 0.0.0.00    | 98.12                         | NT                                                                                                    |
|    | 入方向               | IPv4        | 1                    | 描述                        |                                                                                                    |                                            | 0.0.0.0/0   |                               | 100 Mill                                                                                                    |
|    | 人方向               | IPv4        | ,                    |                           |                                                                                                    |                                            | 0.0.0.00    |                               | 800 80X                                                                                                    |
|    | 入方向               | 1Pv4        | 1                    |                           | 82                                                                                                    | RCM                                        | 0.0.0.0     |                               | 1000 1921                                                                                                    |
|    | 入方向               | IPv4        | 1                    |                           | North Control of Control of Contr |                                            | 0.0.0.00    |                               | MIR 1973                                                                                                    |
|    | 出方向               | IPv6        | 1                    | 九许                        | ANY                                                                                                    | Απγ                                        | :> <b>0</b> |                               | M10 1920.                                                                                                    |
|    | 出方向               | IPv4        | 1                    | 允许                        | ANY                                                                                                    | Any                                        | 0.0.0.0/0   |                               | 800 60X                                                                                                    |
|    |                   |             |                      |                           |                                                                                                    |                                            |             |                               |                                                                                                    |

7. 完成配置后, 单击"确认", 完成防护墙规则添加。

## 5.10.3 修改规则

操作步骤

1.登录天翼云,进入控制中心。

2.单击控制中心顶部的

♀,选择资源所在地,此例我们选择上海 36。

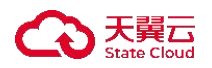

| 3.单击左侧导    | 航栏"产品服           | 务列表",说           | 战择"计算>轻          | 量型云主机"         | ۰                 |
|------------|------------------|------------------|------------------|----------------|-------------------|
| □ 产品服务列表 > | Q 请输入名称或者功能查找服务  |                  |                  | ×              |                   |
|            | 计算               | 存储               | 网络               | 广域云网(CloudWAN) |                   |
|            | 弹性云主机            | 云硬盘              | 虚拟私有云            | 云间高速 (标准版)     | □ 辺程登录 □ 更多 ∨ □   |
|            | 轻量型云主机           | 云硬盘备份            | NAT网关            | 天翼云SD-WAN      | (7.th             |
|            | 物理机服务            | 对象存储             | IPv6带宽           | 云专线            | 174               |
|            | 镜像服务             | 媒体存储             | 弹性iP             | VPN连接          | ocker 19.03.9     |
|            | 弹性伸缩服务           | 对象存储(经典版)I型      | 共享带宽             | 算力专网           | 04-00-02 11-25-40 |
|            | 云主机备份            | 弹性文件服务SFS Turbo  | 内网DNS            | 安全             | E4-00-02 11.20.40 |
|            | 管理与部署            | 微服务工具与平台         | 共享流量包            | 服务器安全卫士(原生版)   |                   |
|            | 云监控服务            | 微服务引擎MSE         | 弹性负载均衡           | Web应用防火墙(原生版)  |                   |
|            | 云审计              | 容器服务             | VPC终端节点          | 云防火墙 (原生版)     |                   |
|            | 云迁移服务CMS         | 云容器引擎            | 对等连接             | Web应用防火墙(企业版)  |                   |
|            | 数据库              | 分布式容器云平台CCSE ONE | 数据计算与分析          | 网页防磨改(原生版)     |                   |
|            | 关系数据库MySQL版      | 容器镜像服务           | 翼MapReduce (翼MR) | DDoS高防(边缘云版)   |                   |
|            | 关系数据库PostgreSQL版 | CDN与视频           | 企业中间件            | 云下一代防火墙        | 操作                |
|            | 关系数据库SQL Server版 | CDN加速服务          | 分布式消息服务RocketMQ  | 密钥管理服务         | IRIT              |
|            | 分布式缓存-Redis      | 视频直播             | 分布式消息服务RabbitMQ  | Web应用防火墙(边缘云版) |                   |
|            | 文档数据库            | 极速直播             | 分布式消息服务Kafka     | 云等保专区          |                   |
|            | 数据管理服务           | 云点播服务            | 云原生可观测           | 托管检测与响应服务(原生版) |                   |
|            | 数据传输服务DTS        | 全站加速服务           | 云日志服务            | 日志审计(原生版)      |                   |
|            |                  | 安全加速服务           |                  | 云堡垒机 (原生版)     |                   |
|            |                  | 应用加速服务           |                  | 证书管理服务         |                   |
|            |                  | 边缘安全加速平台         |                  | 數据库审计          |                   |

4.进入轻量型云主机列表界面,单击目标主机"实例名称"进入目标主机详情页。5.单击"防火墙"页签,可以看到当前轻量型云主机的防火墙信息。

| 轻量型云主机;                                         | ¥Ħ                                                                                                    |                                |                                           |                                                  |                                                         |                                                                                                    |       |                    |                                                                                                    |                                   |
|-------------------------------------------------|----------------------------------------------------------------------------------------------------|--------------------------------|-------------------------------------------|--------------------------------------------------|---------------------------------------------------------|----------------------------------------------------------------------------------------------------|-------|--------------------|----------------------------------------------------------------------------------------------------|-----------------------------------|
| LiteECS-ea87-CS                                 | i¥tA                                                                                                    |                                |                                           |                                                  |                                                         |                                                                                                    | 开机    | XA RR              | 1 这段股票                                                                                               | RS                                |
|                                                 | -                                                                                                    | 实例名称                           | LiteECS-ea87-CS &                         |                                                  | 主机名称 VM-28dc1bd7                                        |                                                                                                    | 秋志    | 关机                 |                                                                                                    |                                   |
|                                                 |                                                                                                    | 可用区                            | 可用区1                                      |                                                  | ID 9ec969d4-6e23-ba                                     | e6-54c8-35e15f0b7003                                                                                                    | 应用链缘  | Docker 19.03.9     |                                                                                                    |                                   |
| 0                                               |                                                                                                    | VPC                            | liteecs_network(10.0.0/8)                 |                                                  | 预格 ite1.fb.large.2   2種                                 | 4G                                                                                                    | 伯國的主國 | 2024-09-02 11:25:4 | 19                                                                                                   |                                   |
|                                                 |                                                                                                    | 财期时间                           | 2024-12-02 11:25:57                       |                                                  | 内阙 10.0.0.10                                            |                                                                                                    |       |                    |                                                                                                    |                                   |
|                                                 |                                                                                                    |                                |                                           |                                                  |                                                         |                                                                                                    |       |                    |                                                                                                    |                                   |
| 云硬盘 网卡                                          | 防火墙 直拉 弹性                                                                                                    | 公网IP 应用管理                      |                                           |                                                  |                                                         |                                                                                                    |       | _                  |                                                                                                    |                                   |
| 云硬盘 网卡                                          | 防火罐 直控 弹性:                                                                                                    | 公网IP 应用管理                      | 揚灯電話                                      | 98,20%                                           | B T NRACMON                                             | 10 <b>2010</b> 0                                                                                                    | 網道    |                    | Stower 5                                                                                             | ·递源加坡                             |
| 云硬盘 网卡<br>方向<br>入方向                             | <u>防火地</u> 盆腔 弾性:<br>東型<br>(P)4                                                                                                    | 公項IP 应用管理<br>优先级<br>1          | 腰松巖縣                                      | 静说①<br>TCP                                       | 間(口初間/nCMP共和<br>22                                      | 10 通知<br>0.0.00                                                                                                    | 182   | z                  | 520192301<br>18479<br>1913 19232                                                                     | <b>€递添加</b> 频                     |
| 云硬盘 岡卡 方向 入方向 入方向                               | 防火場 室腔 浄性:<br>高型<br>Pv4<br>IPv4                                                                                                    | 公稱IP 应用管理<br>优先级<br>1<br>1     | 腰板鐵編<br>允祥<br>九许                          | tette©<br>TCP<br>TCP                             | 編ロ初編/cMP共1<br>22<br>3389                                | C 2825 C 28                                                                                                    | 182   | 8                  | 気ない取用) 9<br>3歳作年<br>勝利時 1923、<br>勝利時 1923、                                                           | 电波洒加频                             |
| 云硬盘 网卡 方向 入方向 入方向 入方向                           | 防火機                                                                                                    | 公開P 应用管理<br>代先級<br>1<br>1<br>1 | <b>建红旗画</b><br>火件<br>火件<br>火件             | 1948)<br>тср<br>тср<br>тср                       | 職口問題/nCMP発生<br>22<br>3389<br>80                         | 3380 C 2380 C 23<br>0.0.00<br>0.0.00                                                                                                    | 16.0  | a a                | 8201801 9<br>14/7<br>1918 9922<br>1918 9922<br>1918 1922                                             | R 递添加预                            |
| 云硬金 局卡 方向 入方向 入方向 入方向 入方向 入方向                   | 防大雄     重臣 弾性     東京     中4     中4     中4     中4     中4     中4                                                                                                    | 公開P 应用管理                       | <b>建43年6</b><br>大臣<br>大臣<br>大臣<br>大臣      | TCP<br>TCP<br>TCP<br>TCP                         | 第日で105% ICAMPRE<br>22<br>3359<br>80<br>443              | C 2022 C 2020 C 2020 C | No.   | a<br>a             | B200800 99<br>18479<br>1818 1923<br>1818 1923<br>1818 1923<br>1818 1923                              | R.通流加频                            |
| 云硬魚 発き<br>方向<br>入方向<br>入方向<br>入方向<br>入方向        | (防水油)     (取) 第時日<br>(中4<br>中4<br>中4<br>中4<br>中4<br>中4                                                                                                    | 公開IP 点用管理                      | <b>建在加速</b><br>火作<br>火作<br>火作<br>火作       | 1980)<br>ТСР<br>ТСР<br>ТСР<br>ТСР<br>ТСР         | 第日日期にGMPRT<br>22<br>3389<br>80<br>443<br>Ary            |                                                                                                    | 82    | 4                  | BADIKERI 9<br>HA17<br>BIR 922<br>BIR 922<br>BIR 922<br>BIR 922<br>BIR 922<br>BIR 922<br>BIR 922      | <ul> <li>連添加板</li> <li></li></ul> |
| 示硬盘 発卡<br>方向<br>入方向<br>入方向<br>入方向<br>入方向<br>入方向 | (防水油)     (取) 9世日     (中山     (中山     ( | 公開IP 点用管理                      | <b>建在加速</b><br>大許<br>大許<br>大許<br>大許<br>大許 | 1908)<br>TCP<br>TCP<br>TCP<br>TCP<br>LCMP<br>ANY | 第日1155年にAMPRE<br>22<br>3359<br>403<br>443<br>Any<br>Any | 0.000<br>0000<br>0000<br>0000<br>0000<br>0000<br>0000<br>00                                                                                                    | 182   | 8                  | B20569 9<br>H177<br>B188 922<br>B188 922<br>B188 922<br>B188 922<br>B188 922<br>B188 922<br>B189 922 |                                   |

6.在目标规则单击"修改", 弹出规则修改弹窗。用户根据需求对 IP 版本、方向、授权策略、协议、端口、源地址等配置参数进行修改。

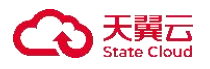

| 天闘石 控制中心<br>Solar Could<br>く  税量型云主机祥 | (* 15836 -  |                    |                 |                                                                                               |           | 04                                           | x•                                        |
|---------------------------------------|-------------|--------------------|-----------------|-----------------------------------------------------------------------------------------------|-----------|----------------------------------------------|-------------------------------------------|
| LiteECS-ca87-CS                       | ¥tā         |                    | 修改规则            |                                                                                               | ×         | <b>746</b> #8                                | 88 5820 <b>85</b> ~                       |
|                                       |             | 安務名称<br>可用記<br>VPC | * IP版本          | ⊙ IPv4 ⊛ IPv6                                                                                 | 17003     | 秋島 关係<br>应用機像 Docker 18.0<br>回用機像 2024-09-03 | 11:25:49                                  |
|                                       |             | Binistel           | * 万问<br>* 授权策略: | <ul> <li>入方向</li> <li>● 五方向</li> <li>● 允许</li> <li>● 拒绝</li> </ul>                            |           |                                              |                                           |
|                                       |             |                    | * 优先级:<br>* 协议  | 1 + ①     TCP     TCP     TCP     TCP     TCP     TOP. UDP超文分升后、分片不停有端口体息、需要将線口回图指定为1-465355, | 不进行端口过滤。  |                                              |                                           |
| 云硬盘 岡卡                                | 防火墙 监控 弹性公网 | IP 应用管理            | * 端口范围          | 22<br>=/0                                                                                     |           |                                              | 353559291 (\$138363559291                 |
| 方向                                    | <b>2</b> 2  | 优先级                | 描述              |                                                                                               | 透線①       | 相述                                           | 操作                                        |
| 入方向                                   | IPy4        | 1                  |                 |                                                                                               | 0.0.0.00  |                                              | <b>B</b> B 92                             |
| 入方向                                   | IPv4        | 1                  |                 | 40.32 XX.31                                                                                   | 0.0.0.0/0 |                                              | B100 (072                                 |
| 入方向                                   | IPv4        | 1                  |                 |                                                                                               | 0.0.0.0/0 |                                              | 88 93                                     |
| 入方向                                   | IPv4        | 1                  | 允许              | TCP 443                                                                                       | 0.0.0.0/0 |                                              | B130 1973                                 |
| 入方向                                   | IPv4        | 1                  | 允许              | ICMP Any                                                                                      | 0.0.0.0/0 |                                              | 15 19 19 19 19 19 19 19 19 19 19 19 19 19 |
|                                       |             |                    |                 |                                                                                               |           |                                              |                                           |
| 出方向                                   | IPv6        | 1                  | 允许              | ANT ADY                                                                                       | ::0       |                                              | 新聞 (学校)                                   |

7.单击"确认",完成规则修改功能。

## 5.10.4 删除规则

操作步骤

1.登录天翼云,进入控制中心。

2.单击控制中心顶部的 ♀,选择资源所在地,此例我们选择上海 36.
 3.单击左侧导航栏"产品服务列表",选择"计算>轻量型云主机"。

| 产品服务列表 > | Q 请输入名称    | 或者功能查找服务    |                |                  | ×              |                   |
|----------|------------|-------------|----------------|------------------|----------------|-------------------|
|          | 计算         | 存储          | ă              | 网络               | 广域云网(CloudWAN) |                   |
|          | 弹性云主机      | 云硬的         | 盘              | 虚拟私有云            | 云间高速 (标准版)     | 远程登录 更多 〜         |
|          | 轻量型云主机     | 云硬的         | 盘备份            | NAT网关            | 天翼云SD-WAN      | 行由                |
|          | 物理机服务      | 对象?         | 存储             | IPv6带宽           | 云专线            | 13.7              |
|          | 镜像服务       | 媒体不         | 存储             | 弹性IP             | VPN连接          | scker 19.03.9     |
|          | 弹性伸缩服务     | 对象?         | 存储(经典版)I型      | 共享带宽             | 算力专网           | 24-00-02 11-25-40 |
|          | 云主机备份      | 弹性          | 文件服务SFS Turbo  | 内网DNS            | 安全             | 64-00-02 11.20.40 |
|          | 管理与部署      | 微服          | 服务工具与平台        | 共享流量包            | 服务器安全卫士(原生版)   |                   |
|          | 云监控服务      | 微服的         | 务引擎MSE         | 弹性负载均衡           | Web应用防火墙(原生版)  |                   |
|          | 云审计        | 容器          | 器服务            | VPC终端节点          | 云防火墙 (原生版)     |                   |
|          | 云迁移服务CMS   | 云容          | お引擎            | 对等连接             | Web应用防火墙(企业版)  |                   |
|          | 数据库        | 分布3         | 式容器云平台CCSE ONE | 数据计算与分析          | 网页防篡改(原生版)     |                   |
|          | 关系数据库MySO  | 2L版 容器      | 镜像服务           | 翼MapReduce (翼MR) | DDoS高防(边缘云版)   |                   |
|          | 关系数据库Postg | preSQL版 CDP | N与视频           | 企业中间件            | 云下一代防火墙        | 操作                |
|          | 关系数据库SQL   | Server版 CDN | 加速服务           | 分布式消息服务RocketMQ  | 密钥管理服务         | 退订                |
|          | 分布式緩存-Red  | is 视频       | 直播             | 分布式消息服务RabbitMQ  | Web应用防火墙(边缘云版) |                   |
|          | 文档数据库      | 极速          | 直播             | 分布式消息服务Kafka     | 云等保专区          |                   |
|          | 数据管理服务     | 云点云         | 播服务            | 云原生可观测           | 托管检测与响应服务(原生版) |                   |
|          | 数据传输服务DT   | S 全站        | 加速服务           | 云日志服务            | 日志审计 (原生版)     |                   |
|          |            | 安全加         | 加速服务           |                  | 云堡垒机 (原生版)     |                   |
|          |            | 应用加         | 加速服务           |                  | 证书管理服务         |                   |
|          |            | 边缘5         | 安全加速平台         |                  | 数据库审计          |                   |

4.进入轻量型云主机列表界面,单击目标主机"实例名称"进入目标主机详情页。

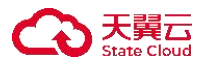

5.单击"防火墙"页签,可以看到当前轻量型云主机的防火墙信息。

| e cove                                                                       |                          |                                                                                                    |                                                |                                                         |      |                                                                                                    |                                                                            |             |              |                                                                                                    |                                                                                                    |         |
|------------------------------------------------------------------------------|--------------------------|----------------------------------------------------------------------------------------------------|------------------------------------------------|---------------------------------------------------------|------|----------------------------------------------------------------------------------------------------|----------------------------------------------------------------------------|-------------|--------------|----------------------------------------------------------------------------------------------------|----------------------------------------------------------------------------------------------------|---------|
| 轻量型云主机器                                                                      | ¥tļā                     |                                                                                                    |                                                |                                                         |      |                                                                                                    |                                                                            |             |              |                                                                                                    |                                                                                                    |         |
| LiteECS-ea87-CS                                                              | 详情                       |                                                                                                    |                                                |                                                         |      |                                                                                                    |                                                                            | मना         | 网络           | #.0                                                                                                    | 51229                                                                                                    | 更多      |
|                                                                              | -                        | 实例名称                                                                                                    | LiteECS-ea87-CS &                              |                                                         | 主机名称 | VM-28dc1bd7                                                                                                    |                                                                            | 秋市          | 关机           |                                                                                                    |                                                                                                    |         |
|                                                                              | - dl                     | 可用区                                                                                                    | 可用区1                                           |                                                         | ID   | 9ec969d4-6e23-bae6-54c8-3                                                                                         | 35e15f0b7003                                                               | 应用装像        | Docker 19.03 | 3.9                                                                                                    |                                                                                                    |         |
| 0                                                                            |                          | VPC                                                                                                    | litescs_network(10.0.0.0/8)                    |                                                         | 爬档   | lite1.fix.large.2   2核   4G                                                                                       |                                                                            | 10108122141 | 2024-09-02   | 11:25:49                                                                                                    |                                                                                                    |         |
|                                                                              | 00                       | 到期时间                                                                                                    | 2024-12-02 11:25:57                            |                                                         | 内网   | 10.0.0.10                                                                                                    |                                                                            |             |              |                                                                                                    |                                                                                                    |         |
|                                                                              |                          | 8                                                                                                    |                                                |                                                         |      |                                                                                                    |                                                                            |             |              |                                                                                                    |                                                                                                    |         |
| 云硬盘 岡卡                                                                       | 防火墙 监控 弹性公               | 网IP 应用管理                                                                                                  |                                                |                                                         |      |                                                                                                    |                                                                            |             |              |                                                                                                    |                                                                                                    |         |
| 云硬盘 岡卡                                                                       | 防火墙 蓝控 弹性公<br>           | 网IP 应用管理                                                                                                  |                                                |                                                         |      |                                                                                                    |                                                                            |             |              | 滚加规则                                                                                                    | 快速源                                                                                                    | 20.91   |
| 云硬盘 同卡                                                                       | <u>防火塘</u> 篮控 弹性公<br>类型  | 同IP 应用管理<br>优先级                                                                                           | 優权策略                                           | 1942 )                                                  |      | 編口范围//CMP类型①                                                                                                    | iine)                                                                      | 1           | ()<br>()     | 滚加规则                                                                                                    | 1938/8<br>1819                                                                                                    | 12038   |
| 云硬盘 岡卡<br>方向<br>入方向                                                          | 防火線 塩粒 弾性公<br>東型<br>(Py4 | 瞬IP 应用繁理<br>优先级<br>1                                                                                      | <b>接权通输</b><br>允许                              | 19级①<br>TCP                                             |      | 編口范围//CMP类型①<br>22                                                                                                | 送職①<br>0.0.0.00                                                            |             | ili di       | at the second second se | 快速源<br>操作<br>题除 停改                                                                                                    | 1210 98 |
| 云硬盘 両卡<br>方向<br>入方向                                                          |                          | <b>向</b> 印 应用管理<br>使用管理<br>1<br>1                                                                         | <b>慶叹邀職</b><br>北府<br>九府                        | teraco<br>TCP<br>TCP                                    |      | 編口荒影//CMP異型①<br>22<br>3389                                                                                        | 道職①<br>0.0.0.00<br>0.0.0.00                                                | ,           | Wolf.        | 道加規則                                                                                                    | 快速源<br>操作:<br>影响: 19次<br>影响: 19次                                                                                                    | i ta M  |
| 大方向         内卡           入方向         人方向           入方向         人方向           |                          | 向P 成用管理<br>の先成<br>1<br>1<br>1<br>1                                                                        | <b>建红油等</b><br>先年<br>先年<br>先年                  | 1848(1)<br>ТСР<br>ТСР<br>ТСР                            |      | ■ 編(2荒陽/ICMP発数①<br>22<br>3389<br>80                                                                               | 3388<br>00.00<br>00.000<br>00.000                                          | ,           | W.M.         | 35 5c 48 04                                                                                                    | 快速器<br>勝作<br>記録 停次<br>記録 停次<br>記録 行次                                                                                                    | iam     |
| 云硬盘 両卡<br>万向<br>入方向<br>入方向<br>入方向<br>入方向                                     |                          | <b>阿</b> 印 広用管理<br>使先編<br>1<br>1<br>1<br>1<br>1<br>1                                                      | <b>建2388</b><br>九日<br>九日<br>九日<br>九日<br>九日     | 1898())<br>тср<br>тср<br>тср<br>тср                     |      | EICT前期/CMP発数① 22 3389 80 443                                                                                      | 50000<br>50000<br>50000<br>50000<br>50000                                  | 1           | 8.4          | 16.56.96.09                                                                                                    | <ul> <li>快速器</li> <li>換合</li> <li>影響 母次</li> <li>影響 母次</li> <li>影響 母次</li> <li>影響 母次</li> <li>影響 母次</li> <li>影響 母次</li> </ul>                                                                                                    | 1203    |
| ★ 現金 局卡       方向       入方向       入方向       入方向       入方向       入方向       入方向 |                          | 刷P 点用管理                                                                                                   | <b>時代388</b><br>丸作<br>丸作<br>丸作<br>丸件<br>丸件     | 1938)<br>ТСР<br>ТСР<br>ТСР<br>ТСР<br>ТСР<br>ІСМР        |      | <ul> <li>第27第四への研究型で、</li> <li>22</li> <li>39時</li> <li>60</li> <li>443</li> <li>Ary</li> </ul>                   | 3500 0000<br>00000<br>00000<br>00000<br>00000                              | ,           | 83           | #15:#39                                                                                                    | 快速器           時時         92次           前時         92次           前時         92次           前時         92次           前時         92次           前時         92次           前時         92次           前時         92次                                                                                                    | i ta M  |
| 田子 (1) (1) (1) (1) (1) (1) (1) (1) (1) (1)                                   |                          | PiP 点用管理<br>の5級<br>1<br>1<br>1<br>1<br>1<br>1<br>1<br>1<br>1<br>1<br>1<br>1<br>1<br>1<br>1<br>1<br>1<br>1 | 時代期間<br>た许<br>た许<br>た许<br>た许<br>た许<br>た许<br>た许 | 1983)<br>TOP<br>TOP<br>TOP<br>TOP<br>TOP<br>ICMP<br>ANY |      | <ul> <li>■ ULTEN/OMPRESS</li> <li>22</li> <li>2399</li> <li>443</li> <li>443</li> <li>Any</li> <li>Any</li> </ul> | 3880<br>0.0.00<br>0.0.00<br>0.0.00<br>0.0.00<br>0.0.00<br>0.0.00<br>0.0.00 |             | iii a        | #35909                                                                                                    | <ul> <li>快速器</li> <li>株市</li> <li>税幣</li> <li>税幣</li> </ul> | 1211 78 |

6.在目标规则单击"删除",弹出删除确认弹窗。

| te Claud                                                             |                                                                                           |                                                     |                                           |                                                                |                                         |                                                    |                            |                                                                                                    |
|----------------------------------------------------------------------|-------------------------------------------------------------------------------------------|-----------------------------------------------------|-------------------------------------------|----------------------------------------------------------------|-----------------------------------------|----------------------------------------------------|----------------------------|----------------------------------------------------------------------------------------------------|
| 轻量型云主机计                                                              | ¥f <b>ā</b>                                                                               |                                                     |                                           |                                                                |                                         |                                                    |                            |                                                                                                    |
| LiteECS-ea87-CS                                                      | 详情                                                                                        |                                                     |                                           |                                                                |                                         |                                                    | <b>An</b> Xn               | 10 10122 <b>R</b>                                                                                                    |
|                                                                      |                                                                                           | 英树名称<br>可用区                                         | LiteECS-ea<br>可用区1                        |                                                                | 3-bae6-64c8-3                           | e15f0b7003                                         | 状态 关机<br>应用银银 Docker 19.03 | 3.9                                                                                                    |
| (                                                                    |                                                                                           | VPC                                                 | A 删<br>Iteecs_nets 认                      | 徐規則可能影响您轻量型云主机<br>要删除该规则吗?                                     | 几的使用,确<br> 2根 4G                        |                                                    | 创建时间 2024-09-02 1          | 11.25.49                                                                                                    |
|                                                                      | P                                                                                         | STREAM OF                                           | 2024-12-02                                |                                                                |                                         |                                                    |                            |                                                                                                    |
|                                                                      |                                                                                           |                                                     |                                           | Real Real                                                      |                                         |                                                    |                            |                                                                                                    |
|                                                                      | -                                                                                         |                                                     |                                           |                                                                |                                         |                                                    |                            |                                                                                                    |
|                                                                      |                                                                                           |                                                     |                                           |                                                                | 1                                       |                                                    |                            |                                                                                                    |
| 云硬盘 网卡                                                               | 防火場 监控 弹性公                                                                                | קiP 应用管理                                            | _                                         |                                                                | 2                                       |                                                    |                            | 15 At 18 Di                                                                                                    |
| 云硬盘 阿卡                                                               | 防火場 蓝酸 弹性公                                                                                | 网IP 应用管理<br>优先级                                     | Recomm                                    | 1920                                                           | NICITER/CMPRE)                          | 2000)                                              | 824                        | 10 10 10 10 10 10 10 10 10 10 10 10 10 1                                                                                                    |
| <b>云硬盘 岡卡</b><br>方向<br>入方向                                           | <u>防火場</u> 盗腔 弾性公<br>東型<br>PM                                                             | <b>周IP 应用管理</b><br>优先级                              | <b>提权源的</b><br>九许                         | 1920<br>TOP                                                    | Mロ市市ACMP発展①<br>22                       | 波爾①<br>0.0.000                                     | 8.4                        | International International In |
| <b>云硬盘 向卡</b><br>方向<br>入方向<br>入方向                                    | <u>防火場</u> 重接 弾性公<br>用型<br>Pr4<br>Pr4                                                     | 何iP 応用管理<br>依先級<br>1<br>1                           | <b>把在3期间</b><br>九年<br>九年                  | 1980)<br>TOP                                                   | ■<br>■口商用ACMP表型①<br>22<br>3389          | 10000<br>00000<br>00000                            | BLE (                      | 道知道第三<br>第一<br>前の<br>前の<br>第二<br>第二<br>第二<br>第二<br>第二<br>第二<br>第二<br>第二<br>第二<br>第二<br>第二<br>第二<br>第二                                                                                                    |
| 云硬魚 向卡<br>方向<br>入方向<br>入方向<br>入方向                                    | 第24章 重要 単次(3<br>単型<br>Pr4<br>Pr4<br>Pr4                                                   | 何P 応用管理<br>使先級<br>1<br>1<br>1                       | <b>建长388</b><br>九年<br>九年                  | 1988)<br>109<br>109<br>109                                     | 4<br>第1日12日にCMP名類の)<br>22<br>3339<br>60 | 3000<br>0.0.000<br>0.0.000                         | 82                         | 855088 948283<br>948283<br>849<br>889 952<br>889 952                                                                                                    |
| 云疑魚 解卡<br>方向<br>入方向<br>入方向<br>入方向<br>入方向                             | 2006年 第章 単八百<br>三二二<br>1949<br>1949<br>1949<br>1949                                       | App 点用管理<br>の5548<br>1<br>1<br>1<br>1               | <b>建七加加</b><br>九件<br>九件<br>九件<br>九件       | 1988/2<br>10P<br>10P<br>10P<br>10P                             |                                         | 0.0000<br>00.000<br>00.000<br>00.000               | 82                         | 8510881 948303<br>948303<br>949 953<br>945<br>945<br>945<br>945<br>945<br>945                                                                                                    |
| 示硬盘 府市<br>カ病<br>入方向<br>入方向<br>入方向<br>入方向<br>入方向                      | 22時 第章 単八百<br>22日<br>2日<br>2日<br>2日<br>2日<br>2日<br>2日<br>2日<br>2日<br>2日<br>2日<br>2日<br>2日 | 用P 点用管理<br>化5級<br>1<br>1<br>1<br>1<br>1<br>1<br>1   | <b>建七国版</b><br>九译<br>九译<br>九译<br>九译<br>九译 | 1988.0<br>109<br>109<br>109<br>109<br>109<br>109               | 22<br>2339<br>80<br>443<br>Ary          | 13000<br>0.0.000<br>0.0.000<br>0.0.000<br>0.0.000  | 8.2                        | 183489<br>948<br>948<br>948<br>948<br>948<br>948<br>948<br>948<br>948                                                                                                    |
| 五硬盘 解卡<br>方向<br>入方向<br>入方向<br>入方向<br>入方向<br>、方向<br>、方向<br>、方向<br>、方向 | 22時 第2 単八百<br>22日<br>2日<br>2日<br>2日<br>2日<br>2日<br>2日<br>2日<br>2日<br>2日<br>2日<br>2日<br>2日 | 開P 広用管理<br>化588 1 1 1 1 1 1 1 1 1 1 1 1 1 1 1 1 1 1 | <b>終び期期</b><br>九市<br>九市<br>九市<br>九市<br>九市 | 1998/9<br>1029<br>1029<br>1029<br>1029<br>1029<br>1029<br>1029 | 22<br>3389<br>60<br>443<br>Ary<br>Ary   | 00000<br>00000<br>00000<br>00000<br>00000<br>00000 | 8.6                        | 10000000000000000000000000000000000000                                                                                                    |

7.单击"确认",完成规则删除。

## 5.10.5 防火墙配置示例

与弹性云主机不同,每台轻量云主机都可以配置一套独立的防火墙规则,不同的 轻量型云主机之间的防火墙规则不受干扰。您可根据实际业务需求设置防火墙规 则。如下示例中,出方向默认全通,仅介绍入方向规则配置方法。

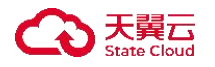

允许外部访问指定端口

场景举例

部署业务之后,为了让指定业务端口 (例如: 3300) 可以被外部访问,您可以添 加防火墙规则。

防火墙配置方法

| 方向  | 协议/应用 | 端口   | 源地址     |
|-----|-------|------|---------|
| 入方向 | TCP   | 3300 | 0.0.0/0 |

仅允许特定 IP 地址远程连接轻量型云主机

场景举例

为了防止轻量型云主机被网络攻击,用户可以修改远程登录端口号,并设置防火 墙规则只允许特定的 IP 地址远程登录到轻量型云主机。

防火墙配置方法

以仅允许特定 IP 地址 (例如, 192.168.0.4) 通过 SSH 协议访问 Linux 操作系统 的轻量型云主机的 22 端口为例, 防火墙规则如下所示。

| 方向 | 协议 / 应用 | 端口 | 源地址 |
|----|---------|----|-----|
|----|---------|----|-----|

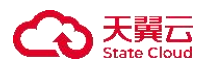

| 方向  | 协议 / 应用  | 端口 | 源地址                            |
|-----|----------|----|--------------------------------|
| 入方向 | SSH (22) | 22 | IPv4CIDR<br>例如: 192.168.0.4/24 |

轻量型云主机作 Web 服务器

场景举例

如果您在轻量型云主机上部署了网站,即轻量型云主机作 Web 服务器用,希望 用户能通过 HTTP 或 HTTPS 服务访问到您的网站,您需要给轻量型云主机添加 以下防火墙规则。

防火墙配置方法

| 方向  | 协议/应用       | 端口  | 源地址     |
|-----|-------------|-----|---------|
| 入方向 | HTTP (80)   | 80  | 0.0.0/0 |
| 入方向 | HTTPS (443) | 443 | 0.0.0/0 |

轻量型云主机作 DNS 服务器

场景举例

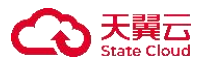

如果您将轻量型云主机设置为 DNS 服务器,则必须确保 TCP 和 UDP 数据可通过 53 端口访问您的 DNS 服务器。您需要给轻量型云主机添加以下防火墙规则。

## 安全组配置方法

| 方向  | 协议/应用 | 端口 | 源地址     |
|-----|-------|----|---------|
| 入方向 | TCP   | 53 | 0.0.0/0 |
| 入方向 | UDP   | 53 | 0.0.0/0 |

使用 FTP 上传或下载文件

场景举例

如果您需要使用 FTP 软件向轻量型云主机上传或下载文件, 您需要添加防火墙 规则。

防火墙配置方法

| 方向 协议/应用 | 端口 | 源地址 |
|----------|----|-----|
|----------|----|-----|

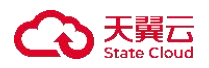

| 方向  | 协议 / 应用 | 端口    | 源地址     |
|-----|---------|-------|---------|
| 入方向 | TCP     | 20-21 | 0.0.0/0 |

#### 5.11 云盘快照

#### 5.11.1 创建云盘快照

操作场景

云硬盘快照是一种数据备份方式, 云硬盘快照可以备份或者恢复整个云硬盘的数据, 常用于数据备份、制作镜像、应用容灾等场景。在回滚云硬盘、更换操作系统、数据迁移等重要操作之前, 您可以提前创建快照, 从而保存指定时刻的云硬 盘数据, 提高操作的容错率。

约束限制

- 未过期的云硬盘可以在任何状态下创建快照。
- 每台轻量型云主机最大支持创建3个免费快照。
- 单用户(UID)免费快照数量上限为已创建实例数乘以3,单用户的全部轻量型
   云主机最多不超过15个快照。
- 如果服务器到期释放,该服务器对应的快照会被清除。

操作步骤

1.登录天翼云,进入控制中心。

2.单击控制中心顶部的 🤗,选择资源所在地,此例我们选择贵州 3。

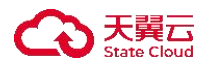

3.单击左侧导航栏"产品服务列表",选择"计算>轻量型云主机"。

4.进入轻量型云主机列表界面,单击目标主机"实例名称"进入目标主机详情页。 5.单击"云硬盘"页签,可以看到当前轻量型云主机的云硬盘信息。

6.在云硬盘列表找到需要创建快照的云硬盘, 单击"操作"栏中的"创建快照"。

| 云硬盘 网卡 财                                           | 5火墙 监控 | 弹性公网IP | 快照     |      |      |                                            |        |
|----------------------------------------------------|--------|--------|--------|------|------|--------------------------------------------|--------|
| 新建云硬盘                                              |        |        |        |      |      |                                            |        |
| 名称/ID                                              | 状态     | 磁盘属性   | 容量(GB) | 磁盘类型 | 自动续订 | 创建/到期时间                                    | 操作     |
| LiteECS-12b2-volumes-sys<br>Offa79ed-c645-440f-b0d | 。      | 系统盘    | 40     | 商IO  | 关闭   | 2023-09-11 15:08:43<br>2023-10-11 15:08:43 | 创建快照退订 |
| test-install<br>bbe35a47-d632-47a1-a9              | ⊘ 已挂载  | 数据盘    | 10     | 高IO  | 关闭   | 2023-09-12 16:33:32<br>2023-10-11 15:08:43 | 创建快照退订 |

7.在弹出的"创建云硬盘快照"弹窗中输入快照名称。

#### 说明

快照名称不能使用中文,且长度为 2-63 字符。

8.确认快照信息无误后单击"确定"完成云盘快照创建。

9.创建完成后您可以在"快照"页签看到创建成功的快照。

| 云硬盘        | 网卡 | 防火墙 | 监控           | 弹性公网I | P 快照 |              |          |      |                     |      |  |
|------------|----|-----|--------------|-------|------|--------------|----------|------|---------------------|------|--|
| 快照名称       | 7  | 创建  | 的间           |       | 状态   | 磁盘名称/ID      | 磁盘容量(GB) | 磁盘属性 | 最后一次回滚时间            | 操作   |  |
| test-flash | ı  | 202 | 3-09-13 09:2 | 1:22  | 🕑 正常 | test-install | 10       | 数据盘  | 2023-09-13 17:14:20 | 回滚删除 |  |

#### 5.11.2 回滚快照

操作场景

当发生误操作或系统故障等问题时,您可以使用已创建的快照来回滚数据,使云 硬盘的数据恢复至创建快照的时刻,实现云硬盘数据的恢复。

约束限制

- 快照状态为"可用"状态,快照源云硬盘为"未挂载"状态时支持回滚操作。
- 快照状态为"可用"状态,快照源云硬盘为"已挂载"状态,同时源云硬盘
   所挂载云主机为"关机"状态时支持回滚。
- 快照只支持回滚至源云硬盘,不支持回滚至其他云硬盘。

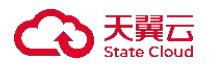

● 数据盘进行回滚至目标时刻后,该时刻之后的数据将被清除,请谨慎操作。

操作步骤

1.登录天翼云,进入控制中心。

2.单击控制中心顶部的 ♀,选择资源所在地,此例我们选择贵州3。
 3.单击左侧导航栏"产品服务列表",选择"计算>轻量型云主机"。
 4.进入轻量型云主机列表界面,单击目标主机"实例名称"进入目标主机详情页。
 5.单击"快照"页签,在快照列表看到创建成功的快照。
 6.选择需要回滚的快照,单击"操作"列"回滚"。

| 云硬盘        | 防火墙 监控 弹性公          | 网IP 快照 |                                      |          |      |                     |       |
|------------|---------------------|--------|--------------------------------------|----------|------|---------------------|-------|
| 快照名称       | 创建时间                | 状态     | 磁盘名称/ID                              | 磁盘容量(GB) | 磁盘属性 | 最后—次回滚时间            | 操作    |
| test-flash | 2023-09-13 09:21:22 | 🕑 正常   | test-install<br>bbe35a47-d632-47a1-a | 10       | 数据盘  | 2023-09-13 17:14:20 | 回滚 删除 |

7.弹出回滚数据弹窗, 单击"确定", 完成快照回滚。

| 数据                                                                     |                                                        |                   |                     |
|------------------------------------------------------------------------|--------------------------------------------------------|-------------------|---------------------|
| <ol> <li>1、数据盘进行回滚至</li> <li>2、快照只支持回滚至</li> <li>3、快照回滚操作执行</li> </ol> | 目标时刻后,该时刻之后的数据将行<br>源磁盘,不支持回滚至其他磁盘<br>完成后请登录实例查看数据是否回注 | 愛清除, 请谨慎操作<br>衮成功 |                     |
| 照名称/ID                                                                 | 云硬盘名称/ID                                               | 云硬盘属性             | 回滚目标时刻              |
| t-flash<br>:963a1-4557-4882-88b                                        | test-install<br>bbe35a47-d632-47a1-a93                 | 数据盘               | 2023-09-13 17:14:20 |
| t-flash<br>:963a1-4557-4882-88b                                        | test-install<br>bbe35a47-d632-47a1-a93                 | 数据盘               | 2023-09-13 17:14:20 |

8.页面上方跳出提示栏"快照回滚成功"则表示成功完成快照回滚操作,您可以 登录实例查看数据是否回滚成功。

## 5.11.3 删除快照

操作场景

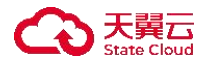

用户可以删除不再需要的快照,以达到节省资源和成本的目的。

约束限制

- 云硬盘到期销毁资源时,该云硬盘的所有快照会随之删除。
- 云硬盘退订/删除之前, 需先手动删除该云硬盘所有快照。
- 快照状态为可用时才支持删除操作。
- 删除快照后,从快照回滚的数据以及从快照创建的云硬盘不受影响。

操作步骤

1.登录天翼云,进入控制中心。

2.单击控制中心顶部的♥
 ,选择资源所在地,此例我们选择贵州3。
 3.单击左侧导航栏"产品服务列表",选择"计算>轻量型云主机"。
 4.进入轻量型云主机列表界面,单击目标主机"实例名称"进入目标主机详情页。
 5.单击"快照"页签,在快照列表看到创建成功的快照。
 6.选择需要删除的快照,单击"操作"列"删除"。

| 云硬盘        | 网卡 | 防火墙 | 监控             | 弹性公  | 网IP   | 快照 |              |          |      |                     |      |  |
|------------|----|-----|----------------|------|-------|----|--------------|----------|------|---------------------|------|--|
| 快照名称       |    | f   | 则建时间           |      | 状态    |    | 磁盘名称/ID      | 磁盘容量(GB) | 磁盘属性 | 最后一次回滚时间            | 操作   |  |
| test-flash |    | 2   | 023-09-13 09:2 | 1:22 | 🕑 IE# | t  | test-install | 10       | 数据盘  | 2023-09-13 17:14:20 | 回滚删除 |  |

7.出现是否删除快照弹窗,确认无误后单击"确定"。8.页面上方弹出提示栏"删除快照操作成功!"即完成快照删除。

## 5.12 数据盘管理

#### 5.12.1 新建并挂载数据盘

操作场景

数据盘可以在购买轻量型云主机的时候一同购买,由系统自动挂载给轻量型云主机。也可以在购买了轻量型云主机之后,单独购买云硬盘并挂载。下面开始介绍如何单独购买云硬盘并挂载给轻量型云主机。

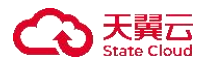

约束限制

- 云硬盘购买完成后自动挂载至轻量型云主机。
- 数据盘到期日与所挂载的实例一致。
- 实例和数据盘必须一起续费,无法单独为实例或数据盘续费。
- 若数据盘所属轻量型云主机已开启自动续费,则数据盘默认开启自动续费。
- 云盘计费方式:包年包月。

操作步骤

1.登录天翼云,进入控制中心。

2.单击控制中心顶部的 ♀,选择资源所在地,此例我们选择上海 36.
 3.单击左侧导航栏"产品服务列表",选择"计算>轻量型云主机"。

| 产品服务列表 > | Q 请输入名称或者功能查找服务  |                  |                  | ×              |                   |
|----------|------------------|------------------|------------------|----------------|-------------------|
|          | 计算               | 存储               | 网络               | 广域云网(CloudWAN) |                   |
|          | 弹性云主机            | 云硬盘              | 虚拟私有云            | 云间高速 (标准版)     | 辺程登录 更多 〜         |
|          | 轻量型云主机           | 云硬盘备份            | NAT网关            | 天翼云SD-WAN      | 行办                |
|          | 物理机服务            | 对象存储             | IPv6带宽           | 云专线            | T.T.              |
|          | 镜像服务             | 媒体存储             | 弹性IP             | VPN连接          | ocker 19.03.9     |
|          | 弹性伸缩服务           | 对象存储(经典版)1型      | 共享带宽             | 算力专网           | 24-00-02 11-25-40 |
|          | 云主机备份            | 弹性文件服务SFS Turbo  | 内网DNS            | 安全             | ET 00-02 11:23-40 |
|          | 管理与部署            | 微服务工具与平台         | 共享流量包            | 服务器安全卫士(原生版)   |                   |
|          | 云监控服务            | 微服务引擎MSE         | 弹性负载均衡           | Web应用防火墙(原生版)  |                   |
|          | 云审计              | 容器服务             | VPC终端节点          | 云防火墙 (原生版)     |                   |
|          | 云迁移服务CMS         | 云容器引擎            | 对等连接             | Web应用防火墙(企业版)  |                   |
|          | 数据库              | 分布式容器云平台CCSE ONE | 数据计算与分析          | 网页防篡改 (原生版)    |                   |
|          | 关系数据库MySQL版      | 容器镜像服务           | 翼MapReduce (翼MR) | DDoS高防(边缘云版)   |                   |
|          | 关系数据库PostgreSQL版 | CDN与视频           | 企业中间件            | 云下一代防火墙        | 操作                |
|          | 关系数据库SQL Server版 | CDN加速服务          | 分布式消息服务RocketMQ  | 密钥管理服务         | 退订                |
|          | 分布式缓存-Redis      | 视频直播             | 分布式消息服务RabbitMQ  | Web应用防火墙(边缘云版) |                   |
|          | 文档数据库            | 极速直播             | 分布式消息服务Kafka     | 云等保专区          |                   |
|          | 数据管理服务           | 云点播服务            | 云原生可观测           | 托管检测与响应服务(原生版) |                   |
|          | 数据传输服务DTS        | 全站加速服务           | 云日志服务            | 日志审计(原生版)      |                   |
|          |                  | 安全加速服务           |                  | 云堡垒机 (原生版)     |                   |
|          |                  | 应用加速服务           |                  | 业书管理服务         |                   |
|          |                  | 边缘安全加速平台         |                  | 飲/路/库·甲 1T     |                   |

4.进入轻量型云主机列表界面,单击目标主机"实例名称"进入目标主机详情页。

5.单击"云硬盘"页签,可以看到当前轻量型云主机的云硬盘信息。

6.单击新建云硬盘,系统弹出新建云硬盘弹窗。

7.根据界面提示,设置新添加云硬盘的参数信息。如图所示。

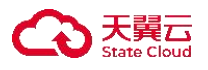

| LiteECS-ea87-CS详情                                               |                |            |                                        |                                                                                                    |              | मश्च                                       | ##. #R 15888#                         |
|-----------------------------------------------------------------|----------------|------------|----------------------------------------|----------------------------------------------------------------------------------------------------|--------------|--------------------------------------------|---------------------------------------|
| -                                                               |                | 英例名称       | 新建工使                                   | 52.                                                                                                    | ·            | 10.05                                      | 关机                                    |
|                                                                 |                | 町用版<br>VPC | 0 1, 1<br>2, 1<br>3, 1<br>4, 1<br>5, 1 | 2種金购买完成后日动挂载至轻量型云主机<br>装着瓷铜每日外指挂的实例一致<br>39和取板盘总示一起接费,无法单致为实例或数据盘续费<br>客能提示用煤量量过工机已产自自动接费,则数据盘款认开启自动接费<br>15盘计费方式: 包华包月 | Se15/0b/7003 | 12.1938.98<br>1538.9739                    | Docker 19.03.9<br>2024-09-02 11:25:49 |
|                                                                 | 8              | ELABOTIN   | · 1618                                 | ● 上雨 - 上雨38 ~ ⑦                                                                                                    |              |                                            |                                       |
|                                                                 |                |            | 可用区                                    | 可用区1                                                                                                    |              |                                            |                                       |
|                                                                 | <b>得性公司</b> IP | CB98       | · 福貴名称                                 | 0                                                                                                    |              |                                            |                                       |
| *#22##                                                          | JT 12 4 191    | 11.70 B %  | 磁盘类型                                   | 通用型SSD 結果IO 製造IO 用IO                                                                                                    |              |                                            |                                       |
| 各限/ID                                                           | tte            | 磁盘属性       | • 容量(GB)                               | - 10 +                                                                                                    |              | ESIM/ESIMEPSIA                             | 操作                                    |
| VM-28dc1bd7-volume-0000<br>9dett254-cc9e-4b26-a622-ff0d8aa5a2ba |                | KR2        | * R.B.                                 | 1 ÷<br>单台轻覆型云主机可创建s块数据盘,该轻量型云主机还可创建s块数据盘                                                                                |              | 2024-09-02 11:25:50<br>2024-12-02 11:25:57 | 38.17                                 |
|                                                                 |                |            | 型(規則方向)                                | 2024-12-02 11:25:57                                                                                                    |              |                                            |                                       |
|                                                                 |                |            | 配置费用                                   | <b>€ 11.84</b> ⊙                                                                                                    |              |                                            |                                       |
|                                                                 |                |            |                                        | ilitati Rota                                                                                                    |              |                                            |                                       |
|                                                                 |                |            |                                        |                                                                                                    |              |                                            |                                       |

8.按需选配后单击"确定"进行下单。

9.返回轻量型云主机控制台,在"云硬盘"页签下,即可看到新增数据盘信息。

后续操作

挂载好新的云硬盘后,用户需要登录轻量型云主机初始化云硬盘,之后云硬盘才可以正常使用。具体步骤您可参见云硬盘-快速入门-初始化数据盘进行初始化云 硬盘。

#### 5.12.2 退订数据盘

操作场景

用户可以退订不再需要的数据盘,以达到节省资源和成本的目的。

约束限制

- 系统盘不可退订。
- 退订云盘前需要手动删除改云盘下的快照。
- 具体退订规则见《退订规则说明》。

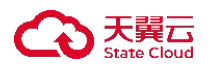

操作步骤

1.登录天翼云,进入控制中心。

2.单击控制中心顶部的

♀,选择资源所在地,此例我们选择上海 36。

3.单击左侧导航栏"产品服务列表",选择"计算>轻量型云主机"。

PALLAND 产品服务列表

| Q 请输入名称或者功能查找服务 |                  |                  |                | ×                  |
|-----------------|------------------|------------------|----------------|--------------------|
| 计算              | 存储               | 网络               | 广域云网(CloudWAN) |                    |
| 弹性云主机           | 云硬盘              | 虚拟私有云            | 云间高速 (标准版)     | 远程登录 更多 〜          |
| 轻量型云主机          | 云硬盘备份            | NAT网关            | 天翼云SD-WAN      | (c.m.              |
| 勿理机服务           | 对象存储             | IPv6带宽           | 云专线            | 1244               |
| 國際局             | 媒体存储             | 弹性IP             | VPN连接          | ocker 19.03.9      |
| 性伸缩服务           | 对象存储(经典版)1型      | 共享带宽             | 算力专网           | 01.00.00.11.05.40  |
| 主机备份            | 弹性文件服务SFS Turbo  | 内网DNS            | 安全             | 124-09-02 11:20:49 |
| 會理与部署           | 微服务工具与平台         | 共享流量包            | 服务器安全卫士 (原生版)  |                    |
| 這控服务            | 微服务引擎MSE         | 弹性负载均衡           | Web应用防火墙(原生版)  |                    |
| 审计              | 容器服务             | VPC终端节点          | 云防火墙 (原生版)     |                    |
| 迁移服务CMS         | 云容器引擎            | 对等连接             | Web应用防火墙(企业版)  |                    |
| x<br>据库         | 分布式容器云平台CCSE ONE | 数据计算与分析          | 网页防篡改(原生版)     |                    |
| 系数据库MySQL版      | 容器镜像服务           | 麗MapReduce (麗MR) | DDoS高防(边缘云版)   |                    |
| 系数据库PostgreSQL版 | CDN与视频           | 企业中间件            | 云下一代防火墙        | 操作                 |
| 系数据库SQL Server版 | CONTRATION       | 分布式消息服务RocketMQ  | 密钥管理服务         | URIT               |
| 布式缓存-Redis      | 却語言通             | 分布式消息服务RabbitMQ  | Web应用防火墙(边缘云版) | 300 F 2            |
| 档数据库            | 极速言爆             | 分布式消息服务Kafka     | 云等保专区          |                    |
| 据管理服务           | 云点播服务            | 云原生可观测           | 托管检测与响应服务(原生版) |                    |
| 据传输服务DTS        | 全站加速服务           | 云日志服务            | 日志审计 (原生版)     |                    |
|                 | 安全加速服务           |                  | 云堡垒机 (原生版)     |                    |
|                 | 应用加速服务           |                  | 证书管理服务         |                    |
|                 | 边缘安全加速率台         |                  | 数据库审计          |                    |

4.进入轻量型云主机列表界面,单击目标主机"实例名称"进入目标主机详情页。5.单击"云硬盘"页签,可以看到当前轻量型云主机的云硬盘信息。6.在云硬盘列表中找到需要退订的数据盘,单击"操作"栏中的"退订"。

| LiteECS-ea87-CS详情                                                                      |                       |                    |                             |      |                                      | मथा.                                     | 关机 載度               | 10020 <b>25</b> |
|----------------------------------------------------------------------------------------|-----------------------|--------------------|-----------------------------|------|--------------------------------------|------------------------------------------|---------------------|-----------------|
| -                                                                                      |                       | 实例名称               | LiteECS-ea87-CS &           | 主机名称 | VM-28dc1bd7                          | 状态                                       | 关机                  |                 |
| GE                                                                                     |                       | 可用区                | 司用区1                        | ID   | 9ec969d4-6e23-bae6-54c8-35e15f0b7003 | 应用镀像                                     | Docker 19.03.9      |                 |
|                                                                                        |                       | VPC                | liteecs_network(10.0.0.0/8) | 规45  | lite1.fix.large.2   2核   4G          | 创建时间                                     | 2024-09-02 11:25:49 |                 |
| 1                                                                                      | -                     | 别期时间               | 2024-12-02 11:25:57         | 内网   | 10.0.0.10                            |                                          |                     |                 |
|                                                                                        |                       | <b>広田等時</b>        |                             |      |                                      |                                          |                     |                 |
| 云硬盘 同卡 防火場 监控<br>新建云硬盘                                                                 | 弹性公開IP                |                    |                             |      |                                      |                                          |                     |                 |
| <u><br/>工業業</u> 同卡 防火増 監控<br>郵程芸課金<br>名称AD                                             | 弹性公网IP<br>状态          | 磁力管理               | 容量(38)                      |      | 副盘类型                                 | 1118/2010/01                             | 7                   | iiitr           |
| <u>工規連</u> 同卡 防火増 監控<br>新提示規連<br>名称/D<br>cethi<br>33aa67c0-7903-4630-a75d-3656cceide83 | 弾性公開IP<br>秋志<br>© 已注載 | 國政憲性<br>委員生<br>政政条 | 容量(08)<br>10                |      | 副金貝型<br>高いつ                          | 2024-09-03 12:33:1<br>2024-12-02 11:25:5 | 7<br>7              | 操作<br>速灯        |

7.在"退订云硬盘"弹窗确认退订信息无误,单击"确定"完成退订。

说明

退订后云硬盘数据无法找回,请您确认信息无误后进行退订操作。

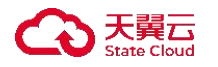

#### 5.13 批量下单

#### 操作场景

当用户需要创建多个具有相同配置、相同数据盘挂载量、相同订购时长的轻量型 云主机时,可以使用批量下单功能一次性创建多个轻量服务器。

用户批量购买多台轻量型云主机后,系统将会在用户原本设定的主机名称上默认添加序号后缀,如"01""02",帮助用户对批量购买的主机进行有序的名称。

#### 操作步骤

1.登录天翼云,进入控制中心。

2.单击控制中心顶部的♀,选择资源所在地,此例我们选择上海 36.3.单击左侧导航栏"产品服务列表",选择"计算>轻量型云主机"。

| P部 产品服务列表 > | Q 请输入名称或者功能查找服务  |                  |                  |                | ×                 |
|-------------|------------------|------------------|------------------|----------------|-------------------|
|             | it m             | 存储               | 网络               | 广域云网(CloudWAN) |                   |
|             | 弹性云主机            | 云硬盘              | 虚拟私有云            | 云间高速 (标准版)     | 辺程登录 更多 ~         |
|             | 轻量型云主机           | 云硬盘备份            | NAT网关            | 天翼云SD-WAN      | 行由                |
|             | 物理机服务            | 对象存储             | IPv6带宽           | 云专线            | 0+                |
|             | 镜像服务             | 媒体存储             | 弹性IP             | VPN连接          | ocker 19.03.9     |
|             | 弹性伸缩服务           | 对象存储(经典版)1型      | 共享带宽             | 算力专网           | 24.00.02.11:25:40 |
|             | 云主机备份            | 弹性文件服务SFS Turbo  | 内网DNS            | 安全             | 24-03-02 11.20.43 |
|             | 管理与部署            | 微服务工具与平台         | 共享流量包            | 服务器安全卫士(原生版)   |                   |
|             | 云监控服务            | 微服务引擎MSE         | 弹性负载均衡           | Web应用防火墙(原生版)  |                   |
|             | 云审计              | 容器服务             | VPC终端节点          | 云防火墙 (原生版)     |                   |
|             | 云迁移服务CMS         | 云容器引擎            | 对等连接             | Web应用防火墙(企业版)  |                   |
|             | 数据库              | 分布式容器云平台CCSE ONE | 数据计算与分析          | 网页防篡改(原生版)     |                   |
|             | 关系数据库MySQL版      | 容器镜像服务           | 翼MapReduce (翼MR) | DDoS高防(边缘云版)   |                   |
|             | 关系数据库PostgreSQL版 | CDN与视频           | 企业中间件            | 云下一代防火墙        | 操作                |
|             | 关系数据库SQL Server版 | CDN加速服务          | 分布式消息服务RocketMQ  | 密钥管理服务         | 源订                |
|             | 分布式缓存-Redis      | 视频直播             | 分布式消息服务RabbitMQ  | Web应用防火墙(边缘云版) |                   |
|             | 文档数据库            | 极速直播             | 分布式消息服务Kafka     | 云等保专区          |                   |
|             | 数据管理服务           | 云点播服务            | 云原生可观测           | 托管检测与响应服务(原生版) |                   |
|             | 数据传输服务DTS        | 全站加速服务           | 云日志服务            | 日志审计(原生版)      |                   |
|             |                  | 安全加速服务           |                  | 云堡垒机(原生版)      |                   |
|             |                  | 应用加速服务           |                  | 证书管理服务         |                   |
|             |                  | 边缘安全加速平台         |                  | 数据库审计          |                   |

4.进入轻量型云主机界面,单击"创建轻量型云主机"。

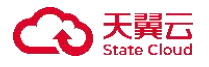

| な 天開石  控制中心 | ● ±3436 +                        |                |       |      |              |         |                             | ⊕ ¢文 •              | • E          | 1 # 0       |
|-------------|----------------------------------|----------------|-------|------|--------------|---------|-----------------------------|---------------------|--------------|-------------|
| 88 轻量型云主机   | 轻量型云主机列表                         |                |       |      |              |         |                             |                     | 0185         | 發量型云主机      |
| 1 服务器       | 您还可以包疇9台轻量型云主                    | ER             |       |      |              |         |                             |                     |              |             |
| 云硬盘         |                                  |                |       |      |              |         |                             | 请输入买供名称/10/         | (中(多条中以這号分編) | 0           |
|             | 实例/主机名称                          | 16.8           | 可用区 🏹 | 秋志 🏹 | IP地址         | 親椿 ↓三   | 付费方式/创趣时间 三                 | BENERATE III        | 操作           |             |
|             | LiteECS-ea87-CS &<br>VM-28dc1bd7 | Docker 19.03.9 | 可用区1  |      | 10.0.0.10(内) | 2板   4G | 包年包月<br>2024-09-02 11:25:49 | 2024-12-02 11:25:57 | 法程业法 一號應義    | <b>25</b> - |
|             |                                  |                |       |      |              |         |                             |                     |              |             |
|             |                                  |                |       |      |              |         |                             |                     |              |             |
|             |                                  |                |       |      |              |         |                             |                     |              |             |
|             |                                  |                |       |      |              |         |                             |                     |              |             |

5.按业务需求进行选配后,在"购买量"输入栏手动调整购买数量。

| *购买时长 |         |             |            |         |         |         |         |         |         |          |          |        |        |        |        | 1 个月   |
|-------|---------|-------------|------------|---------|---------|---------|---------|---------|---------|----------|----------|--------|--------|--------|--------|--------|
|       | <br>1个月 | <br>2个月     | <br>3个月    | <br>4个月 | <br>5个月 | <br>6个月 | <br>7个月 | <br>8个月 | <br>9个月 | <br>10个月 | <br>11个月 | <br>1年 | <br>2年 | <br>3年 | <br>4年 | <br>5年 |
| 自动续订  |         | 用自动续订       | 0          |         |         |         |         |         |         |          |          |        |        |        |        |        |
| * 购买量 |         | 8<br>以创建8台轻 | +<br>重型云主机 |         |         |         |         |         |         |          |          |        |        |        |        |        |

注意

"购买量"为必选项,默认数量为1,最大数量为10。您可根据下方提示创建约 束范围数量的轻量型云主机。

6.单击"立即购买",进入订单确认页面。在订单页面确认购买信息,并完成支付。

7.返回控制台,可在列表中查看主机开通情况。

#### 6 最佳实践

#### 6.1 使用 WordPress 应用镜像快速搭建网站

操作场景

WordPress 是目前最流行的、最强大的博客和内容管理网站的建站工具,具备使用简单、功能强大、灵活可扩展的特点,提供丰富的主题插件,用户可借助丰富的第三方模板、插件,搭建博客、企业官网、电商、论坛等各类网站。

说明事项

web 服务默认通过 80 端口访问,但由于政策原因,该端口需要备案才能访问,因此轻量型云主机修改端口为 6060 方便用户进行测试,当用户完成备案后,可修改为 80 端口。具体操作详见备案基础知识-网站备案-备案介绍 - 天翼云 (ctyun.cn)。

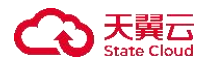

操作步骤

1.进入轻量型云主机官网详情页,点击立即开通,进入轻量型云主机订购页。
 2.在轻量型云主机订购页,选择对应配置。

- 地域及可用区。建议选择接近目标客户的地域,以降低网络延迟并提高客户 的访问速度。
- 镜像。选择应用镜像——WordPress。
- 规格套餐。按需选择规格套餐,包含 CPU、内存、数据盘、弹性 IP 及带宽。
- 数据盘。按需选择是否要购买数据盘。
- 密码。可立即创建或稍后创建密码。
- 购买时长。按需选择订购时长,默认订购时长为1个月。
- 自动续订。
- 购买数量。按需选择购买数量,默认购买数量为1台。

3.单击立即购买。

4.返回轻量型云主机控制台,进入应用管理 tab,在【应用信息查看】中获取管理员密码的查询命令。

5.点击详情页右上角的远程登录按钮,远程登录主机。

6.登录后先输入主机用户名密码,接着执行密码查询命令,输入完成后按回车键,即可获取 WordPress 管理员账号 (admin)和对应的密码。

7.返回轻量型云主机控制台,进入应用管理 tab,在【应用信息查看】中获取管理员登录地址。

8.在浏览器中访问管理员登录地址,输入用户名及密码。用户名为 admin,密码 为步骤 6 获取的密码。登录成功后您可根据根据需求使用 WordPress 进行管理和 配置。

9.此时您的弹性 IP 已可以访问。返回轻量型云主机控制台,进入应用管理 tab, 在【应用信息查看】中获取首页地址。打开浏览器输入该网址即可访问您的网站。 web 服务默认通过 80 端口访问,但由于政策原因,该端口需要备案才能访问, 因此轻量型云主机修改端口为 6060 方便用户进行测试,当您完成备案后,可修 改为 80 端口。具体操作详见备案基础知识-网站备案-备案介绍 - 天翼云 (ctyun.cn)。

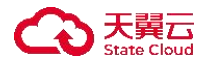

10.如果想让其他用户可以通过一个易于记忆的域名访问您的网站,您可以选择 为您的 WordPress 网站设置一个独立的域名。域名创建及域名解析可见新域名 服务。

#### 6.2 一键部署 Palworld 幻兽帕鲁服务器

操作场景

《幻兽帕鲁》是 Pocketpair 开发的一款开放世界生存制作游戏,轻量型云主机上 线幻兽帕鲁应用镜像,提供 Windows Server 和 Linux (Ubuntu)的两种操作系统,帮 助游戏玩家一键部署幻兽帕鲁多人联机服务器。

操作步骤

1.进入轻量型云主机官网详情页,点击立即开通,进入轻量型云主机订购页。

2.在轻量型云主机订购页,选择对应配置。

● 地域及可用区。建议选择接近目标客户的地域,以降低网络延迟并提高客户 的访问速度。

● 镜像。选择应用镜像——游戏——Palworld。

● 规格套餐。按需选择规格套餐,包含 CPU、内存、数据盘、弹性 IP 及带宽。

- 数据盘。按需选择是否要购买数据盘。
- 密码。可立即创建或稍后创建密码。
- 购买时长。按需选择订购时长,默认订购时长为1个月。

● 自动续订。

● 购买数量。按需选择购买数量,默认购买数量为1台。

3.单击立即购买。

4.返回轻量型云主机控制台,在轻量型云主机详情页查看主机的弹性 IP 地址。

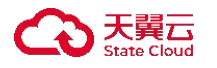

5.登录 Steam 客户端, 在"库"中找到幻兽帕鲁, 并点击开始游戏。

6.配置游戏专用服务器,在游戏菜单选择加入多人游戏专用服务器,在地址输入 框输入主机弹性 IP 地址。

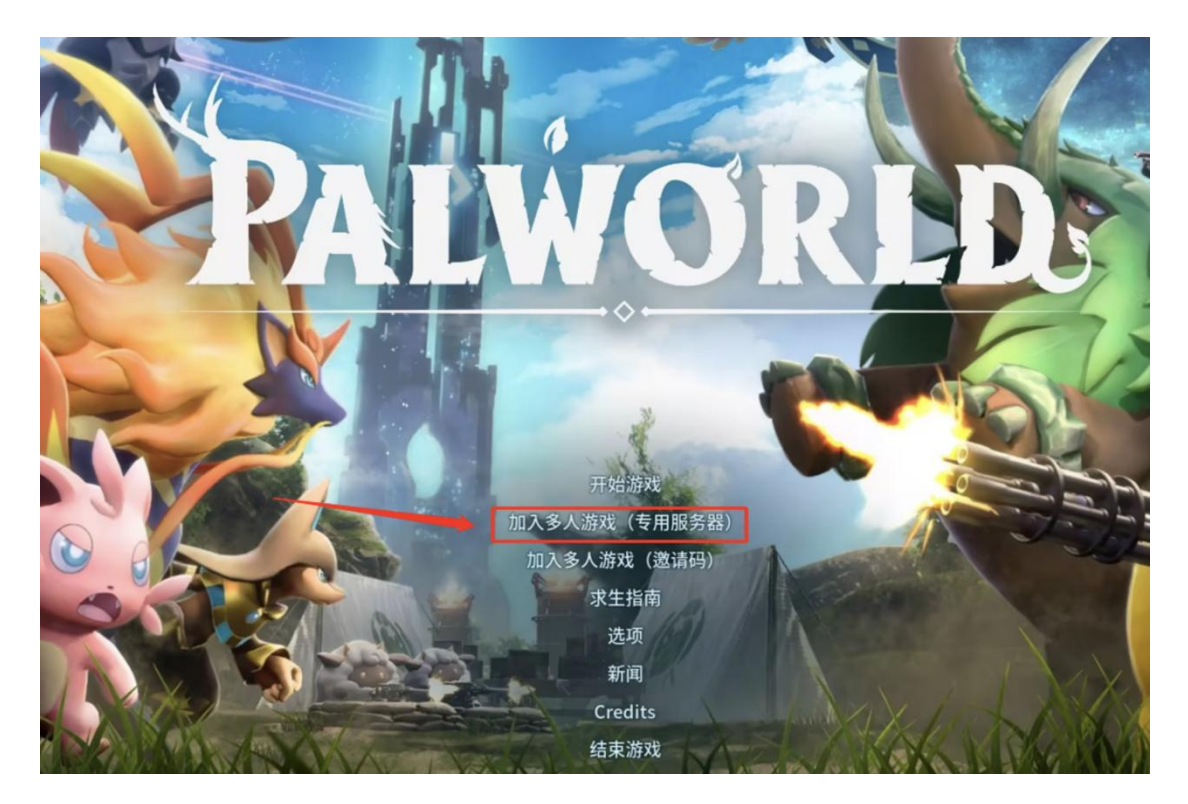

|                         | ServerType 就素服务器名称 搜索      | 排序 人数 ▼ 显示版本不匹配的 |       | 本不匹配的服务器 |          |
|-------------------------|----------------------------|------------------|-------|----------|----------|
|                         | 世界名称                       | Day              | 人数    | Ping     | Version  |
| 官方服务器                   | Official EU Server 0024    |                  | 31/32 |          | v0.1.3.0 |
| 社群服务器                   | Official EU Server 0052    |                  | 31/32 |          | v0.1.3.0 |
| 最近访问过的服务器列表<br>建立服务器的方法 | Official China Server 0101 |                  | 30/32 | 78       | v0.1.3.0 |
|                         | Official China Server 0099 | 49               | 30/32 |          | v0.1.3.0 |
|                         | Official NA Server 0080    |                  | 29/32 |          | v0.1.3.0 |
|                         | Official China Server 0150 | 84               | 29/32 | 44       | v0.1.3.0 |
|                         | Official Asia Server 0074  | 393              | 28/32 |          | v0.1.3.0 |
|                         | Official EU Server 0138    |                  | 27/32 |          | v0.1.3.0 |
|                         | Official NA Server 0190    |                  | 23/32 |          | v0.1.3.0 |
|                         | Official China Server 0146 | 17               | 23/32 |          | v0.1.3.0 |
| 服务器故障信息                 | Official China Server 0082 | 12               | 22/32 | 65       | v0.1.3.0 |
|                         | Official NA Server 0111    | 10               | 21/32 |          | v0.1.3.0 |

7.更新世界参数。为提升游戏体验可根据帮助文档修改世界参数。详细操作教程可见 Palworld 幻兽帕鲁世界参数修改最佳实践(Ubuntu)。

6.3 使用 VNC Viewer 连接 linux 轻量型云主机

#### 实践场景

用户可通过控制面板登录轻量型云主机,也可以在本地电脑通过 SSH 的连接方 式连接到虚机。一般来说,SSH 的登录环境都是命令行界面,这对于一部分不熟 悉使用命令行界面或者需要进行一些较为复杂操作的用户不是很方便,需要使用 图形化界面。通过安装 VNC Viewer 可以实现这个目的,本文将通过 Ubuntu 18.04 操作系统的轻量型云主机,为您介绍如何安装 VNC Server,并通过 VNC Viewer 连接轻量型云主机。

准备工作

- 需要先在天翼云官网创建一台轻量型云主机,创建时的操作系统选择为 Ubuntu 18.04。
- 本地电脑已安装了 VNC Viewer 客户端,您可通过点击这里获取 VNC Viewer 的客户端。

操作步骤

安装 VNC Server

默认情况下, Ubuntu 18.04 操作系统没有安装图形环境或 VNC Server。本示例中, 桌面环境使用 Xfce, 它是一个精简的轻量化桌面, 与 Gnome 和 KDE 相比更小巧, 并且界面美观、对用户友好, 适合轻量型云主机远程连接场景下使用。

1.登录轻量型云主机控制台,点击"远程登录"操作功能,登录 VNC 界面。依 次在命令行中敲入:

- 用户名: root (默认)。
- 密码:用户创建时设置的密码。

2.安装图形化界面及 VNC Server。天翼云平台提供的系统镜像内一般未预装图像 化界面及图形化桌面,所以需要用户自行进行安装。本文将采用 Xfce 桌面环境, 及 Tight VNC, Tight VNC 时一款远程桌面应用程序。

● 更新可安装列表, 输入命令:

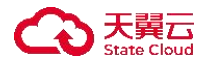

sudo apt update

• 安装软件,依次输入以下命令:

sudo apt install xfce4 xfce4-goodiessudo apt install tightvncserver

配置 VNC Server

启动 VNC Server

1.输入命令:

Vncserver

2.根据命令返回的提示语进行配置,首先需要设置 VNC Viewer 连接主机时的密码。

● Password: 用户可自行设置密码, 密码规则为: 长度为 6~8 个字符。

● Verify: 设置密码后再次输入验证密码,保证密码正确。

3.命令行将提示您是否创建仅查看密码(用户将无法使用鼠标或键盘控制主机): 敲入 n。

修改 VNC Server 配置文件

1.停止第一个虚拟会话桌面, 输入以下命令。

vncserver -kill :1

2.修改配置文件。xstartup 文件为 VNC Server 的配置文件,打开配置文件进行编辑。

vim ~/.vnc/xstartup

3.通过"i"键进入编辑模式,补充以下内容,如下图。

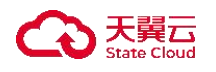

## #!/bin/sh

xrdb \$HOME/.Xresources
xsetroot -solid grey
#x-terminal-emulator -geometr
#x-window-manager &
# Fix to make GNOME work
export XKL\_XMODMAP\_DISABLE=1
/etc/X11/Xsession
startxfce4 &

#!/bin/sh

xrdb \$HOME/.Xresources

startxfce4 &

说明

xrdb \$HOME/.Xresources: 使 VNC 的 GUI 框架读取.Xresources 文件。.Xresources 为桌面设置文件,包含终端颜色、字体渲染等配置。

• startxfce4 &: Xfce 启动命令。

4.修改 VNC Sever 的权限,保证服务能正常拉起,输入命令:

sudo chmod +x ~/.vnc/xstartup

5.重启服务, 使配置生效。

Vncserver

6.此时, 服务将自动创建日志信息。

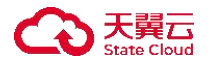

第二次运行 vncserver 时, 它将创建日志文件, 用户可前往查看, 其中日志编号 为用户的虚拟桌面号码, VNC 的端口号为: 5900+虚拟桌面号码, VNC Viewer 客户端连接主机时会使用该端口号。

使用 VNC Viewer 连接轻量型云主机

1.打开本地电脑,打开已下载好的 VNC Viewer 客户端。

2.设置连接虚机地址。

VNC server: 输入 IP 地址, 如日志号为 1, 则 IP 地址为: 主机公网 IP 地址: 5901。

点击"ok",确认进入下一步。

注意

此时请确保轻量型云主机已放行了 5901 端口号码,若未放行,则需要用户前往 控制台防火墙进行设置。

3.弹出提示框,直接点击"Continue",进入下一步。

4.输入登录密码, 该密码为上一步中我们设置的密码。

5.等待连接建立,建立成功后,用户将看到以下界面,到此则已完成连接。

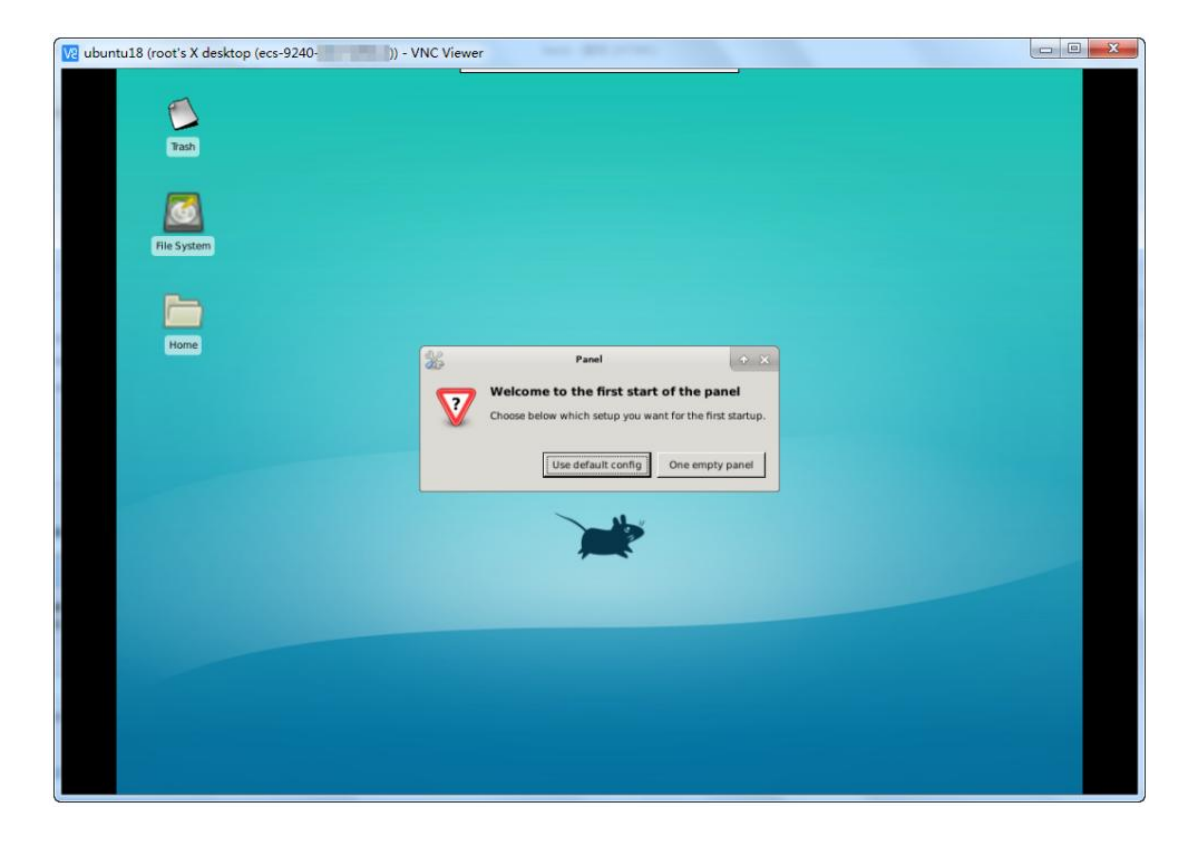

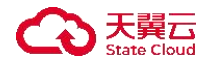

#### 6.4 搭建 LNMP 环境

实践场景

LNMP 是指一组通常一起使用来运行 web 网站的软件,是目前按网站的主流架构之一,LNMP 包含了 Linxu 系统下 Nginx+MySQL+PHP 的服务架构架构,为了帮助用户能够快速搭建起 web 端服务,本文将介绍如何搭建 LNMP 平台。

准备工作

需要您在天翼云官网创建一台轻量型云主机,创建时的操作系统选择 Linux 操作系统。

操作步骤

安装 nginx

1.登录天翼云轻量型云主机控制台,点击"远程登录",登录到 VNC 界面。 2.下载 nginx 软件包,执行命令。

wget

http://nginx.org/packages/centos/7/noarch/RPMS/nginx-release-xxx-x-x.xx.ngx.noarch. rpm

说明

用户请根据实际情况补充 nginx 版本。

3.安装 nginx 软件, 依次执行命令。

rpm -ivh nginx-release-xxx-x-x.xx.ngx.noarch.rpm

yum -y install nginx

4.设置 ngnix 开机自行启动,依次执行以下命令。

systemctl start nginxsystemctl enable nginx

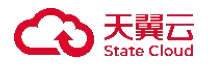

用户可通过以下命令查看 nginx 运行状态是否正常。

systemctl status nginx.service

5.验证 ngixn 是否安装成功。

通过本地浏览器访问 ngixn 服务地址(主机弹性 IP 地址),若显示如下图界面则 说明安装成功。

# Welcome to nginx!

If you see this page, the nginx web server is successfully installed and working. Further configuration is required.

For online documentation and support please refer to <u>nginx.org</u>. Commercial support is available at <u>nginx.com</u>.

Thank you for using nginx.

安装 MySQL

1.下载 MySQL 软件包,于主机命令行依次执行以下命令。

wget -i -c http://dev.mysql.com/get/mysql57-community-release-xx-xx.noarch.rpm

说明

用户请根据实际情况补充 mysql 版本。

2.安装软件,依次执行以下命令。

yum -y install mysql57-community-release-xx-xx.noarch.rpm

yum -y install mysql-community-server --nogpgcheck

3.设置 mysql 开机自行启动,依次执行以下命令。

systemctl start mysqldsystemctl enable mysqld

用户可通过以下命令查看 mysql 运行状态是否正常。

systemctl status mysqld.service

4.启动服务后,输入以下命令查询 mysql的 root 初始随机密码。

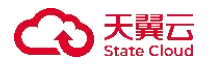

grep 'temporary password' /var/log/mysqld.log

根据命令行回显信息,可获取到随机密码。如下示例。

[Note] A temporary password is generated for root@localhost: 2YY?3uHUA?Ys

5.设置新密码,执行以下命令。

mysql\_secure\_installation

根据命令行返回信息,设置新的密码。

Securing the MySQL server deployment.

Enter password for user root: #输入初始随机密码

The existing password for the user account root has expired. Please set a new

password.New password: #设置新的 root 用户密码

Re-enter new password: #再次输入密码

6.登录 mysql, 输入以下命令。

mysql -uroot -p

7.根据提示输入密码,完成登录。

安装 PHP

1.下载 PHP 相关软件包,于主机命令行依次执行以下命令。

rpm -Uvh https://mirror.webtatic.com/yum/el7/epel-release.rpm

pm -Uvh https://mirror.webtatic.com/yum/el7/webtatic-release.rpm

2.安装软件,执行以下命令。

yum -y install php70w-tidy php70w-common php70w-devel php70w-pdo php70w-mysql php70w-gd php70w-ldap php70w-mbstring php70w-mcrypt php70w-fpm

3.设置 PHP 开机自行启动,依次执行以下命令。

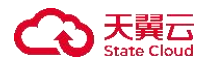

systemctl start mysqldsystemctl enable mysqld

用户可通过以下命令查看 PHP 的安装版本。

php -v

修改配置及访问测试

修改 ngixn 配置文件, 添加 PHP 服务信息。

1.输入以下命令打开 nginx 配置文件。

vim /etc/nginx/nginx.conf

从 nginx.conf 可以看出, 配置文件定向至/etc/nginx/conf.d/\*.conf.

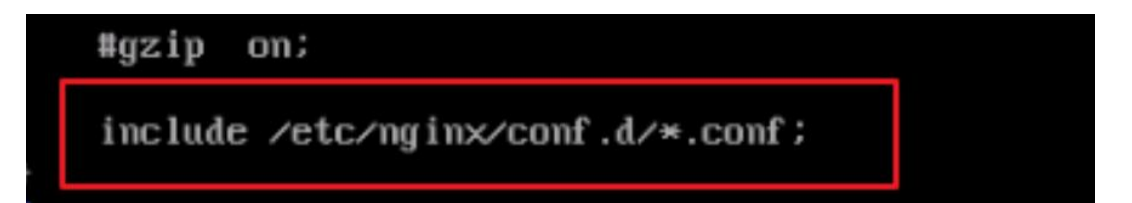

2.按"ESC"后输入":q"保持并退出文件。

3.输入以下命令打开配置文件"default.conf"。

vim /etc/nginx/conf.d/default.conf

4.按 i 键编辑文档,在 server 段内,添加下列配置信息。

server {listen 80;server\_name localhost;#access\_log /var/log/nginx/host.access.log
main;location / {root /usr/share/nginx/html;index index.php index.html
index.htm; }location ~ .php\$ {root html;fastcgi\_pass 127.0.0.1:9000;fastcgi\_index
index.php;fastcgi\_param SCRIPT\_FILENAME
/usr/share/nginx/html\$fastcgi\_script\_name;include fastcgi\_params;

} }

5.按"Esc"退出编辑模式,输入":wq"保存文件后退出。 6.执行以下命令重新载入配置文件。

service nginx reload

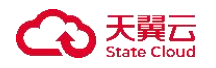

7.执行以下命令创建访问测试文件。

vim /usr/share/nginx/html/php/info.php

8.按 i 键编辑文本, 输入以下内容。

<?php

phpinfo();?>

9.按"Esc"退出编辑模式, 输入":wq"保存文件后退出。

10.本地电脑打开浏览器输入访问地址: http://主机 IP 地址/info.php, 显示如下页 面则验证成功。

| PHP Version 5.6.7                       | php                                                                                                    |
|-----------------------------------------|----------------------------------------------------------------------------------------------------|
| System                                  | Linux localhostTEST2 3.10.0 693.cl7.x86_64 #1 SMP Tue Aug 22 21:09:27 UTC 2017 x86_64                                                                                                    |
| Build Date                              | Feb 24 2021 14:19:49                                                                                                    |
| Configure Command                       | './configure' 'prefix=/usr/local/php5.6' 'with-gd' 'enable-gd-native-ttf' 'enable-mysqlnd' 'with-<br>mysql=mysqlnd' 'with-pdo-mysql=mysqlnd' 'with-openssl' 'enable-mbstring' 'enable-fpm' |
| Server API                              | FPM/FastCGI                                                                                                    |
| Virtual Directory Support               | disabled                                                                                                    |
| Configuration File (php.ini) Path       | /usr/local/php5.6/lib                                                                                                    |
| Loaded Configuration File               | /usr/local/php5.6/lib/php.ini                                                                                                    |
| Scan this dir for additional .ini files | (none)                                                                                                    |
| Additional .ini files parsed            | (none)                                                                                                    |
| PHP API                                 | 20131106                                                                                                    |
| PHP Extension                           | 20131226                                                                                                    |
| Zend Extension                          | 220131226                                                                                                    |
| Zend Extension Build                    | API220131226,NTS                                                                                                    |
| PHP Extension Build                     | API20131226,NTS                                                                                                    |
| Debug Build                             | no                                                                                                    |
| Thread Safety                           | disabled                                                                                                    |
| Zend Signal Handling                    | disabled                                                                                                    |

## 6.5 一键部署并使用 Docker

操作场景

Docker 是当前最流行的开源容器引擎,可以让开发者将应用以及依赖包简单高效的打包至轻量级、可移植的容器中,实现更快速的应用交付、部署、迁移和扩展。

操作步骤

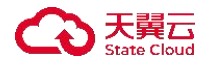

1.进入轻量型云主机官网详情页,点击立即开通,进入轻量型云主机订购页。
 2.在轻量型云主机订购页,选择对应配置。

- 地域及可用区。建议选择接近目标客户的地域,以降低网络延迟并提高客户 的访问速度。
- 镜像。选择应用镜像——开发工具——Docker。
- 规格套餐。按需选择规格套餐,包含 CPU、内存、数据盘、弹性 IP 及带宽。
- 数据盘。按需选择是否要购买数据盘。
- 密码。可立即创建或稍后创建密码。
- 购买时长。按需选择订购时长,默认订购时长为1个月。
- 自动续订。
- 购买数量。按需选择购买数量,默认购买数量为1台。

1.单击立即购买。

2.点击详情页右上角的远程登录按钮,远程登录主机。

3.执行如下命令拉取镜像(以Niginx为例): docker pull nginx

4.执行如下命令启动容器(以 Niginx 为例): docker run - it nginx

5.查看容器。执行命令 docker ps,显示当前正在运行的容器。

#### 7 常见问题

#### 7.1 产品咨询类

#### 7.1.1 如何申请天翼云账号?

操作步骤

● 使用或注册天翼云账号。

1.打开天翼云门户网站, 单击"免费注册"。

2.进入注册页面,依次填写"邮箱地址"、"登录密码"、"手机号码",在"获取验证码"并填写后,单击"同意协议并提交"按钮。

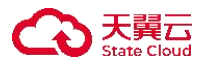

## 欢迎注册天翼云

| 2置密码         | toget. |
|--------------|--------|
| <b>御</b> 认密码 | hyde   |
| +86 手机号码     |        |
| 主体)。《内干印》公元四 | 获取验证码  |

注意

如1分钟内手机未收到验证码,请再次点击"免费获取短信验证码"按钮。 3.注册成功后,可到邮箱激活您的账号,即可体验天翼云。

购买天翼云产品前需要为您的账号完成实名认证,具体步骤请参见会员服务
 -实名认证。

## 7.1.2 轻量型云主机可以做什么?

快速搭建轻量服务

可用于搭建小型网站, Web 应用, 论坛, 小程序/小游戏、电商、数据库、企业内部知识管理软件等应用服务。

搭建企业开发测试环境

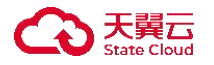

在保证性能稳定的基础上,快速搭建开发测试环境,方便异地协作办公。

搭建个人开发环境

用户可通过常用系统和应用镜像搭建创建云端学习环境及开发环境,搭建个人博客、个人网站、云盘/图床等。

### 7.1.3 轻量云主机与弹性云主机有什么区别?

轻量型云主机与云主机就具有以下几点区别

1.轻量型云主机更适合轻量级、小型化服务及业务。而云主机可选择规格较多, 覆盖业务场景更加广泛。

2.轻量型云主机集成了计算、存储、网络三类资源进行售卖,在原本各个资源的价格上进行了最大折扣,在满足性能需求的前提下,更加经济,性价比更高。
 3.轻量型云主机在服务配置流程上做减法,操作简化,门槛更低,入门和使用更简单。集成天翼云云盘、镜像等产品能力,无需跳转产品页面,实现真正一站式管理,后续将配套应用镜像、应用管理、内网互通、安全防护等功能,全方位护航,助力用户快速搭建应用服务。

| 类型       | 弹性云主机                                                                                                | 轻量型云主机                                                                               | 轻量型云主机优<br>势   |
|----------|----------------------------------------------------------------------------------------------------|--------------------------------------------------------------------------------------|----------------|
| 应用场<br>景 | <ul> <li>覆盖全量应用:</li> <li>网站和应用程序托<br/>管</li> <li>企业应用和业务系<br/>统</li> <li>数据分析和大数据<br/>处理</li> </ul> | <ul> <li>适用于较<br/>轻量的应<br/>用:</li> <li>开发和测<br/>试环境</li> <li>小型网站<br/>和博客</li> </ul> | 适用于轻量型负<br>载业务 |
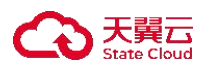

| 类型       | 弹性云主机                                                                                              | 轻量型云主机                                                                                                 | 轻量型云主机优<br>势    |
|----------|----------------------------------------------------------------------------------------------------|----------------------------------------------------------------------------------------------------|-----------------|
|          | <ul> <li>游戏服务器和多媒体应用</li> <li>图形渲染及高性能应用</li> </ul>                                                | <ul> <li>个人项目<br/>和学习</li> <li>云图、网盘<br/>等</li> </ul>                                                  |                 |
| 计费方<br>式 | 包年包月、按需计费<br>用户需分别选择实例类<br>型规格,云盘类型规格,<br>并单独购买弹性公网 IP                                             | 包年包月<br>提供基础型、<br>进阶型、随心<br>购的资源套<br>餐。                                                                | 购买简单,价格<br>更优惠  |
| 管理方<br>式 | 以弹性云主机服务控制<br>台为中心,提供对于实例<br>的管理及操作功能,用户<br>还可分别前往云硬盘、网<br>络、安全、备份等产品控<br>制台对其余配套资源及<br>服务进行管理和操作。 | 集成了计算、<br>存储、网络资<br>源控制台管理<br>界面,实现一<br>站式管理服<br>务,用户通过<br>轻量型云主机<br>服务控制台,<br>可完成对多方<br>资源的管理及<br>操作。 | 操作流程及方式<br>更简单。 |

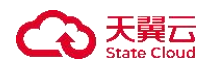

## 7.1.4 实例套餐有哪些?

轻量型云主机服务套餐

主机套餐是您在创建轻量型云主机时选择的硬件配置,它包括 CPU、内存、云 硬盘和公网带宽。主机套餐分为两大类:

- 固定套餐: 这些套餐具有固定的 CPU、内存、系统盘和公网带宽大小。它 们适用于用户对资源需求有明确要求的场景,不需要太多的灵活性。
- 随心购套餐:这些套餐具有固定的 CPU 和内存的比例,但允许您根据需要 自由选择系统盘和公网带宽的大小。这种套餐适用于需要更大灵活性以满足 不同应用程序需求的场景。

轻量型云主机的套餐规格:

| 套餐类型 |     | CPU (核) | 内存(GB ) | 系统盘  | 带宽               |
|------|-----|---------|---------|------|------------------|
| 田宁在祭 | 基础型 | 2       | 4       | 40GB | 2Mbits           |
| 凹止去貧 | 进阶型 | 2       | 8       | 60GB | 5Mbits           |
|      |     | 4       | 8       | 40GB | 1Mbits           |
| 搭配套餐 | 随心购 | 4       | 16      | 60GB | 2Mbits<br>5Mbits |
|      |     | 8       | 16      | 80GB | 10Mbits          |

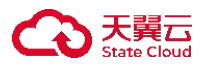

| 套餐类型 | CPU (核) | 内存(GB ) | 系统盘 | 带宽      |
|------|---------|---------|-----|---------|
|      | 8       | 32      |     | 15Mbits |

具体套餐情况请参见实例套餐。

## 7.1.5 买错规格怎么更换?

目前暂不支持直接更换套餐内的 CPU、内存。您可以通过如下两种方式更改规格。

- 退订当前套餐,重新购买想要的规格套餐。
- 参考升级轻量型云主机套餐升级 CPU、内存规格。

### 说明

该方法适用于需要升级规格的用户,若用户需要更小的规格,请参考第一条内容。

## 7.2 操作类

是否支持切换系统?

支持.

轻量型云主机支持用户在创建云主机后切换系统,具体操作如下:

1.用户需要进入轻量型云主机控制台,在列表里找到需要切换操作系统的主机。
 2.点击操作栏【一键重装】,进入系统重装界面。

3.用户可以选择和当前相同的镜像,也可以切换为其它类型的镜像或选择其余版 本镜像。

4.用户完成选择后,需重新进行实例密码设置。

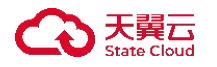

5.点击【确认】,即进入主机重装流程,轻量主机的状态将改变为【重建中】。6.当主机状态变为【运行中】时,主机系统已切换完成。

#### 7.3 磁盘管理类

## 7.3.1 磁盘是否支持扩容?

当前轻量型云主机不支持在创建后,直接对用户的数据盘或系统盘进行扩容。

由于当前轻量型主机挂载的云盘还不具备扩容能力,我们为您提供了以下方案简 介扩大挂载云盘的容量:

系统盘:用户可通过升级轻量型云主机的方式来间接实现扩大云盘容量的方式,操作流程如下:

1.进入轻量型云主机控制台,选中需要进行扩容的轻量型。

2.依次点击【更多】【升级】,进入升级界面。

3.用户可以在这里选择更大的系统盘容量,进行升级。

4.按需选择后,点击确定,完成支付后,即可完成系统盘的扩容。

数据盘:用户可通挂载新数据盘的方式,扩大数据盘的容量,操作流程如下:
 1.进入轻量型云主机控制台,选中需要进行扩容的轻量型。

2.点击目标主机"实例名称"进入目标主机详情页。

3.单击"云硬盘"页签,可以看到当前轻量型云主机的云硬盘信息。

- 4.单击新建云硬盘,系统弹出新建云硬盘弹窗。
- 5.根据界面提示,设置新添加云硬盘的参数信息。

6.按需选配后单击"确定"进行下单。

7.完成支付后, 主机将挂载上新创建的数据盘。

## 7.3.2 轻量型云主机实例是否支持挂载自有数据盘?

不支持。

目前不支持将用户已购买的数据盘挂载至轻量型服务器。

用户可在购买轻量型云主机订购时选购数据盘,或在轻量云主机的云盘管理界面新增数据盘,以上操作完成购买后,系统将自动为您挂载,无需其他操作。

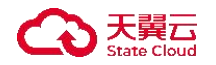

7.4 计费类

## 7.4.1 已购买的轻量型云主机是否支持更换资源池?

不支持。

已有的轻量型云主机不支持更换资源池、建议用户选择距离您业务最近的区域。

用户请谨慎选择购买区域。

## 7.4.2 轻量型云主机提供哪些计费方式,区别是什么?

轻量型云主机目前提供包年/包月的计费方式。

包年/包月:弹性云主机按照预付费方式计费,用户需要提前支付一定的费用, 然后在一定的时间内使用实例。这种方式适合长期使用的用户,可以获得更多的 折扣和优惠。

使用包年包月方式,您可以获得更多的折扣和优惠,获得更稳定和可靠的服务, 用户可根据实际情况选择购买时长。

## 7.4.3 轻量型云主机快过期了,我还想继续用,该怎么办?

可以通过续费操作,继续使用资源。

由于轻量型云主机为包年包月产品,资源到期后,将会冻结您的资源,对您的业务运行造成影响,所以需要及时进行续费,以下对续费操作的操作流程进行简单说明:

1.进入轻量型云主机控制台。

2.在轻量型云主机列表页面,确定目标轻量型云主机。

3.点击目标轻量型云主机操作列【更多】项,选择【续订】。

4.在续订弹窗中核对轻量型云主机信息无误,在"续订时长"下拉选择续订周期, 单击【确定】进行续订。

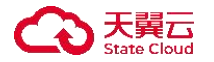

若确保余额充足,且需要长期使用服务,您还可以前往个人费用中心,开启轻量 型云主机服务的自动续订功能,使服务到期时自动续费。

## 7.4.4 退订、冻结等相关问题

什么情况下轻量型云主机会被冻结,冻结后怎么办?

客户在天翼云购买产品后,产品到期后会进入冻结状态,冻结15天后,用户主机中的数据将被删除、同时资源将被释放。

当轻量型云主机资源被冻结后,用户可通过续订来解冻资源,恢复资源的正常使用。

已经到期的包年/包月轻量型云主机不能发起退订,未到期的包年/包月云主机可以退订。

资源冻结时:资源将被限制访问和使用,会导致您的业务中断。

资源解冻时:资源将被解除限制,但是需要您自行检查并恢复业务。

资源释放时:资源将被释放,存储在资源中的数据将被删除,数据无法找回。

已到期资源如果续订,续订周期如何计算?

若资源进入冻结状态后续费,所有资源续费周期的开始时间为解冻时间。例如, 用户A于2020年4月1日订购包月云主机1个月,资源于2020年4月30日到 期,用户A于2020年5月10日续订1个月,新的资源到期时间为6月10日。 为了您的业务不受影响,请在到期之前进行续订。

是否支持账户余额变动提醒?

支持。当用户账户发生账户余额调整、充值到账、客户在线充值时,将系统会以 邮件、短信形式给客户发送账户余额变动通知。

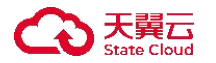

用户也可以自行进行额度预警设置,当余额低于设置的预警阈值时,系统将发送 短信提醒,设置流程如下:

1.登录天翼云账户。

2.依次单击右上角【我的】,【费用中心】,进入费用中心界面。
 3.打开【可用额度预警】开关,修改预警阈值,当用户的余额低于阈值,系统会发送短信提醒。

#### 7.4.5 购买失败后怎么处理

轻量型云主机通常服务将在几分钟内能够开通成功,若列表主机长时间处于开通中状态,或处于错误状态等情况,则可能是主机开通失败导致。

如果遇到支付订单后轻量型云主机开通失败的场景,您可以采取以下方法解决:

方法一: 致电客服电话 400-810-9889, 电话客户将会引导你进行问题解决。

方案二:提交在线工单寻求帮助,以下对工单流程进行说明。

1.登陆天翼云官网。

2.点击右上角【我的】【工单管理】,进入工单管理界面。

3.点击【新建工单】,进入新建工单界面。

4.点击【更多产品问题】,选择【轻量型云主机】,点击【产品故障申报】。5.在申报页面,您可以填写您的主机信息,如订单、ID号,并附上故障截图。6.点击【确定提交】后,工单创建成功。

## 7.4.6 轻量型云主机如何进行计费?

轻量型云主机的计费项主要为套餐费用, 套餐根据用户选择的套餐规格计费, 套餐内包含主机资源、系统盘、弹性 IP+独享带宽, 详情可查看本产品计费说明。 数据盘为用户额外选择, 非必选项, 根据用户选择的数据盘大小累计费用, 关于 数据盘费用, 用户可参考云硬盘计费说明。

## 7.4.7 轻量型云主机到期后忘记续费了, 会出现什么后果?

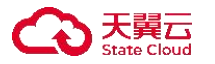

如果您忘记续费,到期当天您的云主机将无法操作,并进入保留期,到期十五天后,将会删除相关资源,建议您尽快进行手动续费。

若资源进入宽限期或保留期后续费,所有资源续费周期的开始时间为原资源的到期时间(不包括宽限期和保留期)。

例如,用户A于2020年4月1日订购包月云主机1个月,资源于2020年4月 30日到期,用户A于2020年5月10日续订1个月,新的资源到期时间为5月 30日。5月1日-9日用户所订购资源处于欠费冻结状态,续订后将需扣除上述 欠费时长,因此,建议您在资源到期冻结前及时续订。

## 7.4.8 轻量型云主机关机后还会继续计费吗?

轻量型云主机关机不会继续进行计费。

轻量型云主机目前仅支持包年包月类型的计费方式,用户购买轻量型云主机(包含套餐内资源在内的服务,如云盘、弹性IP、带宽等),将会在用户下单时一次性扣除,并不会按时间进行计费。

故用户对主机进行开关机,并不会影响您服务使用的费用。

当您使用服务时间快到期时,服务将自动停止,无法被使用,若用户想继续使用, 需要进行续订操作,此时需要扣除新一次得使用费用。

#### 7.5 密码管理类

## 7.5.1 如何在操作系统内部修改云主机密码?

Windows 云主机操作步骤

1.进入 Windows 主机,使用快捷键"Win+R"打开"运行"页面。
 2.于"运行"页面中,输入命令"cmd",弹出 cmd 窗口。
 3.用户可通过执行以下命令修改密码。

net user Administrator

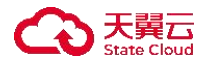

4.为了您资产的安全,密码修改需要满足密码规则。

说明

密码规则: 8-30 个字符,必须同时包含下面四项中的三项:大写字母、小写字母、数字、和特殊字符(仅支持下列特殊字符: ()、~!@#\$%^&\*-+ = |{}[]:; < > , .?/)。

Linux 云主机操作步骤

1.登录 Linux 主机, 注意请保证此时的用户为"root"用户。

2.执行以下命令,修改虚机密码:

passwd

3.为了您资产的安全,密码修改需要满足密码规则。

说明

密码规则: 8-30 个字符,必须同时包含下面四项中的三项:大写字母、小写字母、数字、和特殊字符(仅支持下列特殊字符:()、~!@#\$%^&\*-+
= \ { } [ ]:; < > , .? / )。

4.根据系统回显信息,输入密码,及确认密码,最终显示以下信息,则密码已完成修改。

passwd: all authentication tokens updates successfully

## 7.5.2 轻量型云主机服务的默认密码是多少?

轻量型云主机暂无默认初始密码。用户需要在自行创建密码。

轻量型云主机的默认用户为 root, 以下将对重置密码操作步骤进行说明:

方法一: 创建时设置密码

1.登陆轻量型云主机控制台,点击【创建轻量型云主机】。

2.在【创建密码】时单击【立即创建】进行密码设置。

若用户在该此流程未设置密码,则用户需要前往控制台,通过【重置密码】操作 设置密码。

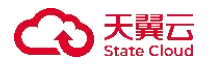

方法二: 重置密码

1.登陆轻量型云主机控制台,进入轻量型云主机列表界面。
 2.在目标轻量型云主机【操作】列下拉【更多】选择【重置密码】。
 3.出现重置密码弹框,用户需要在弹窗内输入密码及确认密码两项。
 4.核对后单击【确定】完成密码修改,密码重置后,用户无须重启主机,即可生效新密码。

## 7.6 主机管理类

### 7.6.1 轻量型云主机是否有图形界面?

是否是图形化界面,需要根据用户所选择的操作系统决定。

目前天翼云轻量型云主机提供了命令行类型的系统镜像及图形化界面的系统镜 像。

Windows 操作系统提供图形化界面的系统镜像, Linux 系统默认为命令行, 但若用户需要 Linux 系统具备图形化界面, 可手动前往主机内部进行设置。

## 7.6.2 怎样修改轻量型云主机的主机名?

### 操作步骤

1.通过轻量型云主机控制台,通过 VNC 登录主机。

2.输入用户名及密码进入虚机内部。

3.输入以下命令,修改配置文件"/etc/hostname"。

### vim /etc/hostname

4.将文件中的已有的主机名替换为想要修改的主机名,并保存退出。

#### :wq

5.输入以下命令,修改配置文件"/etc/sysconfig/network"。

vim /etc/sysconfig/network

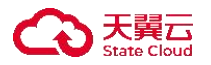

6.修改 HOSTNAME 名称后的值为新的主机名,若没有 HOSTNAME 字段,则需要 手动增加该字段。

7.完成修改后,保存并退出。

### :wq

8.输入以下命令,修改配置文件"/etc/cloud/cloud.cfg"。

vim /etc/cloud/cloud.cfg

9.删除或者将以下语句进行注释, 使其不生效。

update\_hostname

10.完成修改后,保存并退出。

#### :wq

11.重启弹性云主机, 使修改的内容生效。

reboot

12.至此,已完成了主机名称 hostname 的修改。

## 7.6.3 用户能否自己安装或者升级操作系统?

### 操作步骤

1.登录天翼云,进入控制中心。

2.单击控制中心顶部的 ♀,选择资源所在地,此例我们选择贵州3。3.单击左侧导航栏"产品服务列表",选择"计算>轻量型云主机"。

4.进入轻量型云主机列表界面, 在目标轻量型云主机"操作"列单击"一键重装"。

| 量型云主机列表                       |                       |       |                 |         |                             |                     | 创建轻量型云主机        |
|-------------------------------|-----------------------|-------|-----------------|---------|-----------------------------|---------------------|-----------------|
| 您还可以创建8台轻量型云主机                | l                     |       |                 |         |                             | 请输入名称/ID/IP(多       | 新P以逗号分隔) Q C    |
| 实例/主机名称                       | 镜像                    | 状态 ♡  | IP地址            | 規格 ↓=   | 付费方式/创建时间↓Ξ                 | 到期时间 ↓=             | 操作              |
| LiteECS-12b2 &<br>VM-bee7119b | Windows2012-Standard  | ● 关机  | 172.31.1.13(内)  | 2核   4G | 包年包月<br>2023-09-11 15:06:53 | 2023-10-11 15:08:43 | 远程登录 — 罐重装 更多 ~ |
| LiteECS-lw &<br>VM-7760bc99   | CentOS7.7.v4-20220310 | 🕑 运行中 | 172.31.1.210(内) | 2核   4G | 包年包月<br>2023-09-11 10:51:19 | 2023-10-11 10:53:21 | 远程登录 一键重装 更多 >  |

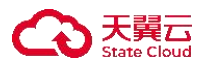

您也可以单击目标主机"实例名称"进入目标主机详情页,单击右侧顶部"更多", 下拉选择"一键重装" 重装操作系统。

| 〈 译显型云主机详情     |      |                                |      |                                |       |                          |        |
|----------------|------|--------------------------------|------|--------------------------------|-------|--------------------------|--------|
| LiteECS-12b2详情 |      |                                |      | 开机                             | 关机    | 重启 远程登录                  | 更多~    |
|                | 实例名称 | LiteECS-12b2 &                 | 主机名称 | VM-bee7119b                    | 状态    | 关机                       | 一键重装   |
|                | ID   | cc559586-0c7d-4af4-ae13-7df2a4 | 镜像   | Windows2012-Standard.v4-20220. | . VPC | liteecs_network(172.31.1 | 退订     |
| 2421           | 规陷   | lite1.fix.large.2   2核   4G    | 创建时间 | 2023-09-11 15:06:53            | 到期时间  | 2023-10-11 15:08:43      | 续订重置密码 |
|                | 内网   | 172.31.1.13                    |      |                                |       |                          |        |
|                |      |                                |      |                                |       |                          |        |

5.进入"一键重装"界面,下拉"重装选择"确定要重装的系统及版本。

| 镜像        |                   |                      |
|-----------|-------------------|----------------------|
| 关型        |                   |                      |
| centos    | ubuntu            | windows              |
| CentOS7.0 | Ubuntu20.04 64位 ~ | Windows2012-Standard |
| 密码        |                   |                      |
| •         |                   |                      |

6.在"设置密码"对密码进行配置后,单击"确定"进行系统重装。

说明

密码规则:设置密码限制 8~30 个字符,必须同时包含三项 (大写字母、小写字母、数字、 ()~?!@#\$%%\*\_-+=|{}[]:;'<>,.?/ 中的特殊符号),且不能以斜线号 (/) 开头。

7.目标轻量型云主机状态更改为"重建中",待状态变为"关机"即完成轻量型 云主机系统重装。

# 7.6.4 创建多台轻量型云主机时怎样设置有序的名称?

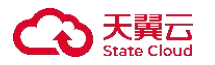

轻量型云主机支持在用户创建轻量型云主机的时候由系统自动为用户设置有序 的名称,但当前还不支持用户自定义有序名称。

以下将举例进行说明:

当用户在创建云主机时,选择购买多台云主机时,如用户已为自己的轻量型云主机设置名称为"我的轻量",批量购买了两台主机,则系统将会在用户原本设定的主机名称上默认添加数字序号后缀:"我的轻量-01","我的轻量-02",帮助用户对批量购买的主机进行有序的名称。

## 7.7 登录链接类

## 7.7.1 怎样修改 windows 远程登录的端口?

操作步骤

1.登录控制中心,进入轻量型云主机列表页面。

2.通过控制台 VNC 远程登录待修改端口的 Windows 轻量型云主机实例。

3.修改注册表子项 PortNumber 的值。

4.右键单击 Windows 徽标键,选择运行,启动运行窗口。

5.在运行窗口的文本框内输入 regedit.exe 后按回车键, 打开注册表编辑器。

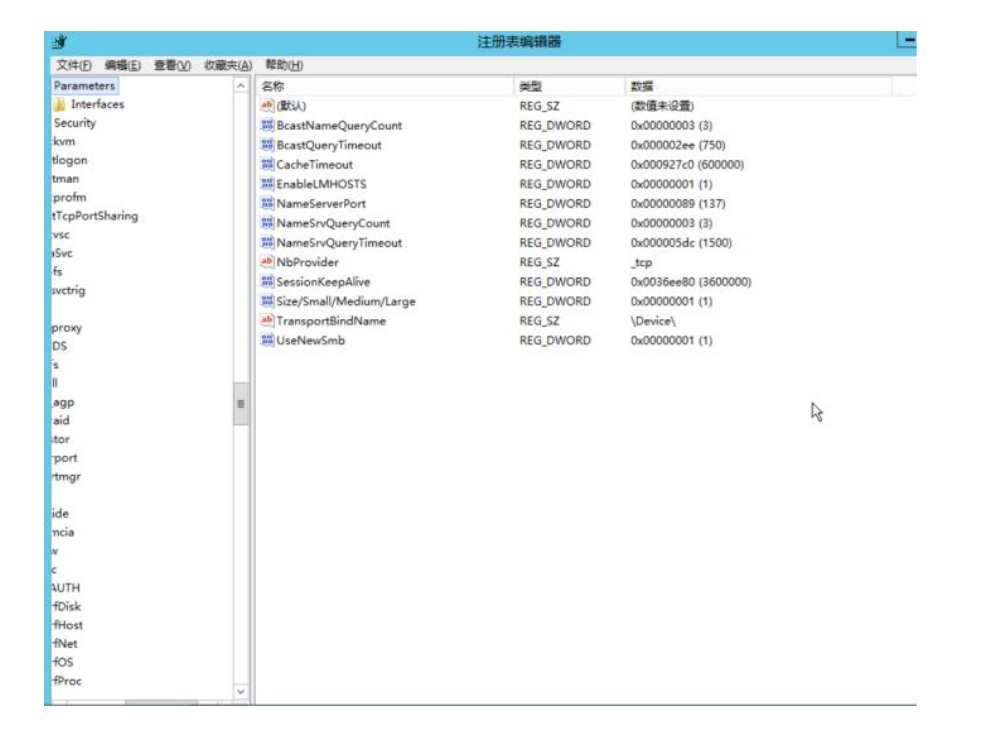

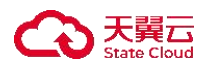

6. 在 左 侧 导 航 树 中 逐 层 选 择 HKEY\_LOCAL\_MACHINE > System > CurrentControlSet > Control > Terminal Server > Wds > rdpwd > Tds > tcp, 如下图所示:

| ġ.                                   | 注                   | 册表编辑器        |                   |  |
|--------------------------------------|---------------------|--------------|-------------------|--|
| 文件(E) 编辑(E) 查看(Y) 收藏夹(A) 帮助()        | Ш                   |              |                   |  |
| Þ 🔒 AddIns 🖉                         | SR                  | 御型           | 2776              |  |
| - 📙 ClusterSettings                  | <b>逊</b> (默认)       | REG_SZ       | (数值未设置)           |  |
| 👂 🍶 ConnectionHanc                   | 74 InteractiveDelay | REG_DWORD    | 0x0000000a (10)   |  |
| - DefaultUserConf                    | 20 OutBufCount      | REG_DWORD    | 0x0000006 (6)     |  |
| 👂 🍶 KeyboardType f                   | 11 OutBufDelay      | REG_DWORD    | 0x00000064 (100)  |  |
| P 📙 RCM                              | 74 OutBufLength     | REG_DWORD    | 0x00000212 (530)  |  |
| > Je SessionArbitration              | 202 PdClass         | REG_DWORD    | 0x00000002 (2)    |  |
| - Ja SysProcs                        | ab PdDLL            | REG SZ       | tdtcp             |  |
| 5 Januar TerminalTypes               | ni PdFlag           | REG_DWORD    | 0x0000004e (78)   |  |
| Þ 📗 Utilities                        | ab PdName           | REG_SZ       | tcp               |  |
| D VIDEO                              | # PortNumber        | REG DWORD    | 0x00000d3d (3389) |  |
| 4 🔐 Wds                              | A RequiredPds       | REG MULTI SZ | tssecsrv          |  |
| a grdpwd                             | AB ServiceName      | REG SZ       | topip             |  |
| a Tds                                |                     |              |                   |  |
| P Winstations<br>TimeZoneInformation |                     |              |                   |  |
| b usbflags                           |                     |              |                   |  |
| b usbstor                            |                     |              |                   |  |
| P-A VAN                              |                     |              | La la             |  |
| 0-1 Video                            |                     |              |                   |  |
| Þ - 🕌 Wdf 🛛 🕫                        |                     |              |                   |  |
| Þ 🔔 WDI                              |                     |              |                   |  |
|                                      |                     |              |                   |  |
| ⊅ - 🔔 Winlogon                       |                     |              |                   |  |
|                                      |                     |              |                   |  |
| P 🚽 WMI                              |                     |              |                   |  |
| WorkplaceJoin                        |                     |              |                   |  |
| Þ 🕌 Enum                             |                     |              |                   |  |

7.在列表中找到注册表子项 PortNumber 并右键单击,选择修改,进入修改窗口。

| 1)                                                                                                    | 注册表纸                                                                                                    | 調器                                                                                                    |                                                                                                    |  |
|----------------------------------------------------------------------------------------------------|----------------------------------------------------------------------------------------------------|----------------------------------------------------------------------------------------------------|----------------------------------------------------------------------------------------------------|--|
| キ(F) 编辑(E) 查看(V) 收藏夹(A) 帮助(H)                                                                                                    |                                                                                                    |                                                                                                    |                                                                                                    |  |
| AddIns     AddIns     ClusterSettings     ConnectionHanc     DefaultUserCont     E     KeyboardType !     SessionArbitrati     SysProcs     Utilities     Utilities     Utilities     VIDEO     Wds     Grdpwd     P gds     Tds     tcp     E     WinStations | 名称<br>④ (飲込)<br>聞 InteractiveDelay<br>認 OutBufCount<br>認 OutBufDelay<br>認 OutBufLength<br>認 PdCLass<br>④ PdDLL<br>認 PdFlag<br>④ PdName<br>種 ContNum<br>● Requirec<br>● ServiceN<br>■ 對除(D)<br>重命名(R) | 横型<br>REG_SZ<br>REG_DWORD<br>REG_DWORD<br>REG_DWORD<br>REG_DWORD<br>REG_SZ<br>REG_DWORD<br>REG_SZ<br>REG_DWORD<br>REG_SZ | 数据<br>(数值未设置)<br>0x000000a (10)<br>0x0000006 (6)<br>0x00000064 (100)<br>0x000000212 (530)<br>0x000000212 (530)<br>0x00000002 (2)<br>tdtcp<br>0x0000004e (78)<br>tcp<br>0x000000d3d (3389)<br>tssecsrv<br>tcpip |  |

8.在弹出的修改窗口中,在数值数据的文本框中输入新的远程端口号,以 3398 为例。在基数框中勾选十进制,然后单击"确定"。

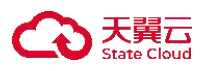

| 编辑 DW      | ORD (32 位)值 × |
|------------|---------------|
| 数值名称(N):   |               |
| PortNumber |               |
| 数值数据(⊻):   | 基数            |
| 3398       | ○十六进制(∐)      |
|            | ● 十进制(D)      |
|            |               |
|            | 開定            |

9.在左侧导航树中逐层选择 HKEY\_LOCAL\_MACHINE > System >

CurrentControlSet > Control > Terminal Server > WinStations > RDP-Tcp.

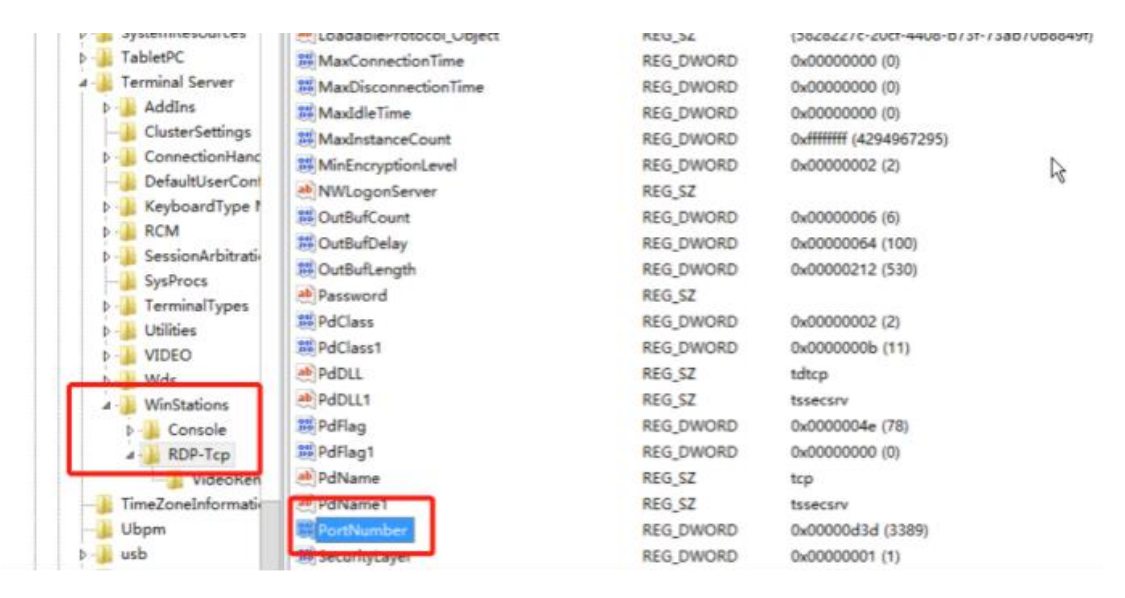

10.在右侧列表中找到注册表子项 PortNumber 并右键单击,选择修改(可以使用 键盘方向键向下寻找)。

11.在弹出的对话框中,在数值数据的文本框中输入新的远程端口号,在本示例 中即 3398。在基数框中勾选十进制,然后单击确定。

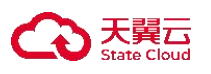

| R             |
|---------------|
| 制( <u>H</u> ) |
| ( <u>D</u> )  |
|               |
| 取消            |
|               |

12.在轻量型云主机管理控制台中将此台云主机进行重启。

13.为该实例添加安全组规则,允许新配置的3398远程端口进行连接。

14.最后使用远程桌面连接功能远程访问实例,在远程地址后面添加新端口号 3398 即可连接实例。

| 😓 远程桌面道                                                                                                    | 接                 |       |   |       | $\times$ |
|----------------------------------------------------------------------------------------------------|-------------------|-------|---|-------|----------|
| The second second secon | 远程桌面<br><b>连接</b> |       |   |       |          |
| 计算机( <u>C</u> ):                                                                                                    | 1:3398            |       | ~ |       |          |
| 用户名:                                                                                                    | 未指定               |       |   |       |          |
| 当你连接时将                                                                                                    | <b>问你询问凭据</b> 。   |       |   |       |          |
|                                                                                                    |                   |       |   |       |          |
| 💽 显示选项                                                                                                    | i( <u>O</u> )     | 连接(N) |   | 帮助(出) |          |

7.7.2 修改 Linux 弹性云主机的默认 SSH 端口后, 使用新端口无法登录?

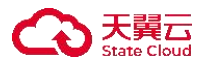

新端口无法登录的原因可能有:防火墙没有放通新端口, iptables 没有放通新端口, sshd 文件未添加新端口等。

● 检查防火墙规则

以新的 SSH 端口号为 2222 为例,防火墙规则在确保 "入方向"需要放通 2222 端口。如果没有此规则,须在防火墙中添加 2222 入方向端口。具体操作可见管 理防火墙。

● 检查 iptables 规则

检查 iptables 是否放通新的 SSH 端口, 以 2222 端口为例。

1.登录Linux 弹性云主机。以CentOS 7.6 操作系统为例,执行以下命令编辑 iptables 文件。

vi /etc/sysconfig/iptables

2.添加 2222 端口规则。

-A INPUT -m state -state NEW -m tcp -p tcp -dport 2222 -j ACCEPT

3.修改完成后重启 iptables 服务。

systemctl restart iptables

● 检查 SSH 配置文件

1.登录弹性云主机检查 ssh 配置文件。执行如下命令, 查看是否配置了 Port 2222。

vi /etc/ssh/sshd\_config

2.如未配置,请将"#Port 22" 替换为"Port 2222"。

3.执行如下命令,重启 ssh 服务。

service sshd restart

7.7.3 怎样修改 Linux 远程登录的端口?

操作步骤

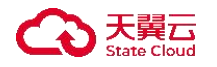

1.登录控制中心,进入轻量型云主机列表页面。

2.通过控制台 VNC 远程登录,输入用户名 root,密码为购买弹性云主机时用户自 定义的密码。

3.因 sshd\_config 是 Linux 中重要的配置文件,为了避免误操作所带来的故障,在 运行前首先对 sshd\_config 进行备份,请运行以下命令:

cp /etc/ssh/sshd\_config /etc/ssh/sshd\_config\_bak

4.进入到/etc/ssh 路径下输入 11 命令查看,具体信息如下图:

| [root@ecm-c | tr | lx ~]  | t cp   | /etc/ssl | 1/SS | hd_0 | conf ig | /etc/ssh/sshd_conf ig_bak |
|-------------|----|--------|--------|----------|------|------|---------|---------------------------|
| [root@ecm-c | tr | lx ~]  | t cd . | /etc/ssl | h    |      |         |                           |
| [root@ecm-c | tr | lx ssl | h]# 1  | 1        |      |      |         |                           |
| total 604   |    |        |        |          |      |      |         |                           |
| -rw-rr      | 1  | root   | root   | 563386   | May  | 11   | 2019    | moduli                    |
| -rw-rr      | 1  | root   | root   | 1727     | May  | 11   | 2019    | ssh_conf ig               |
| drwxr-xr-x. | 2  | root   | root   | 28       | Mar  | 8    | 2021    | ssh config.d              |
| -rw         | 1  | root   | root   | 4443     | Mar  | 10   | 2022    | sshd_conf ig              |
| -rw         | 1  | root   | root   | 4443     | Jun  | 29   | 16:25   | sshd_conf ig_bak          |
| -rw         | 1  | root   | root   | 1381     | Sep  | 1    | 2022    | ssn_nost_asa_key          |
| -rw-rr      | 1  | root   | root   | 601      | Sep  | 1    | 2022    | ssh_host_dsa_key.pub      |
| -rw         | 1  | root   | root   | 505      | Sep  | 1    | 2022    | ssh_host_ecdsa_key        |
| -rw-rr      | 1  | root   | root   | 173      | Sep  | 1    | 2022    | ssh_host_ecdsa_key.pub    |
| -rw         | 1  | root   | root   | 399      | Sep  | 1    | 2022    | ssh_host_ed25519_key      |
| -rw-rr      | 1  | root   | root   | 93       | Sep  | 1    | 2022    | ssh_host_ed25519_key.pub  |
| -rw         | 1  | root   | root   | 1811     | Sep  | 1    | 2022    | ssh_host_rsa_key          |
| -rw-rr      | 1  | root   | root   | 393      | Sep  | 1    | 2022    | ssh_host_rsa_key.pub      |
| [root@ecm-c | tr | lx ssl | h]#    |          |      |      |         |                           |

5.改 sshd 服务的端口号,因为已经在/etc/ssh 路径下,因此直接运行 vim sshd\_config 编辑 sshd\_config 配置文件。 6.在键盘上按 i 键,进入编辑状态,添加新的远程服务端口,本节以 2222 端口为

例。在 Port 22 下输入 Port 2222。

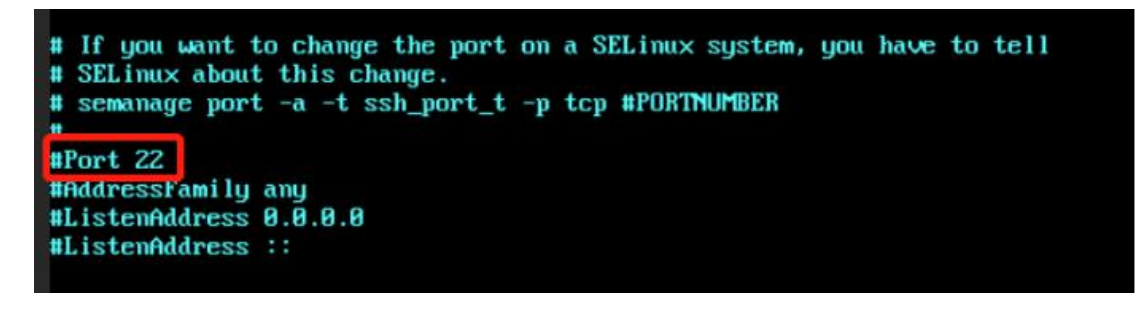

```
# If you want to change the port on a SELinux system, you have to tell
# SELinux about this change.
# semanage port -a -t ssh_port_t -p tcp #PORTNUMBER
#Port 22
port 2222_____
#AddressFamily any
#ListenAddress 0.0.0
#ListenAddress ::
```

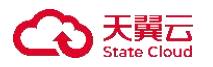

7.在键盘上按 Esc 键, 输入:wq 后保存并退出编辑模式。

8.运行以下命令重启 sshd 服务。

systemctl restart sshd

9.至此,此弹性云主机的远程登录默认端口已经从22改为了2222。

# 7.7.4 如何修改 Windows 的分辨率?

## 操作步骤

1.与本地主机操作一致,首先通过 VNC 或其余远程登录方式登录轻量型云主机。 2.右键单击桌面,选择屏幕分辨率,在弹出页面,选择合适的分辨率,点击确定、 应用即可。

| 屏幕:                        | 分辨率                         | - 0 x    |
|----------------------------|-----------------------------|----------|
| ■ • 控制面板 • 外规 • 显示 • 屏幕分辨率 | v د                         | 搜索控制 P   |
| 更改显示器的外观                   |                             |          |
|                            | 检测(C)                       |          |
|                            | 印刷印                         |          |
|                            |                             |          |
| ②示器(3): 1.週用非印刷即用量包器 ▼     |                             |          |
| 方向(Q): 卷                   |                             |          |
| 1280 × 1024                | 覆線设                         | <b>查</b> |
| 放大或喻小文本                    |                             |          |
| 我应该这种什么                    |                             | -        |
| 1024 × 759                 | <b>确定 取満</b> 应用( <u>A</u> ) |          |
| E                          |                             |          |
|                            | J                           |          |

## 7.7.5 远程登录的提前准备工作有哪些?

为更加顺利的进行 用户在进行远程登陆之前, 需要执行以下准备:

用户在进行远程登陆前需要进行密码设置或确定密钥已保存,如用户已忘记密码或丢失密钥,可以使用【重置密码】操作重新设置密码,具体操作如下:

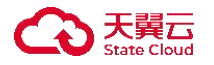

1、单击左侧导航栏"产品服务列表",选择"计算>轻量型云主机"。

2、进入轻量型云主机列表界面,在目标轻量型云主机"操作"列下拉"更多"
 选择"重置密码"。

3、出现重置密码弹框,用户需要在弹窗内输入"密码"及"确认密码"两项,"确认密码"需与"密码"一致。

4、核对后单击"确定"完成密码修改,密码重置后,用户无须重启主机,即可 生效新密码。

注: 若用户为 Windows 操作系统,则需要用户先开启远程桌面协议 Windows 操作系统需开启远程桌面协议

#### 7.7.6 如果忘记远程登录密码怎么办?

前提条件

当云主机处于运行中状态时,可进行重置密码操作。

#### 操作步骤

1.登录天翼云,进入控制中心。

2.单击控制中心顶部的♥ ,选择资源所在地,此例我们选择贵州3.
3.单击左侧导航栏"产品服务列表",选择"计算>轻量型云主机"。
4.进入轻量型云主机列表界面,在目标轻量型云主机"操作"列下拉"更多"选择"重置密码"。

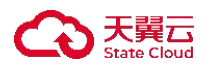

| 型云主机列表                        |                       |       |                 |         |                             |                     |           | 的建轻量型云主    |
|-------------------------------|-----------------------|-------|-----------------|---------|-----------------------------|---------------------|-----------|------------|
| 还可以创建8台经量型云:                  | 主机                    |       |                 |         |                             | 请输入名称/ID/IP(多       | 条IP以逗号分隔) | 0          |
| 实例/主机名称                       | 镜像                    | 状态 🍸  | IP地址            | 規格 ≔    | 付费方式/创建时间 ↓=                | 到期时间 1三             | 操作        |            |
| LiteECS-12b2 🖉<br>VM-bee7119b | Windows2012-Standard  | 😔 运行中 | 172.31.1.13(内)  | 2核   4G | 包年包月<br>2023-09-11 15:06:53 | 2023-10-11 15:08:43 | 远程登录 一键图  | 腰更多~       |
| liteECS-Iw 2<br>/M-7760bc99   | CentOS7.7.v4-20220310 | 🥹 运行中 | 172.31.1.210(内) | 2核   4G | 包年包月<br>2023-09-11 10:51:19 | 2023-10-11 10:53:21 | 远程登录 一個   | 开机<br>关机   |
|                               |                       |       |                 |         |                             |                     |           | 重启续订       |
|                               |                       |       |                 |         |                             |                     |           | 退订<br>重置密码 |
|                               |                       |       |                 |         |                             |                     |           | 升级         |

您也可以单击目标主机"实例名称"进入目标主机详情页,单击右侧顶部"更多", 下拉选择"重置密码"进行密码重置。

| 2     轻量型云主机详情 |      |                                |      |                               |      |                          |              |
|----------------|------|--------------------------------|------|-------------------------------|------|--------------------------|--------------|
| LiteECS-12b2详情 |      |                                |      | 开机                            | 关机   | 重启 远程登录                  | <b>⊒</b> 3 ∨ |
|                | 实例名称 | LiteECS-12b2 &                 | 主机名称 | VM-bee7119b                   | 状态   | 运行中                      | 一键重装<br>升级   |
|                | ID   | cc559586-0c7d-4af4-ae13-7df2a4 | 镜像   | Windows2012-Standard.v4-20220 | VPC  | liteecs_network(172.31.1 | 退订           |
| e te l         | 规格   | lite1.fix.large.2   2核   4G    | 创建时间 | 2023-09-11 15:06:53           | 到期时间 | 2023-10-11 15:08:43      | 续订<br>重置密码   |
|                | 内网   | 172.31.1.13                    |      |                               |      |                          |              |
|                |      |                                |      |                               |      |                          |              |

5.出现重置密码弹框,用户需要在弹窗内输入"密码"及"确认密码"两项,"确认密码"需与"密码"一致。

| 重置密码  |      | × |
|-------|------|---|
| * 密码  |      |   |
| *确认密码 |      |   |
|       | 确定取消 |   |

说明

密码规则: 8~30 个字符, 必须同时包含三项 (大写字母、小写字母、数字、 () `~!@#\$%^&\*\_-+=l{[]:;'<>,.?/ 中的特殊符号),且不能以斜线号 (/) 开头。 6.核对后单击"确定"完成密码修改,密码重置后,用户无须重启主机,即可生 效新密码。

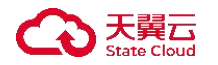

## 7.7.7VNC 方式登录后较长时间不操作,界面无响应怎么办?

通过 VNC 方式登录弹性云主机, 且较长时间不做任何操作, 此时, VNC 登录界 面可能会出现无响应的状况, 且键盘和鼠标无法正常操作。

该情况造成的原因是由于为了保证用户的数据服务安全, vnc 连接时长存在超时机制, 超过一定时间后无操作后, 将会中断 vnc 连接。

此时用户可以通过关闭 VNC 登陆界面窗口,重新执行【远程登陆】的操作重新 登录 VNC 解决,操作步骤为:

1.关闭当前 VNC 远程登陆窗口。

2.返回云主机列表页,找到目标主机,点击操作列【远程登陆】。

3.登陆 VNC 界面,此时 VNC 远程登陆重新连接

若此时用户仍然无法解决问题,则需要用户拨打客户电话或提交工单进行问题解决。

## 7.8 创建删除类

## 7.8.1 轻量型云主机支持哪些镜像?

目前,轻量型云主机主要为用户提供公共镜像。公共镜像当前包含常用的系统镜像,提供类型如下表:

| 镜像类<br>型 | 说明                                                              | 提供版本                                  |
|----------|-----------------------------------------------------------------|---------------------------------------|
| Windows  | Windows 操作系统是由微软公司开发和发布的操作系统,广泛应用于个人计算机和企业环境。它提供了直观的用户界面、丰富的应用程 | Windows Server<br>2008 标准版 64<br>位中文版 |

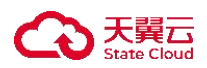

| 镜像类<br>型 | 说明                                                             | 提供版本                                            |
|----------|----------------------------------------------------------------|-------------------------------------------------|
|          | 序和广泛的硬件兼容性,使用户能够轻松地进<br>行日常任务、娱乐和生产工作。                         | Windows Server<br>2012 标准版 R2<br>64 位中文版        |
|          |                                                                | Windows Server<br>2016 数据中心<br>版 64 位中文版        |
|          |                                                                | Windows Server<br>2012 数据中心<br>版 R2 64 位中文<br>版 |
|          |                                                                | Windows Server<br>2019 数据中心<br>版 64 位中文版        |
|          |                                                                | Windows Server<br>2008 企业版 R2<br>64 位中文版        |
|          | CentOS 是一种基于开源代码的操作系统, 它是以 Red Hat Enterprise Linux (RHEL)为基础的 | CentOS6.8 64 位                                  |
| centos   | 免费发行版本。CentOS 致力于提供企业级的稳定性、可靠性和兼容性,并长期提供安全更新                   | CentOS7.0 64 位                                  |

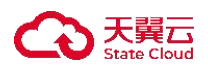

| 镜像类<br>型 | 说明   | 提供版本            |
|----------|------|-----------------|
|          | 和支持。 | CentOS7.2 64 位  |
|          |      | CentOS7.3 64 位  |
|          |      | CentOS7.4 64 位  |
|          |      | CentOS7.5 64 位  |
|          |      | CentOS7.6 64 位  |
|          |      | CentOS7.7 64 位  |
|          |      | CentOS7.8 64 位  |
|          |      | CentOS8.0 64 位  |
|          |      | CentOS8.1 64 位  |
|          |      | CentOS8.2 64 位. |

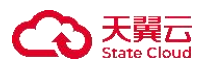

| 镜像类<br>型 | 说明                                                                               | 提供版本                 |
|----------|----------------------------------------------------------------------------------|----------------------|
|          | Ubuntu 是一种基于开源 Linux 的操作系统, 以                                                    | Ubuntu 16.04 64<br>位 |
| ubuntu   | 简单易用、稳定可靠和强大的社区支持而闻<br>名。它提供直观友好的用户界面和广泛的软件<br>选择,通过 APT 包管理工具轻松安装、更新和<br>删除软件包。 | Ubuntu 18.04 64<br>位 |
|          |                                                                                  | Ubuntu 20.04 64<br>位 |

注意

该表内为各资源池全量镜像, 部分资源池支持镜像数目不一致, 请以控制台实际 情况为准。

## 7.8.2 如何退订轻量型云主机?

您可以通过以下步骤完成轻量型云主机退订:

1.登录轻量型云主机控制台,选中需要退订的轻量型云主机。

2.单击"关机"按钮。

说明:为避免资源退订出错,需要确保已关闭轻量型云主机。

3. 等待轻量型云主机关闭后,用户可点击退订按钮,系统将自动为您结算退订 资源后退还得费用。

具体操作步骤请参见轻量型云主机退订。

7.8.3 通过 VNC 登录 Windows 系统后,播放音频文件没有声音怎么办?

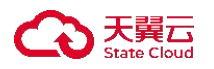

## 操作步骤

1.本地计算机伸缩框内输入"mstsc",回车,系统打开"远程桌面连接"窗口。 2.点击"显示选项",展开弹窗。

| 🌄 远程桌面连接 | ζ                                     |       | <u> </u> |       | $\times$ |
|----------|---------------------------------------|-------|----------|-------|----------|
| 远<br>连   | 程桌面<br><b>接</b>                       |       |          |       |          |
|          | 一一一一一一一一一一一一一一一一一一一一一一一一一一一一一一一一一一一一一 |       |          |       |          |
| 计算机(C):  | My. computer.labilkam.com             |       | <u> </u> |       |          |
| 用户名:     | 未指定                                   |       |          |       |          |
| 计算机名字段为  | 空。请输入完整的远程计算机名。                       |       |          |       |          |
| 💽 显示选项(C | ))                                    | 连接(N) |          | 帮助(H) |          |

3.选择"本地资源"页签,在"远程音频"单击"设置"。

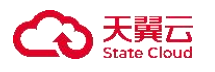

| 250   | 连接                            |   |  |
|-------|-------------------------------|---|--|
| 常规 显示 | 云 本地资源 体验 高级                  |   |  |
| 远程音频  | 配置远程音频设置。                     |   |  |
| 键盘    |                               |   |  |
| ۲     | 应用 Windows 组合键(K):<br>仅在全屏显示时 | ~ |  |
|       | 示例: Alt+Tab                   |   |  |
| 本地设备和 | 资源                            |   |  |
| -     | 选择你要在远程会话中使用的设备和资源。           |   |  |
|       | ✓打印机(T) ✓剪贴板(L)               |   |  |
|       | 详细信息(M)                       |   |  |
|       |                               |   |  |

4.根据需求进行远程音频设置,这里我们选择"在此计算机上播放"。

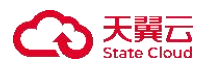

|          | 面连接                                                                                      |    | ×  |
|----------|------------------------------------------------------------------------------------------|----|----|
| <b>N</b> | 远程桌面<br><b>连接</b>                                                                        |    |    |
| 远程音频     | <ul> <li>番放</li> <li>● 在此计算机上播放(P)</li> <li>○ 不要播放(D)</li> <li>○ 在远程计算机上播放(O)</li> </ul> |    |    |
| 远程音频     | 录制                                                                                       |    |    |
| 7        | ○ 从此计算机进行录制 (R)<br>● 不录制(N)                                                              |    |    |
| 6        |                                                                                          | 确定 | 取消 |

# 7.8.4 已经删除的轻量型云主机可以恢复数据吗?

已经删除的轻量型云主机不可以恢复数据。

用户执行资源退订后,轻量型云主机服务以下资源均会被退订和释放:

- cpu、内存资源
- 云盘资源
- 绑定的 IP 与带宽网络

后台系统将会自动销毁已退订的资源,并清除相关的用户数据,已销毁的数据和 资源将无法再找回,也不支持用户通过再次开通的方式重建,故请用户谨慎操作。 请用户务必在退订资源前核对重要信息数据是否已进行保存或迁移,已防止删除 后无法找回的事故发生。

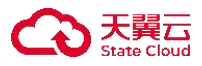